# MANUAL – PC|AUTOMATION DATABASE

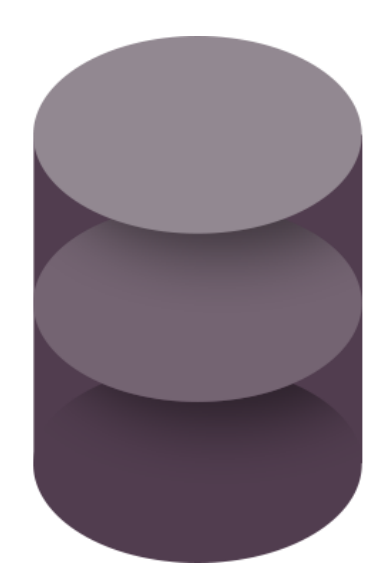

Dette dokument erstatter Databasemanualen (i selve databaseprogrammet) og afnsittet om Databaseindstillinger i manualen til Automation, dvs at den indeholder alt du bør vide om databasen til PC|Automation.

Oprettelse af egne komponenter vha Komponentguiden gennemgås i dennes manual, som findes under Hjælp i PC|Automation.

Dokumentet gælder fra PC|Automation version 23.

Sidste rettelse: September 2022

B

# FORORD

Dette dokument er en samlet manual til både databaseprogrammet, som er med PC|Automation, samt til hvordan databasen anvendes og fungerer i og sammen med PC|Automation.

Dokumentet erstatter den hidtidige manual til databaseprogrammet, og den erstatter også det afsnit i manualen til PC|Automation, som handler om databaseindstillinger og brug af databasen.

Dokumentet er opdelt i følgende hoveddele:

- Hvordan bruges databasen i PC|Automation
  - Find en komponent i databasen
  - o Hvilke data kommer fra databasen
  - o Komponentmenuen
- Databaseindstillinger i PC|Automation
  - Hvordan bindes de to programmer sammen
  - o 'Vores' database eller en anden database?
- Import af komponenter
  - o Fra portalen
  - Fra den gamle database
- Komponentguiden
  - Opret egne komponenter grundprincipper (der er en separat manual til Komponentguiden)
- Funktioner i selve databaseprogrammet
  - o Opret din egen database
  - o Tilføjelse af egne felter
  - o Brug sql til at rydde op i database
  - o Import af komponenter i andre formater
- Bilag med forskellige oversigter (tabeller i databasen og felter i databasens tabeller; anvendte syntakser i databasen; sql-kommandoer mm)
- Import af ver22 projekter hvad sker der

I version 23 er den store nyhed, at man kan hente komponenter i en web-baseret komponentportal. På den måde kan man hente den eller de komponenter, der er nødvendige, og man er ikke længere tvunget til at hente 'alle eller ingen' ifm. opdatering af databasen.

For at gøre import fra portalen nemt, har vi lavet en ny struktur til databasen, hvilket i praksis betyder, at vi – PCSCHEMATIC – bestemmer, hvilke felter der skal være i databasen, og hvad disse felter skal hedde. Dvs, at databasen har fået nye felter, og felterne SKAL være i databasen, for at den fungerer sammen med Automationsprogrammet. Man kan naturligvis stadig tilføje egne felter til denne struktur.

Man kan oprette sine egne komponenter, og det kan du læse meget mere om i manualen til Komponentguiden.

Nedenfor bliver reglerne forklaret, men da vi bestemmer, behøver du ikke kunne dem; det kommer helt af sig selv.

B

# Indhold

| Forord                                                      | 3          |
|-------------------------------------------------------------|------------|
| Hvad er en database                                         | 7          |
| Tabeller i databasen                                        | 7          |
| Sådan hænger tabellerne sammen                              | 8          |
| Krav til database                                           | 8          |
| Placering af databasen og dens relaterede mapper            | 9          |
| Sådan bruger du databasen i PClAutomation                   | 11         |
| Søg efter komponenter i databasen                           | 11         |
| Oversigt over søgefunktioner                                | . 11       |
| Placer komponenten i projektet                              | .12        |
| Lidt mere om Databasevinduet                                | .13        |
| Man kan skjule felter, som ikke er interessante             | . 13       |
| Egne felter i databasen                                     | . 14       |
| Tilføj egne fabrikanter til listen                          | . 14       |
| Databaseindstillinger i Automation                          | 15         |
| Systemindstillinger                                         | .15        |
| Database                                                    | . 15       |
| Databasedata i projektfiler                                 | . 15       |
| Opdatering af symboler fra databasen                        | . 15       |
| Projektindstillinger                                        | .15        |
| Projektets varenummersystem<br>Projektets komponentdatabase | .16        |
| Primær datakilde                                            | 16         |
| Databaseindstillinger                                       | .17        |
| Visning af felter                                           | . 17       |
| Basisfelter                                                 | . 17       |
| Mapning af symboler                                         | . 18       |
| Sumfelter                                                   | . 18       |
| Komponentsøgning                                            | . 19       |
| URL Links                                                   | . 20       |
| Programmet PClAutomation Database                           | 21         |
| Arbeid direkte i databasenrogrammet                         | 21         |
| Opret din egen database                                     | .22        |
| Tilpas tabellen Components                                  | .23        |
| Indeksering                                                 | . 23       |
| Tilpas menutabel - usrOrganizationTree                      | .24        |
| Flyt komponenter til en anden mappe                         | . 25       |
| Importer komponenter til databasen                          | 27         |
| ,<br>Brug komponentportalen                                 | .28        |
| Vælg via Fabrikat                                           | . 28       |
| Udvælg komponenter                                          | . 29       |
| Offline adgang                                              | . 30       |
| Opret komponenter vha Komponentguiden                       | .31        |
| Importer fra anden liste                                    | .32        |
| Importer fra 'gammel' PC Automation database                | .35        |
| Inden du starter                                            | . 35       |
| Vælg Komponenter<br>Manning af V22 faltar                   | . 30<br>37 |
| Oprydning af fabrikanter                                    | . 37       |
| Egne databasefelter kan oprettes automatisk                 | . 37       |
| Mapning til nye felter                                      | . 39       |
| Evt manglende tilbehør                                      | . 40       |
| Sădan ser det konverterede indhold ud                       | . 40       |
| SQL-forespørgsler                                           | 41         |
| Et par indbyggede SQL-funktioner                            | 41         |

| Udvælg komponenter vha det indbyggede filter                 |    |
|--------------------------------------------------------------|----|
| Søg & erstat                                                 |    |
| Eksempler pa anvendelse af SQL-funktionen                    |    |
| HUSK AT PAKKE databasen                                      |    |
| SQL-database                                                 | 45 |
| Opret din SQL-database                                       | 45 |
| Forbind til din sql-database                                 |    |
| Find dit Server Name                                         |    |
| Tilret udl-filen                                             |    |
| Forbind til databasen i Automation                           |    |
| Komponentguide                                               |    |
| Rediger mange komponenter                                    |    |
| Slette mange komponenter                                     | 50 |
| Rilag                                                        | 51 |
| Sådan hænder tahellerne sammen i datahasen                   | 51 |
| Pilag 1: Indhald i da ankalta taballar                       |    |
| Earklaring på data, og folttypor                             |    |
| Tabellen Components                                          |    |
| Felter i tabellerne OrganizationTree, yy                     |    |
| Rilag 2: Indtastninger i symbolfelter i databasen            | 57 |
| Rilag 3: Indtastninger i datadatahasefeltet xyDiagramPinData |    |
| Et eksemnel                                                  |    |
| Bilag 4: Tilbehørsfelterne                                   |    |
| Fast tilbehør                                                |    |
| Muligt tilbehør                                              |    |
| Tilbehør til kabler - Stik til kabler                        | 61 |
| Bilag 5: Syntaks for andre specielle komponenter             | 62 |
| Syntaks for lasker                                           |    |
| Syntaks for ledningskanaler                                  |    |
| Syntaks for ledninger                                        |    |
| Syntaks for kabler                                           |    |
| Bilag 6: Oversigt over de mest brugte SQL-kommandoer         | 63 |
| Bilag 7: Konvertering fra version 22 til version 23          | 64 |
| Baggrund                                                     |    |
| De væsentligste ændringer fra ver22 til ver23                |    |
| Du skal beholde din gamle installation                       |    |
| Ny databasestruktur                                          |    |
| Importer komponenter fra ver22                               |    |
| Arbejdsgang: konvertering af projekt fra ver22 til ver23     |    |
| Importer komponenter fra den gamle database                  |    |
| Gamle Indstillinger                                          |    |
| Deitegninger og skadeloner                                   |    |
| Noter                                                        | 70 |

B

# HVAD ER EN DATABASE

En database er en struktureret samling af data om fx et udvalg af komponenter. En databasebestår af **tabeller**, som består af **poster** (records), som består af forskellige **felter** med forskellige **egenskaber**.

I vores tilfælde er der **tabellen** Components, som indeholder **poster** for de enkelte komponenter, hvor der er **felter**, som indeholder information om fx symboler og pindata til komponenterne.

Tabellen Manufacturers indeholder en liste over de fabrikanter, som er i databasen.

**Tabellerne** OrganizationTrees indeholder **felter**, som kan organisere komponenterne i forskellige relevante grupper, fx er der motorer i én gruppe og klemmer i en anden.

For at dette fungerer, dvs for at din dokumentation indeholder korrekte data om komponenter, både i diagrammerne og især i diverse lister, kræves det at databasen indeholder data om disse komponenter.

Hvordan du gør det, kan du læse meget mere om i dette dokument.

# Tabeller i databasen

Fra ver 23, indeholder databasen disse tabeller, som hver især er nødvendige for at databasen fungerer:

| Tabelnavn                                     | Tabellen bruges til                                                                                                    |
|-----------------------------------------------|----------------------------------------------------------------------------------------------------|
| Components                                    | Selve komponenttabellen, som indeholder en masse felter. Hvad de<br>hver især bruges til, kan du læse fra side 52.                                                                                      |
|                                               | De felter og feltnavne, som beskrives her, er obligatoriske.                                                                                                    |
|                                               | Man kan tilføje egne felter, se fra side 23.                                                                                                    |
|                                               | Du kan se en oversigt over tabellens datafelter fra side 52.                                                                                                    |
| Manufacturers                                 | Indeholder navne på alle fabrikanter i databasen.                                                                                                    |
|                                               | Kombinationen af Fabrikanter og Fabrikantens bestillingsnummer <i>skal</i><br>være unik for de enkelte komponenter i databasen, og derfor er det<br>vigtigt, at fabrikantens navn staves ens hver gang. |
|                                               | Der kan tilføjes flere fabrikanter til listen.                                                                                                    |
| OrganizationTree1-3<br>usrOrganizationTree1-3 | Menutabeller anvendes til at strukturere databasen, sådan at<br>motorerne findes i en gruppe, klemmer i en anden osv.                                                                                   |
|                                               | Vi har tre forskellige menutabeller (OrganisationTree1-3) og de<br>hænger sammen med de tilsvarende felter (OrganizationNode1-3) i<br>tabellen Components.                                              |
|                                               | Derudover kan man som bruger vælge at bruge egne menutabeller,<br>hhv usrOrganzationNode1-3, hvor funktionaliteten er den samme.                                                                        |
|                                               | Vi har som standard valgt at bruge tabellen OrganizationTree1, og her<br>er reglen, at værdierne i Menulink skal være i OrganizationNode1.                                                              |
|                                               | Du kan se en oversigt over tabellens datafelter fra side 56.                                                                                                    |
|                                               | Du kan læse mere om, hvordan du kan arbejde med egne<br>menutabeller fra side 24.                                                                                                    |

### Sådan hænger tabellerne sammen

I en database er der flere tabeller, og de forskellige tabeller hænger sammen.

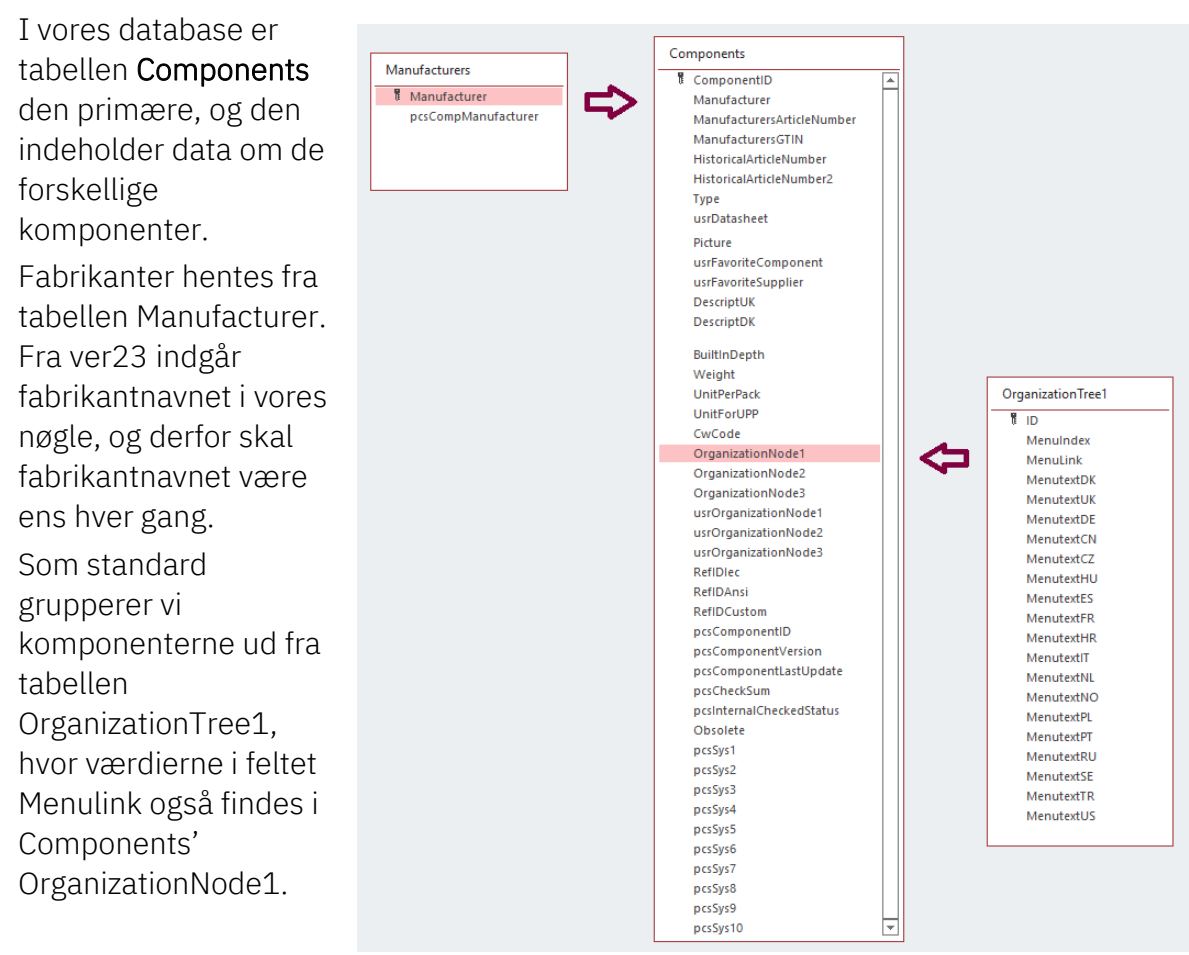

#### Krav til database

Fra ver 23 stiller vi disse krav til databasen

- Faste feltnavne på krævede felter
- En database, som ikke overholder kravene, kan ikke tilkobles!
- Alle feltnavne er på engelsk
- Alle pin-, pcs-, cbl- mm filer indeholdes i databasen og ikke som separate filer som i tidligere versioner. Man kan dog stadig bruge cbl-filer som grundlag for oprettelse af kabler
- Der er kun én database, dvs at den gamle Panelbuilder-database er en del af databasen
- De forskellige landedatabaser indgår i den fælles database
- Databasen indeholder PCS-data: data, som kommer fra portalen og USR-data, dvs brugerdata, som kommer fra egen-oprettede komponenter og import fra tidligere database
- PCS-data er skrivebeskyttet
- Du vælger selv, om du vil anvende vores forslag eller oprette eget symbolvalg; læs mere om hvordan senere.

# Placering af databasen og dens relaterede mapper

Databasen ligger i mappen PCAutomation\Database. Standarddatabasens navn er PcsComponents.mdb, dvs en MSAccess-database. Hvis man er flere brugere, kan man overveje at skifte til en SQL-database i stedet; se mere på side 45.

| Name                                | Date modified    | Type               | Size     |
|-------------------------------------|------------------|--------------------|----------|
|                                     |                  |                    |          |
| pcsPictures                         | 20/10/2021 09.41 | Filefolder         |          |
| pcsSymbols                          | 20/10/2021 09.41 | File folder        |          |
| usrDatasheets                       | 20/10/2021 08.58 | File folder        |          |
| pcsCable.cbl                        | 20/10/2021 03.04 | CBL File           | 1 KB     |
| PCsComponents.ldb                   | 20/10/2021 09.06 | Microsoft Access   | 0 KB     |
| PCsComponents.mdb                   | 20/10/2021 09.45 | Microsoft Access   | 1.676 KB |
| PCsComponents_Components.IDB        | 20/10/2021 08.58 | IDB File           | 1 KB     |
| PCSComponents_OrganizationTree1.IDB | 20/10/2021 03.04 | IDB File           | 1 KB     |
| v23UserDBFieldMap.ini               | 20/10/2021 09.46 | Configuration sett | 1 KB     |

I mappen ligger også et par andre mapper, hvis indhold bruges sammen med databasen.

Selve databasemappen kan med fordel ligge på et netværksdrev og på den måde kan indholdet deles af flere brugere.

#### Idb-filer

Sammen med databasen ligger en idb-fil, som indeholder opsætning af databasen. Den var der også tidligere, og den skal man ikke gøre noget ved.

#### pcsPictures

Når man henter komponenter fra databasen, lægges billeder fra komponenterne ned i mappen pcsPictures, og alle billeder navngives som Manufacturer\_ ManufacturersArticleNumber.jpg. De er ikke en del af databasen, pga filstørrelsen, men databasen indeholder links til billederne.

#### pcsSymbols

Alle komponenter kommer med opdaterede symboler, som lægges i pcsSymbols. De mekaniske symboler navngives på samme måde som billederne; de elektriske symboler kan evt være opdaterede, og kommer herfra ud til alle brugere. Dette sker automatisk. Det er kun portalen, der lægger symboler her, ikke brugeren!

#### usrDatasheet

Man kan selv lægge datablade ind i mappen usrDatasheets, så alle har glæde af de samme datablade.

Vi – PCS – lægger ikke datablade med på portalen.

#### **Ini-filer**

De filer, som indeholder indstillinger ifm import af ver22 database, opsætning af database, skjulte felter i databasen ligger også i denne mappe, og deles dermed af alle brugere af databasen.

#### Vigtigt

Symboler fra portalen gemmes i mappen pcsSymbols i database-mappen.

Alle symboler fra portalen har en kategori (IEC, PLC, MEC mm), som gør, at de automatisk kopieres ud i de relevante symbolmapper på brugerens installation. Dette gøres i fm opstart af programmet.

Man må ikke selv gemme symboler i denne mappe – det er kun portalen, som må det!

B

# SÅDAN BRUGER DU DATABASEN I PC|AUTOMATION

Databasen indeholder de data, som skal bruges for at lave din dokumentation, dvs hvilke symboler skal bruges, tilslutningsnavne, mekanisk symbol, datablade og hvad der ellers kræves.

Afhængig af indstillinger kommer der forskellige data i dine projekter. Hvilke data bestemmes af databaseindstillingerne, som du kan læse mere om fra side 15.

#### Komponentdatabase - C:\PCS\Daily\PCAutomation\Database\PCsComponents.mdb;Components Aktiv database tabel × Manufacturer (Vis alle) Målerrammer og gruppeafsætninger Industri materiel undustri materiel Forgreningsmateriel Automatiske afbrydere,koblingsmateriel Ledninger - stærkstrøm Installationskabler, stærkstrøm Kabelkanaler og lister Fabrikanter i den valgte komponentgruppe Menutabellen grupperer komponenterne orer, pumper, spændingsregulering og overvågning m.m. DescriptUK Pash button NO, type2 Pash button NO, type1 Emergency stop, NC, type2 Emergency stop, NO, type1 Emergency stop, NO, type1 Emergency stop, NC, type1 Pash button NC, type1 Pashbutton Will, bigh, 110-4 amp Push button NC, type2 Beskrivelse OversJ Trykknap slutte, type2 Trykknap slutte, type1 Nødstop, NC, type2 Nødstop, NO, type1 Nødstop, NO, type1 Trykknap hørde, brea1 Manufacturer PCSCHEMATIC PCSCHEMATIC PCSCHEMATIC PCSPB02 PCSPB01 EMRPB-NC02 EMRPB-NC01 EMRPB-NC01 EMRPB-NC01 PCSPB NC 01 PCSCHEMATIC PCSCHEMATIC Her vises de felter, der er PCSCHEMATIC PCSCHEMATIC rykknap bryde, type1 PCSCON-LAMP1 ampetryk, 1NO+lampe PCSCHEMATI PCSPB NC 02 ap bryde, type2 PCSCHEMAT Evt billede af kom < U Vis kun Eavorit komponenter Skjul Udgåede komponenter 🗌 og kun i Industri materiel Begræns søgningen - 3 forskellige måder Søg i Type, ManufacturersArticleNumber, ManufacturersGTIN, HistoricalArticleNum Søg efter Type eller et af dine valgte varenumre Søg efter Beskrivelse på valgt sprog Søg i DescriptDK usrDiagramSymt v indeholder v PCS-S00265-006 BuiltInDepth v indeholder v Søg i BuiltInDepth 🖌 🔺 🕨 🖒 🧨 🏙 🖶 🗸 🔯 🖉 🖉 🖉 🖉 🖉

### Søg efter komponenter i databasen

#### Oversigt over søgefunktioner

- I øverste søgelinje søger man blandt type og alle definerede varenumre, se mere om dette i afsnittet om databaseindstillinger
- I næste linje, søger man i det valgte beskrivelsesfelt (DescriptXX)
- Man kan søge i alle felter i databasen en ad gangen ved at bruge de to søgenøgler nederst
- Man kan vælge kun at vise Favoritter, dvs komponenter, som er markeret med 'Favorit' i databasen. Feltet er fast mapped til 'usrFavoriteComponent'.
- Man kan skjule udgåede komponenter, felttet er mapped til 'Obsolete'.
- Feltet 'Søg kun i aktuel varegruppe' er bundet fast sammen med 'Valgt fabrikant'.
- Når 'filter-med-lyn-ikonet' er aktivt, søges automatisk, når der indtastes i et felt, og kun efter værdien i det valgte felt og evt afkrydsninger i øverste linje. Læg mærke til Filterikonet, som vises i det valgte søgefelt: Det vises kun, når den er aktiv.
- 'Kikkerten' giver mulighed for at søge i det allerede fundne resultat.

| Vis kun Eavorit komponenter     | Skjul <u>U</u> dgåede komponenter        | 🗌 og kun i Industri materiel                                     |                                   |
|---------------------------------|------------------------------------------|------------------------------------------------------------------|-----------------------------------|
| <b>₽ pb</b><br>Søg i DescriptUK |                                          | Søg                                                              | ×                                 |
| Beskrivelse ~ indeholder ~      | Søg i Beskrivelse     Søg i BuiltInDepth | Søg efter: nc                                                    | <u>F</u> ind Næste<br><u>L</u> uk |
|                                 |                                          | Søgefelt DescriptDK Søg eretning Forskel på store og små bogstav |                                   |
| Antal Fundet: 8                 |                                          | Forfra V Hele feltet skal passe                                  |                                   |

# Placer komponenten i projektet

Når man placer komponenten i projektet, kommer en masse data fra databasen:

- Symbolet er defineret i symbol-feltet
- Pinnavne er -Q2,\_\_\_\_ defineret i i pindatafeltet
- Det valgte varenummer, kommer på fx styk- og komponentlisten osv

Evt tilbehør –

fast eller muligt –

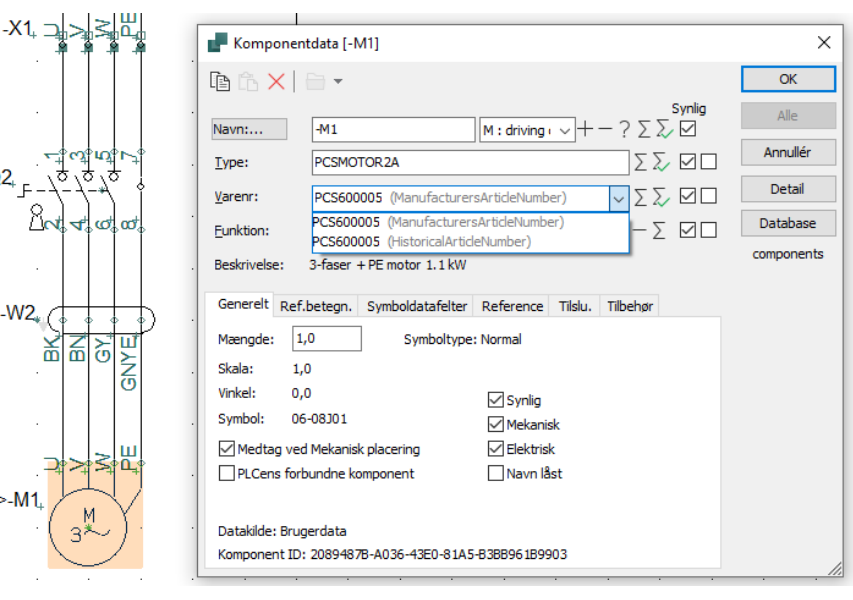

vises på fanen Tilbehør og i Komponentmenuen

<del>ل</del>اً.

Rat

-W2.

>-M1.

Alle andre felter for den valgte komponent er tilgængelig i projektet til diverse lister.

# Lidt mere om Databasevinduet

| Man kan scrolle i      | 🗗 Redigér Record           | _                                    |        | × |
|------------------------|----------------------------|--------------------------------------|--------|---|
| databasevinduet 😉      | X 🗈 🗅 🕯                    |                                      |        |   |
|                        | ComponentID                | 14FA713A-782A-4420-A6CD-E8EDC695536E |        | ^ |
|                        | Manufacturer               | PCSCHEMATIC                          | •      |   |
| Alle felter har hints. | ManufacturersArticleNumber | PCS2250402                           | -      |   |
|                        | ManufacturersGTIN          |                                      | •      |   |
|                        | HistoricalArticleNumber    | PCS2250402                           | •      |   |
|                        | HistoricalArticleNumber2   |                                      | •      |   |
|                        | Туре                       | PCSPB02                              | -      |   |
|                        | usrDatasheet               |                                      | ^      |   |
|                        |                            |                                      | $\sim$ |   |

#### Skrivebeskyttede felter

Når man scroller ned gennem en record, kan man se at pcs-felterne er dimmede og man kan ikke skrive i dem.

| Redigér Record           | _                          |          | × |
|--------------------------|----------------------------|----------|---|
| X 🖻 🖒 #                  |                            |          |   |
| DescriptSE               |                            | •        | ^ |
| DescriptTR               |                            | -        |   |
| DescriptUS               | 3 phases + PE motor 2.2 kW | -        |   |
| pcsDiagramSymbols        |                            | ^        |   |
|                          |                            | ~        |   |
| usrDiagramSymbols        | PCS-500836-002             | <u>^</u> |   |
| L                        |                            | v        |   |
| pcsDiagramPinData        |                            | 0        |   |
|                          |                            |          |   |
| usrDiagramPinData        | U,V,W,PE                   | 0        |   |
| n as Cinelal in a Cumbel |                            |          |   |
| possingieunesymbol       |                            | 0        |   |
| usrSingleLineSymbol      | PCS-500819-004             |          |   |
| as on green co ymbor     |                            | ~        |   |
|                          |                            |          | * |
|                          | <ul> <li>✓ × G</li> </ul>  | Luk      |   |

### Man kan skjule felter, som ikke er interessante

I den nye database er der MANGE felter, og så ønsker man at begrænse visningen af ikke – umiddelbart – relevante felter.

Gå i Indstillinger, og for hver gruppe kan man vælge alle/ingen og/eller udvalgte felter.

| PRedigér Record                                                                                                    |                                                                                                    |              |   |            |                                                                                                    | $\times$ |
|----------------------------------------------------------------------------------------------------|----------------------------------------------------------------------------------------------------|--------------|---|------------|----------------------------------------------------------------------------------------------------|----------|
| X 🗈 🖒 đ                                                                                                    |                                                                                                    | Beskrivelser | > |            | Vis alle                                                                                                    |          |
| ComponentID<br>Manufacturer<br>ManufacturersArtideNumber<br>ManufacturersGTIN<br>HistoricalArtideNumber2<br>HistoricalArtideNumber2<br>Type<br>usrDatasheet | ComponentitD     14FA713A-782A-4420-A6CD-E8EDC695536E     Symboler       Manufacturer     FCSOFEMATIC     Organisering       rskrtideNumber     PCS2250402     Tilbehor       aufacturersGTIN     Tekniske data     Diverse portal data       alArtideNumber 2     Type     PCSP802 |              |   | <b>* *</b> | DescriptUK<br>DescriptDK<br>DescriptCZ<br>DescriptCN<br>DescriptES<br>DescriptFR<br>DescriptHU<br>DescriptHR | ^        |
| Picture<br>usrFavoriteComponent<br>usrFavoriteSupplier<br>DescriptUK<br>DescriptDK<br>pcsDiagramSymbols                                                     | Push button NO, type2 Trykknap slutte, type2                                                                                                    |              |   |            | DescriptNL<br>DescriptNO<br>DescriptPL<br>DescriptPT<br>DescriptRU<br>DescriptSE<br>DescriptUS               |          |

# Egne felter i databasen

Hvis man har egne felter i databasen, er disse altid synlige.

Og de ligger nederst, som de sidste felter.

|   | Relibiec                                           |     | •  | ^ |
|---|----------------------------------------------------|-----|----|---|
|   | RefIDAnsi                                          |     | -  |   |
|   | RefIDCustom                                        |     | -  |   |
|   | pcsComponentID                                     |     |    |   |
| э | pcsComponentVersion                                | 0   |    |   |
|   | pcsComponentLastUpdate                             |     |    |   |
|   | Obsolete                                           |     |    |   |
|   | MitFelt                                            |     | -  | ~ |
|   | $\bowtie \triangleleft \triangleright \bowtie + -$ | √×C | uk | : |

# Tilføj egne fabrikanter til listen

Ved at trykke på Fabrikken, kan man oprette sine egne fabrikanter i databasen. Husk, at når der kommer nye fabrikanter på Portalen, kommer disse også med over i din lokale database ifm import.

| Redigér Record             |                                    |                                |      |      |   |                                            | $\times$ |
|----------------------------|------------------------------------|--------------------------------|------|------|---|--------------------------------------------|----------|
| X 🗈 🗅 đ                    |                                    | Fabrikanter                    | - [  |      |   |                                            |          |
| ComponentID                | 14FA713A-782A-4420-A6CD-E8EDC69553 | APP                            |      |      |   |                                            | ^        |
| Manufacturer               | PCSCHEMATIC                        | AEG<br>Allen-Bradley           |      |      |   | •                                          |          |
| ManufacturersArticleNumber | PCS2250402                         | BALLUFF<br>Beckhoff Automation |      |      |   | <br>•                                      |          |
| ManufacturersGTIN          |                                    | Benedict<br>Bihl+Wiedemann     |      |      |   | •                                          |          |
| HistoricalArticleNumber    | PCS2250402                         | CARLO GAVAZZI                  |      |      |   | <br>•                                      |          |
| HistoricalArticleNumber2   |                                    | CENIKA<br>CITEL<br>Contrinex   |      |      |   | <br>•                                      |          |
| Туре                       | PCSPB02                            | Crevis                         |      |      |   | •                                          |          |
| usrDatasheet               |                                    | Cubic<br>DANFOSS<br>DEHN       |      |      |   | <br>$\stackrel{\wedge}{\scriptstyle \lor}$ |          |
| Picture                    |                                    | DESITEK<br>DUELCO              |      | ~    |   | <br>•                                      |          |
| usrFavoriteComponent       |                                    | Ny Or                          | ndøb | Slet | 1 |                                            |          |
| usrFavoriteSupplier        |                                    |                                |      |      |   | •                                          |          |

# DATABASEINDSTILLINGER I AUTOMATION

I menuen Indstillinger|Databaseindstillinger kan du se, hvordan de to programmer er bundet sammen, og hvor Automationsprogrammet henter de forskellige data i selve databasen.

### Systemindstillinger

Dialogen er delt op i Systemindstillinger og Projektindstillinger. Systemindstillinger gælder *alle* projekter (systemet), og projektindstillinger gælder kun det *aktuelle* projekt.

| Indstillinger |                                                                                                    |                                             |                     |                          | ×         |
|---------------|----------------------------------------------------------------------------------------------------|---------------------------------------------|---------------------|--------------------------|-----------|
| Database      | Database filnavn: C:\PCS\Daily\PCAuton                                                                          | nation \Database \PCsCom                    | ponents.mdb;Com     | ponents                  |           |
|               | Systemindstillinger                                                                                             |                                             |                     |                          |           |
|               | Database                                                                                                    | Database felter der gem                     | mes i projektfiler— |                          |           |
|               | Tikoblet                                                                                                    | ◯ Ingen                                     |                     |                          |           |
|               | ○ Frakoblet                                                                                                    | O Felter anvendt i lister                   |                     |                          |           |
|               | Vælg databasefil                                                                                                | Systemfelter og felte                       | r anvendt i lister  |                          |           |
|               | Databaseindstillinger                                                                                           | O Alle databasefelter                       |                     | Felter der aldrig gemmes |           |
|               | Opdatering af symboler fra database                                                                             | nmer for komponent                          |                     | Indstilling              | er        |
|               | Projektindstillinger<br>Komponentens varenummer hentes i<br>Standardvalg<br>HistoricalArtideNumber, Manufacture | databasens felt<br>ersArticleNumber, Manufa | acturersGTIN        |                          | <u>تې</u> |
|               | Projektets komponentdatabase                                                                                    |                                             | Primær datakilde    |                          |           |
|               | Prioritér ved opdatering af lister (                                                                            | låst)                                       | Bruger portaidat    | ta som førsteprioritet   | $\sim$    |
|               |                                                                                                    |                                             |                     |                          |           |
|               |                                                                                                    |                                             |                     | <u>O</u> K <u>A</u> n    | nullér    |

### Database

Først og fremmest skal man koble databasen til. Den valgte database og stien til den, vises i øverste linje. Man kan – naturligvis – skifte database. Husk dog, at databasen fra version 23 som minimum skal indeholde de felter, der er beskrevet fra side 52.

# Databasedata i projektfiler

Det næste man tage stilling til, er hvor meget data fra databasen, der skal gemmes med i projektfilen. Som standard er valgt, at alle systemfelter og listefelter er taget med. Du kan få en oversigt over databasens felter og anvendelse ved at klikke på knappen 'Felter der aldrig gemmes'.

De valgte data er altid med i filen kaldes også Projektets komponentdatabase.

### Opdatering af symboler fra databasen

Når man placerer symboler, har man mulighed for, at de opdateres med komponentdata fra databasen, når der vælges data herfra.

Hvilke data, der opdateres automatisk, vælges her.

Som alternativ til en løbende, automatisk opdatering, kan man under menuen Komponenter vælge samme funktion til effektuering her og nu.

| Opdatér fra komponentdatabase                                         | × |
|-----------------------------------------------------------------------|---|
| Typetekster:<br>Opdatér ikke<br>Opdatér kun manglende<br>Opdatér alle |   |
| Opdatér tilslutningspunkter                                           |   |
| Check for korrekte symboler                                           |   |
| <u>O</u> K <u>A</u> nnullér                                           |   |

# Projektindstillinger

Projektindstillinger gælder det aktive projekt.

### Projektets varenummersystem

Komponenters varenumre kommer på diverse lister, og derfor er det vigtigt at vide, hvilket varenummer, der anvendes.

Forbindelsen til databasen sker vha KomponentID. Dette KomponentID står nederst på Komponentdatadialogen, så man kan se det, men det er ikke et nummer, som kan fungere i lister mm.

I stedet kan man bruge et af flere andre muligheder i databasen, og som standard er de viste numre valgt.

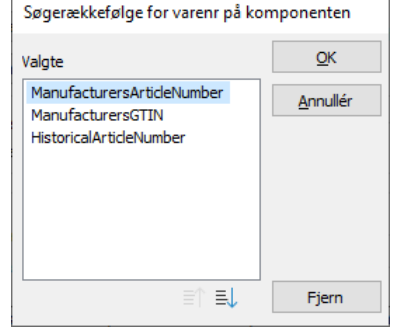

Man kan vælge, at alle (tre) systemer er i projektet – prioriteringen af rækkefølgen vælges her – og på den enkelte komponent kan man skifte. Man kan tilføje andre numre til denne liste, se side 17.

Ved nye projekter er dette især relevant, ved gamle projekter, bør det i første omgang være det gamle varenummer, som vi kalder HistoricalArticleNumber. Og det vil i de fleste tilfælde være det nummer, som var i den gamle databases EANNUMMER.

| Det varenummer, | -X1, 그, >, >, >, =, =, =, =, =, =, =, =, =, =, =, =, =, | Komponentdata [-M1]                                              | ×          |
|-----------------|---------------------------------------------------------|------------------------------------------------------------------|------------|
| som vælges, er  |                                                         |                                                                  | ОК         |
| det nummer,     |                                                         | Synlig                                                           | Alle       |
| som kommer i    | $-^{+}_{+} \alpha_{0}^{+} \alpha_{0}^{+} -^{+}_{0}$     | .            .            .                                      | Annullér   |
| styk- og        | -Q2                                                     | Varenr: PCS600005 (ManufacturersArticleNumber)                   | Detail     |
| komponent-      | Ŭ∩\$ <b>4</b> ° œ° œ°                                   | Eunktion: PCS600005 (ManufacturersArtideNumber) − ∑ ☑ □          | Database   |
| listen.         |                                                         | . Beskrivelse: 3-faser + PE motor 1.1 kW                         | components |
|                 | W2,                                                     | Generelt Ref.betegn. Symboldatafeiter Reference Tilslu. Tilbehør |            |
|                 |                                                         | Mængde: 1,0 Symboltype: Normal                                   |            |
|                 |                                                         | . Skala: 1,0<br>Vinkel: 0.0                                      |            |
|                 |                                                         | Symbol: 06-08J01                                                 |            |
|                 |                                                         | Medtag ved Mekanisk placering Elektrisk                          |            |
|                 | >-M1.                                                   |                                                                  |            |
|                 | · · · ( <sub>3</sub> ‱ ) · · ·                          | Datakilde: Brugerdata                                            |            |
|                 |                                                         | Komponent ID: 20894878-A036-43E0-81A5-B3BB961B9903               | 1          |

### Projektets komponentdatabase

Projektdatabasen kan bruges til at opdatere listerne, også med komponenter, der ikke er i databasen. Praktisk, når man udveksler filer mellem kunder og leverandører. Hvilke felter, der gemmes, vælges under systemindstillinger. Se forrige afsnit.

#### Primær datakilde

Databasen indeholder to sæt af symboler, hhv fra portalen (pcs-felterne) og dine egne data (usr-felterne). Hvilket sæt, du vil kigge på først, vælges her. Du kan skifte på projektniveau.

# Databaseindstillinger

Nedenfor gennemgås de øvrige databaseindstillinger.

\_

### Visning af felter

På første fane kan du vælge, hvilke felter du vil se, når du trykker på knappen Komponentdatabase [D].

Du kan ændre overskrifterne på kolonnerne herinde, hvis du ønsker det.

| isning af felter               | Mapning af Ba        | sisfelter | Mapning af symboler | Mapning af Sum-felter | Komponentsøgning | Database 4 |
|--------------------------------|----------------------|-----------|---------------------|-----------------------|------------------|------------|
| Frie felter                    |                      |           |                     |                       |                  |            |
| ComponentID                    | ^                    |           | Synlige felter      | Fe                    | lt overskrift    |            |
| Manufacturers<br>Manufacturers | ArticleNumbe<br>GTIN |           | Туре                | Ту                    | pe               |            |
| HistoricalArticle              | eNumber              |           | DescriptDK          | De                    | scriptDK         |            |
| HistoricalArticle              | eNumber2             |           | DescriptUK          | De                    | scriptUK         |            |
| Picture                        |                      | >         | Manufacturer        | Ma                    | oufacturer       |            |
| usrFavoriteCor                 | mponent              | >>        | - and a cturier     | 1.0                   |                  |            |
| DescriptCZ                     | opiler               |           |                     |                       |                  |            |
| DescriptCN                     |                      |           |                     |                       |                  |            |
| DescriptDE                     |                      |           |                     |                       |                  |            |
| DescriptES                     |                      | <<        |                     |                       |                  |            |
| DescriptHU                     |                      |           |                     |                       |                  |            |
| DescriptHR                     |                      |           |                     |                       |                  |            |
| DescriptIT                     |                      |           |                     |                       |                  |            |
| DescriptNL                     |                      |           |                     |                       |                  |            |
| Descriptivo                    |                      |           |                     |                       |                  |            |
| DescriptPL                     |                      |           |                     |                       |                  |            |
| DescriptPLI                    |                      |           |                     |                       |                  |            |
| DescriptSE                     |                      |           |                     |                       |                  |            |
| DescriptTR                     |                      |           |                     |                       |                  |            |
| DescriptUS                     |                      |           |                     |                       |                  |            |
| pcsDiagramSvr                  | mbols                |           |                     |                       |                  |            |
| usrDiagramSvn                  | nbols                |           |                     |                       |                  |            |
| nceDingramDin                  | Data M               |           | 1                   |                       |                  | >          |

#### Basisfelter

På denne fane ses, hvordan basisfelterne er mappede.

Det er her, du vælger beskrivelsesfelt, dvs den beskrivelse af komponenterne, som kommer i popup'en og på komponentlisten. Den kan nemt skiftes til et andet sprog, hvis det ønskes.

| isning af felter | Mapning a | f Basisfelter | Mapning af  | symboler | Mapning af Sum-felter | Komp  | onentsøgning      | Database 4   |
|------------------|-----------|---------------|-------------|----------|-----------------------|-------|-------------------|--------------|
| Basis            |           |               |             |          | Varenumre             |       |                   |              |
| Fabrikat         |           | Manufactur    | er          |          | Fabrikantens varenum  | mer M | anufacturersA     | rticleNumber |
| Туре             |           | Туре          |             |          | Fabrikants GTIN       | Μ     | anufacturersG     | TIN          |
| Funktion         |           |               |             | $\sim$   | Brugervalgte varenum  | re    |                   |              |
| Beskrivelse      |           | DescriptDK    |             | $\sim$   |                       |       |                   |              |
| Reference-bog    | stav      | RefIDIec      |             | $\sim$   |                       |       |                   |              |
| Enheder/Pakke    |           | UnitPerPack   |             |          | Historiske varenumre  |       |                   |              |
| Fast tilbehør    |           | usrFixedAcc   | essories    |          | V22 varenummer        | н     | istoricalArticleN | Number       |
| Muligt tilbehør  |           | usrOptional   | Accessories |          | V22 alt. varenummer   | Н     | istoricalArticleN | Number2      |
| Favorit          |           | usrFavorite   | Component   | $\sim$   |                       |       |                   |              |
| Udgået           |           | Obsolete      |             | $\sim$   |                       |       |                   |              |
| Foretrukket lin  | k-felt    | usrDatashe    | et          | $\sim$   |                       |       |                   |              |
|                  | felt      | Picture       |             | ~        |                       |       |                   |              |

Det er også her, du kan vælge et evt felt med eget varenummer, hvis det er tilføjet til databasen. På den måde kommer det på listen på forrige side med varenumre.

Som udgangspunkt er de andre felter, som de skal være.

| Brugervalgte varenumre |             |            |
|------------------------|-------------|------------|
| Varenumre              | Frie felter | <u>O</u> K |
|                        | > MitFelt   | Annullér   |
|                        | >>          |            |
|                        | <           |            |
|                        | <<          |            |
|                        |             |            |

# Mapning af symboler

På denne fane kan du se, hvordan de forskellige symbolfelter fra databasen er fast mappet til symboltyper og evt diagramtyper i programmet. De forskellige symboltyper kan bruges sammen med opsætning af sider: hvis siden er sat op til at bruge fx Enstregssymboler, er det disse symboler, som vælges for komponenten, når man henter den i databasen.

Der er to kolonner for hhv Brugerdata og Portaldata.

| sning af felter  | Mapning af  | Basisfelter   | Mapning af symboler | Mapning af Sum-felter | Komponentsøgning | Database 4 |
|------------------|-------------|---------------|---------------------|-----------------------|------------------|------------|
| Brugerdefinere   | de symboler |               |                     | Portal-symboler       |                  |            |
| Diagram symbo    | d           | usrDiagramS   | ymbols              | Diagram symbol        | pcsDiagramSym    | bols       |
| Tilslutningsnavi | ne          | usrDiagramP   | PinData             | Tilslutningsnavne     | pcsDiagramPinD   | ata        |
| instregs-symb    | ol          | usrSingleLine | eSymbol             | Enstregs-symbol       | pcsSingleLineSy  | mbol       |
| Bus-symbol       |             | usrBusSymb    | ols                 | Bus-symbol            | pcsBusSymbols    |            |
| 'neumatik-sym    | bol         | usrPneuSym    | bols                | Pneumatik-symbol      | pcsPneuSymbol    | S          |
| tydraulik-symb   | ol          | usrHydSymb    | ools                | Hydraulik-symbol      | pcsHydSymbols    |            |
| ID-symbol        |             | usrPidSymbo   | ols                 | PID-symbol            | pcsPidSymbols    |            |
| lekanisk symb    | ol          | usrMecSymb    | ools                | Mekanisk symbol       | pcsMecSymbols    |            |
| nstallations-sy  | mbol        | usrInstSymb   | ools                | Installations-symbol  | pcsInstSymbols   |            |
| Andre symbole    | r           |               |                     |                       |                  |            |

Man kan vælge andre symbolfelter, hvis de findes.

#### Sumfelter

Hvis databasen indeholder felter, hvis værdier, man ønsker at lægge sammen, kan man vælge dem her.

Felterne er generiske, så man kan 'summe' kroner, kg eller kW. Med eller uden rabat 😉

| isning af felter | Mapning af Basisfelter | Mapning af symboler | Mapning af Sum-felter | Komponentsøgning | Database 1 |
|------------------|------------------------|---------------------|-----------------------|------------------|------------|
| Sum              |                        |                     |                       |                  |            |
| Sum 1            |                        | ~                   |                       |                  |            |
| Rabat 1          |                        | $\sim$              |                       |                  |            |
| Sum 2            |                        | ~                   |                       |                  |            |
| Rabat 2          |                        | ~                   |                       |                  |            |
|                  | L                      |                     |                       |                  |            |
|                  |                        |                     |                       |                  |            |
|                  |                        |                     |                       |                  |            |
|                  |                        |                     |                       |                  |            |
|                  |                        |                     |                       |                  |            |
|                  |                        |                     |                       |                  |            |
|                  |                        |                     |                       |                  |            |
|                  |                        |                     |                       |                  |            |
|                  |                        |                     |                       |                  |            |
|                  |                        |                     |                       |                  |            |
|                  |                        |                     |                       |                  |            |
|                  |                        |                     |                       |                  |            |
|                  |                        |                     |                       |                  |            |

### Komponentsøgning

Her vælges hvordan selve databasedialogen opfører sig, når man søger efter komponenter.

Funktionen Favorit giver mulighed for, at man kun viser 'favoritkomponenter' og et par andre valg.

Man kan have flere Favoritter, eller rettere kan man have et favoritfelt for fx forskellige kunder. Derfor er feltet ikke fast 'mapped' på første fane.

| visning af felter                                                          | Mapning af Basisfelter                                                                | Mapning af symboler                   | Mapning af Sum-felter | Komponentsøgning | Database 4 |
|----------------------------------------------------------------------------|---------------------------------------------------------------------------------------|---------------------------------------|-----------------------|------------------|------------|
| Fabrikat                                                                   |                                                                                       |                                       |                       |                  |            |
| 🗸 Vis kun tabe                                                             | elmenupunkter, der indeh                                                              | older det valgte fabrik               | ats komponenter       |                  |            |
|                                                                            |                                                                                       |                                       |                       |                  |            |
| Favorit                                                                    |                                                                                       |                                       |                       |                  |            |
| Vis kun tabe                                                               | elmenupunkter, der indeh                                                              | older favorit komponer                | nter                  |                  |            |
| Ingen redig                                                                | ering af Favorit kompone                                                              | nter                                  |                       |                  |            |
|                                                                            |                                                                                       |                                       |                       |                  |            |
|                                                                            |                                                                                       |                                       |                       |                  |            |
| Udgået                                                                     |                                                                                       |                                       |                       |                  |            |
| Udgået                                                                     | almanununktar, dar indah                                                              | older ikke udažede kor                | monenter              |                  |            |
| Udgået<br>Uvis kun tabe                                                    | elmenupunkter, der indeh                                                              | older ikke-udgåede kor                | nponenter             |                  |            |
| Udgået<br>Vis kun tabe<br>Ingen redig                                      | elmenupunkter, der indeh<br>Jering af Udgåede kompol                                  | older ikke-udgåede kor<br>nenter      | nponenter             |                  |            |
| Udgået<br>Vis kun tabe<br>Ingen redig                                      | elmenupunkter, der indeh<br>Jering af Udgåede kompor                                  | older ikke-udgåede kor<br>nenter      | nponenter             |                  |            |
| Udgået<br>Vis kun tab<br>Ingen redig<br>Varenummer ti                      | elmenupunkter, der indeh<br>Jering af Udgåede kompol<br>I eksterne opslag             | older ikke-udgåede kor<br>nenter      | nponenter             |                  |            |
| Udgået<br>Vis kun tabe<br>Ingen redig<br>Varenummer til                    | elmenupunkter, der indeh<br>Jering af Udgåede kompol<br>I eksterne opslag<br>JeNumber | older ikke-udgåede kor<br>nenter      | nponenter             |                  |            |
| Udgået<br>Vis kun tabe<br>Ingen redig<br>Varenummer ti<br>HistoricalArtid  | elmenupunkter, der indeh<br>jering af Udgåede kompor<br>I eksterne opslag<br>IeNumber | older ikke-udgåede kor<br>nenter<br>~ | nponenter             |                  |            |
| Udgået<br>Vis kun tabr<br>Ingen redig<br>Varenummer ti<br>HistoricalArtic  | elmenupunkter, der indeh<br>jering af Udgåede kompor<br>I eksterne opslag<br>IeNumber | older ikke-udgåede kor<br>nenter      | nponenter             |                  |            |
| Udgået<br>Vis kun tabu<br>Ingen redig<br>Varenummer til<br>HistoricalArtid | elmenupunkter, der indeh<br>jering af Udgåede kompor<br>I eksterne opslag<br>JeNumber | older ikke-udgåede kor<br>nenter      | nponenter             |                  |            |
| Udgået<br>Vis kun tabe<br>Ingen redig<br>Varenummer ti<br>HistoricalArtic  | elmenupunkter, der indeh<br>yering af Udgåede kompor<br>I eksterne opslag<br>leNumber | older ikke-udgåede kor<br>nenter      | nponenter             |                  |            |
| Udgået<br>Vis kun tabi<br>Ingen redig<br>Varenummer ti<br>HistoricalArtic  | elmenupunkter, der indeh<br>Jering af Udgåede kompor<br>I eksterne opslag<br>IeNumber | older ikke-udgåede kor<br>nenter      | nponenter             |                  |            |
| Udgået<br>Vis kun tabe<br>Ingen redig<br>Varenummer ti<br>HistoricalArtid  | elmenupunkter, der indeh<br>jering af Udgåede kompor<br>I eksterne opslag<br>IeNumber | older ikke-udgåede kor<br>nenter      | nponenter             |                  |            |
| Udgået<br>Vis kun tabr<br>Ingen redig<br>Varenummer ti<br>HistoricalArtid  | elmenupunkter, der indeh<br>jering af Udgåede kompor<br>I eksterne opslag<br>IeNumber | older ikke-udgåede kor<br>nenter      | nponenter             |                  |            |

give mulighed for, at man kan ændre om komponenter er Favoritter eller Udgået.

#### Varenummer til eksterne opslag – brug af gamle lister

Derudover vælges hvilket varenummer i databasen, der indeholder nøglen i fm import af (gamle) lister, fx stykliste, komponentliste, IO-liste og projektgenerator.

### Databasemenu

På denne fane vælger du menutabel og sprog for denne.

Først valg af menutabel. Vores standard menutabel hedder OrganizationTree1.

Derefter sættes linket mellem menutabel og komponenttabel.

Til sidst vælger man sprog for menutabellens beskrivelser.

Hvis en komponent ikke har en værdi, der svarer til den valgte sortering, bliver

| <ul> <li>Komponentdatab</li> </ul>              | ase indstillinger   |                       |                  |              |           |   |
|-------------------------------------------------|---------------------|-----------------------|------------------|--------------|-----------|---|
| Mapning af Basisfelter                          | Mapning af symboler | Mapning af Sum-felter | Komponentsøgning | Databasemenu | Url-Links | 4 |
| Menutabel                                       |                     |                       |                  |              |           |   |
| OrganizationTree1                               | ~                   |                       |                  |              |           |   |
| VIS KUN AKUVE MEN                               | upunkter            |                       |                  |              |           |   |
| Link mellem menutabe                            | l og komponenttabel |                       |                  |              |           |   |
| Monulink                                        | ~                   | <> OrganizationNode*  | 1 `              | ~            |           |   |
| Beskrivelse for menup                           | vunkter             |                       |                  | _            |           |   |
| MenuLink<br>Beskrivelse for menup<br>MenutextDK | ounkter             |                       |                  |              |           |   |
| Beskrivelse for menup<br>MenutextDK             | unkter              |                       |                  |              |           |   |
| Beskrivelse for menup<br>MenutextDK             | unkter              |                       |                  |              |           |   |
| MenutextDK                                      | unkter<br>V         |                       |                  |              |           |   |
| Beskrivelse for menup<br>MenutextDK             | unkter<br>V         |                       |                  |              |           |   |
| Beskrivelse for menup<br>MenutextDK             | vunkter<br>V        |                       |                  |              |           |   |
| MenutextDK                                      | unkter              |                       |                  |              |           |   |

komponenten sat i en 'diverse' mappe. Som tidligere hed Blank.

### **URL Links**

På denne fane vises en liste over URL-links.

Hvilke felter, der anvender links, vælges på første fane. De nye links<sup>i</sup> peger på de ny

database-felter; evt gamle alias'ere skal importeres.

| Innaire of Desisfalter | Manning of symbols     | Managing of Cum follow   | Kampanantaranina | Databasement | Url-Linke | 4   |
|------------------------|------------------------|--------------------------|------------------|--------------|-----------|-----|
| apring at basistetter  | Maphing at symboler    | mapring af Sum-feiter    | Komponentsøgning | Databasemenu | OT LINKS  |     |
| Fil-link alias         | Sti                    |                          |                  |              |           |     |
| PCSPIC                 | C: \PCS \Daily \PCAuto | mation \Database \pcsPic | tures            |              |           | ••• |
| PCSDOC                 | C: \PCS \Daily \PCAuto | omation \Database \usrDa | tasheets         |              |           |     |
|                        |                        |                          |                  |              |           |     |
|                        |                        |                          |                  |              |           |     |
|                        |                        |                          |                  |              |           |     |
|                        |                        |                          |                  |              |           |     |
|                        |                        |                          |                  |              |           |     |
|                        |                        |                          |                  |              |           |     |
|                        |                        |                          |                  |              |           |     |
|                        |                        |                          |                  |              |           |     |
|                        |                        |                          |                  |              |           |     |
|                        |                        |                          |                  |              |           |     |
|                        |                        |                          |                  |              |           |     |
|                        |                        |                          |                  |              |           |     |
|                        |                        |                          |                  |              |           |     |
|                        |                        |                          |                  |              |           |     |
|                        |                        |                          |                  |              |           |     |
|                        |                        |                          |                  |              |           |     |
|                        |                        |                          |                  |              |           |     |
|                        |                        |                          |                  |              |           |     |
|                        |                        |                          |                  |              |           |     |
|                        |                        |                          |                  |              |           |     |
|                        |                        |                          |                  |              |           |     |

#### Komponentguide

På sidste fane kan man vælge ekstra felter, som man ønsker at behandle i Komponentguiden.

Alle felter, som er mappede, er automatisk med. Så på denne side er det nok mest fx beskrivelser på andre sprog og eget varenummer, som skal vælges.

Komponentguiden er også tilrettet den nye struktur, hvilket du kan se fra side 49.

| Vælg de felter, som du vil arbejde med i Komponentguiden | Des                                                            |                                                                                                    |                 |  |
|----------------------------------------------------------|----------------------------------------------------------------|----------------------------------------------------------------------------------------------------|-----------------|--|
| Telada puntuka information                               | Dess<br>Dess<br>Built<br>Weie<br>Uniti<br>Uniti<br>UsrF<br>Obs | riptUK<br>riptUK<br>riptUS<br>InDepth<br>jht<br>PerPack<br>ForUPP<br>avoriteCon<br>avoriteCon<br>avoriteCon | iponent<br>Dier |  |

# **PROGRAMMET PC|AUTOMATION DATABASE**

Selve databaseprogrammet er et værktøj, som kan bruges til at arbejde med databasen udenfor selve PC|Automation.

Man bruger programmet til at

- redigere i databasens struktur, fx til at tilføje egne felter til databasen
- indlæse fra andre formater end en ver 23 database

Programmet PC|Automation Database er værktøjet, som indeholder de komponenter, du anvender i dine projekter.

Hvis du bruger en SQL-database, bruger du ikke PCSCHEMATICs eget værktøj, men SQLværktøjet. Se mere om SQL-databasen fra side 45.

### Arbejd direkte i databaseprogrammet

Noget databasearbejde kræver at PC|Automation er frakoblet. Kort sagt vil det sige alt arbejde, hvor der arbejdes med databasens struktur og opbygning. Nedenfor er vist eksempler på nogle af disse opgaver.

#### Oprettelse af egen database

- Opret en tom database med alle ønskede databasefelter
  - Vær opmærksom på, at PcsComponents.mdb, som er oprettet sammen med standard installation indeholder alle standardfelter
- Lav din egen menutabel

#### Opdatere database

 hvis opdateringen indeholder felter med anden længde, type eller andet, skal feltet ignoreres eller tabelstrukturen ændres

#### Kopiere og/eller tilrette tabelstruktur

- indsætte nye felter
  - o fx flere symbolfelter, eller tekniske datafelter
- omdøbe felter
- ændre egenskaber på felter, fx længde eller type
- nødvendigt hvis man har ældre database, og vil opdatere med downloaded opdatering

#### Tilrette menustruktur

indsætte nye felter, dvs nye varegrupper

# Opret din egen database

Du opretter en ny database ved at bruge database-programmet. Åbn det enten direkte eller ved at gå via Værktøjer|Database.

I menuen Filer, vælger du Ny.

Vælg at lave en kopi af en database.

Dette gør du, fordi Automation fra version 23 skal have en database med minimum de felter, som findes i standarddatabasen PcsComponents.mdb.

Tryk Næste.

Vælg hvilken database, der skal kopieres.

Og vælg, hvad kopien skal hedde. Undgå mellemrum i navnet!

Den nye database er en kopi af den oprindelige, dvs den indeholder de samme tabeller, som du ser her, Vælg tabellen Components.

Databasen indeholder også de samme komponenter. Hvis du vil, kan du slette disse, se hvordan på side 50.

|                     | < <u>F</u> orrige <u>N</u> æste >                                                                                                    | <u>A</u> fbryd |
|---------------------|----------------------------------------------------------------------------------------------------|----------------|
| Vælg Database Guide |                                                                                                    | ×              |
| Vælg en Tabel       | Components<br>Manufacturers<br>OrganizationTree1<br>OrganizationTree2<br>OrganizationTree3<br>usrOrganizationTree1<br>usrOrganizationTree3 |                |
|                     | <u>N</u> æste >                                                                                                    | <u>A</u> fbryd |

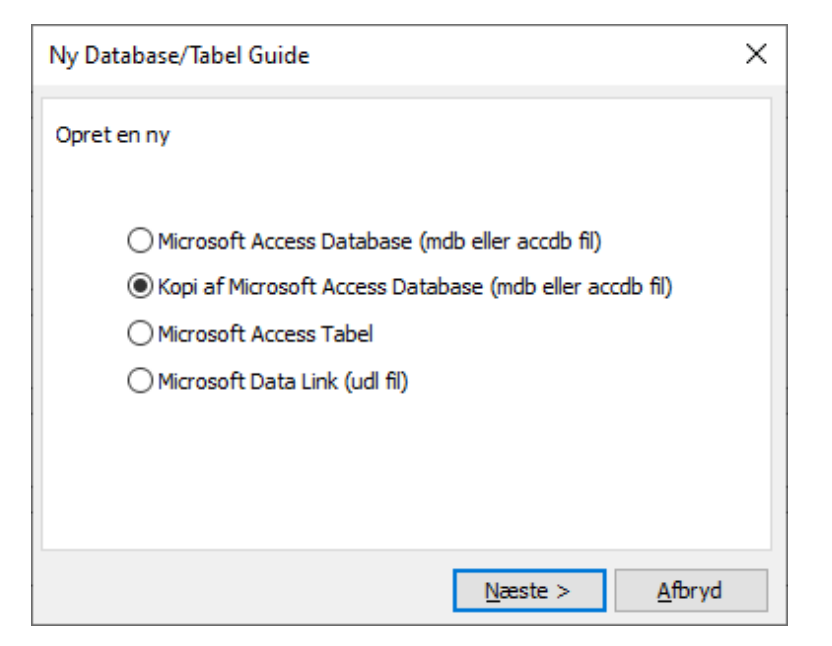

| Vy Database/Tabel Guide                                         | × |
|-----------------------------------------------------------------|---|
| Kopiér fra<br>C:\PCAutomation\Database\PCsComponents.mdb        |   |
| Kopiér til<br>C:\PCAutomation\Database\ny_database.mdb Gennemse |   |
| < <u>F</u> orrige <u>N</u> æste > <u>A</u> fbryd                |   |

### **Tilpas tabellen Components**

Hvis du gerne vil tilføje egne felter til Komponenttabellen er det let at gøre. Gå i Filer|Egenskaber, hvor du kan se alle felter og deres egenskaber. Du kan tilføje egne felter, og du ser disse felter i bunden af vinduet.

Feltnavne skal være uden mellemrum og uden specialtegn; undgå også gerne Æ,Ø,Å.

Felterne oprettes som en af fire forskellige typer

#### Tekst

WideString, som kan indeholde tekst på op til 255 karakterer. Anvendes fx til eget varenr

#### Boolean

Ja/Nej felter, fx Lagervare

#### WideMemo

Store tekstfelter, dvs mere end 255 karakterer

| AutoInc |  |
|---------|--|

Et felt, hvor talværdien automatisk tæller op. Nok ikke så anvendelig ...

#### Indeksering

Indexering af felter sætter søgehastighed op, men gør det ikke på mange felter, kun på de felter, du normalt vil søge på, fx type og varenumre.

#### Panelrouter

Når du bruger Panelrouter output, så kan du mappe til WireSize, WireColor og WireType. Så disse tre felter bør oprettes, hvis du arbejder med Panelrouteren.

| Feltnavn              | Datatype   | Længde | Indeks | ^ | <u>O</u> K | 5    |
|-----------------------|------------|--------|--------|---|------------|------|
| pcsCheckSum           | WideString | 50     | Nej    |   | Δοριί      | llér |
| pcsInternalCheckedSta | Integer    | 0      | Nej    |   | 0.00       |      |
| Obsolete              | Boolean    | 0      | Nej    |   | Tilfø      | ŋ    |
| pcsSys1               | WideString | 255    | Nej    |   | Indsa      | æt   |
| pcsSys2               | WideString | 255    | Nej    |   |            |      |
| pcsSys3               | WideString | 255    | Nej    |   | Sle        | t    |
| pcsSys4               | WideString | 255    | Nej    |   | Primær     | Nø   |
| pcsSys5               | WideString | 255    | Nej    |   |            |      |
| pcsSys6               | WideMemo   | 0      | Nej    |   |            |      |
| pcsSys7               | WideMemo   | 0      | Nej    |   |            |      |
| pcsSys8               | WideMemo   | 0      | Nej    |   |            |      |
| pcsSys9               | WideMemo   | 0      | Nej    |   |            |      |
| pcsSys10              | WideMemo   | 0      | Nej    |   |            |      |
| MitFelt1              | WideString | 100    | Nej    |   |            |      |
| MitFelt2              | Boolean    | 0      | Nej    |   |            |      |
| MitFelt3              | WideMemo   | 0      | Nej    |   |            |      |
| MitFelt4              | AutoInc    | 0      | Nej    |   |            |      |

# Tilpas menutabel - usrOrganizationTree

Databasen indeholder seks menutabeller, som – en ad gangen – bruges til at gruppere komponenterne i databasen. Tabellen OrganizationTree1 er vores standardmenutabel, og den er magen til den gamle DBmenu med Veltek-tabellen. De to andre er beregnet til senere brug.

Som bruger – usr – kan du tilrette de tre usrOrganizationTrees.

De er alle opbygget på samme måde, dvs med et MenuIndeks, et MenuLink og en tekst på hvert af de viste sprog.

#### MenuIndeks

Bestemmer rækkefølgen: Første gruppe hedder på øverste niveau hedder 01, under den hedder den 0101

Næste gruppe hedder 02, næste 0201, og så videre – se eksempel fra Org.Tree1 nedenfor.

#### MenuLink

Menulinket er den værdi, som også skal findes i tabellen Components, og på den måde binder tabellerne sammen.

#### MenuTextxx

Beskrivelse af Indekset på et eller flere af de valgte sprog

| Pcsdb - C:\PCS\kursus\PCAutomation\Database\ny_database.mdb                          | ×   |
|--------------------------------------------------------------------------------------|-----|
| <u>Filer R</u> edigér Søg <u>V</u> is F <u>u</u> nktioner <u>M</u> enu <u>H</u> jælp |     |
| Tabel: USrOrganizationTree1                                                          |     |
| D                                                                                    |     |
| MenuIndex 📃 🔻                                                                        |     |
| MenuLink 📃 🔻                                                                         |     |
| MenutextDK                                                                           | •   |
| MenutextUK                                                                           | •   |
| MenutextDE                                                                           | •   |
| MenutextCN                                                                           | •   |
| MenutextCZ                                                                           | •   |
| MenutextHU                                                                           | -   |
| MenutextES                                                                           | •   |
| MenutextFR                                                                           | -   |
| MenutextHR                                                                           | •   |
| MenutextIT                                                                           | -   |
| MenutextNL                                                                           | •   |
| MenutextNO                                                                           | -   |
| MenutextPL                                                                           | -   |
| MenutextPT                                                                           | -   |
| MenutextRU                                                                           | •   |
| MenutextSE                                                                           | •   |
| MenutextTR                                                                           | •   |
| MenutextUS                                                                           | •   |
|                                                                                      |     |
| Record 🛛 🔄 -1 📄 Þ 📄 af 0 🛛 Gennemse + - C                                            | .:1 |

| > · Luftledningsmateriel og mast 🔨<br>• Kabelskabe                            | ID         | 442                                                 |
|-------------------------------------------------------------------------------|------------|-----------------------------------------------------|
| Kabelskabe, vejbelysnin<br>TV-skabe, teleskabe                                | MenuIndex  | 0203                                                |
| Camping-, havne- og lad<br>Diverse                                            | MenuLink   | 1130 ~                                              |
| <ul> <li>Kapslings- og tavlemateriel</li> <li>Forskruningsmateriel</li> </ul> | MenutextDK | Camping-, havne- og ladestander                     |
| > · Kanalskinner<br>> · CEE-materiel                                          | MenutextUK | Camping, harbour and loading stands                 |
| > Målerrammer og gruppeafsæ                                                   | MenutextDE | Ständer für Campingplätze und Häfen und Ladeständer |

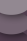

Hvis du vil lave din egen menutabel, foregår det på denne måde:

Gå i menuen Menu, vælg Rediger og vælg den rigtige tabel.

I bunden af vinduet klikker du på +, og her får du mulighed for at lave nye menuer.

|                              | -                                 |              |              |             |   |   |
|------------------------------|-----------------------------------|--------------|--------------|-------------|---|---|
| Indept                       | Filer Redigér Menu Hjælp          |              |              |             |   |   |
| masoet                       | Tabel: usrOrganization            | Tree1 V      |              |             |   |   |
| Ovenfor den valgte menu      | New group 1                       |              |              |             |   |   |
| 3                            | <ul> <li>✓ New group 2</li> </ul> | ID 4         | 4            |             |   | Â |
| Tilføj                       | Subgroup 2-1<br>Subgroup 2-2      | MenuIndex 0  | 0202         |             |   |   |
| Til aidat i liatan           |                                   | MenuLink 0   | 0202         |             |   |   |
| TH SIGST FUSTER              |                                   | MenutextDK   | Subgroup 2-2 |             |   |   |
|                              |                                   | MenutextUK S | Subgroup 2-2 |             |   |   |
| Undermenu                    |                                   | MenutextDE   |              |             |   |   |
| Til den valgte menu          |                                   | MenutextCN   |              |             |   |   |
|                              |                                   | MenutextCZ   |              |             |   |   |
|                              |                                   | MenutextHU   |              |             |   |   |
|                              |                                   | MenutextES   |              |             |   |   |
| Programmet opretter på den   |                                   | MonutovitED  |              |             |   | ¥ |
|                              | Menupunkt.: 🛛 🚽 🗛 🕨 🕨             | af4 G        | ennemse      | Indsæt      | 1 |   |
| made selv                    |                                   |              |              | Tilføj      |   |   |
| nummersystemet, så           |                                   |              |              | Ny undermen | u |   |
| rækkefølgende bliver logisk  |                                   |              |              |             |   |   |
| iækkeiøigende blivet logisk. |                                   |              |              |             |   |   |

Det er også muligt at importere en liste med varegrupper, via Filer|Importer.

Oprettelse af flere sprog er en ændring af tabellens egenskaber

- stå i tabellen usrOrganizationTreexx
- vælg Filer|Egenskaber og nedenstående dialogboks kommer frem, hvor tabellen kan tilpasses

### Flyt komponenter til en anden mappe

Når komponenter oprettes grafisk, dvs direkte fra tegningen, havner de i mappen Blank. Ønsker du at flytte dem til de "rigtige" mapper gøres det på følgende måde:

- marker komponenten på Rækken, højreklik og vælg Flyt komponent
- gå til den 'rigtige' mappe, højreklik og vælg Indsæt

Hvis det drejer sig om mange komponenter, som – evt gruppevis – skal flyttes til en anden mappe, er det en opgave, som bedst løses vha en SQL-rutine, se fra side 41.

B

# **IMPORTER KOMPONENTER TIL DATABASEN**

Når du har installeret ver 23, indeholder den nye database kun demokomponenter, sådan at vi kan vise funktionalitet i programmet og eksempler på, hvordan komponenter kan se ud. Demokomponenterne anvendes også i demoprojekter og pickmenuer. Alle andre komponenter skal importeres fra portalen og/eller fra din gamle ver 22 database.

Det betyder, at når du åbner et gammelt projekt, så findes komponenterne IKKE i den tilkoblede database, medmindre du har importeret dem fra den gamle eller har hentet dem på portalen.

#### Men husk – Garbage in, Garbage out...

Det er vores anbefaling, at du benytter lejligheden til at rydde op i databasen, og det gør du lettest ved, at du alene importerer de komponenter, du anvender.

Man kan hente flere komponenter ind i databasen ved enten at

- hente dem på Komponentportalen
- ved at oprette dem vhan Komponentguiden
- ved at importere en liste i fx Excel, som indeholder data
- ved at importere fra den gamle ver 22 database

De fire metoder gennemgås i dette kapitel.

### Brug komponentportalen

PCSCHEMATIC Automation - [Projekt1]

| į₽. | Filer    | Redige  | r Vis | Indsæt | Funktioner | Lister | Indstilling | er Route | PLC  | Komponenter | Vindue | Værktøjer | Hjælp | 0    |   |   |              |      |       |   |   |
|-----|----------|---------|-------|--------|------------|--------|-------------|----------|------|-------------|--------|-----------|-------|------|---|---|--------------|------|-------|---|---|
|     |          |         |       |        | 5          | ľ      | AC          |          |      | X           |        |           |       |      |   | - | <b>-</b> + % | 异 45 | 💦 📰 A | 8 | 3 |
| J   | <u>,</u> | / 🥳   T |       |        |            |        | N:          | ?        | s: 1 | .00 ~ /     | 0      | -         |       | AUTO | ` | ~ |              |      |       |   |   |

I Automationsprogrammet, og i Panelbuildermodulet, er der direkte adgang til Komponentportalen ved at trykke på ikonet.

Man logger ind via sin licens, sådan at en VHA giver adgang til portalen.

Hvis man ikke har direkte internetadgang, så se nedenfor.

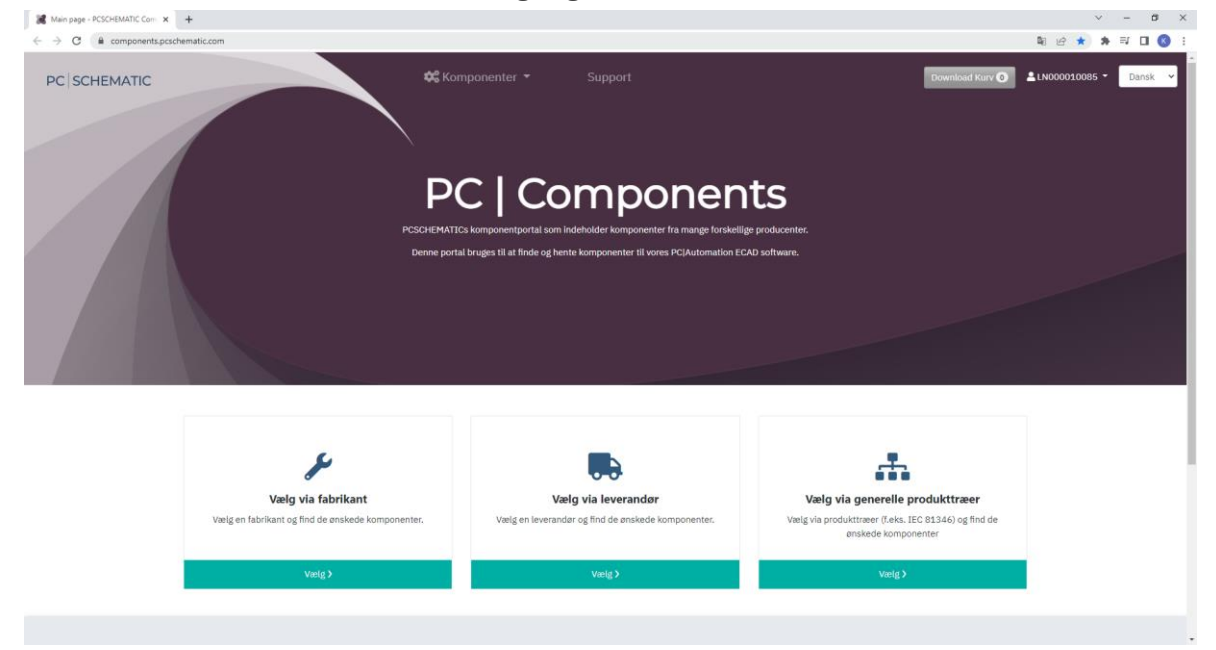

# Vælg via Fabrikat

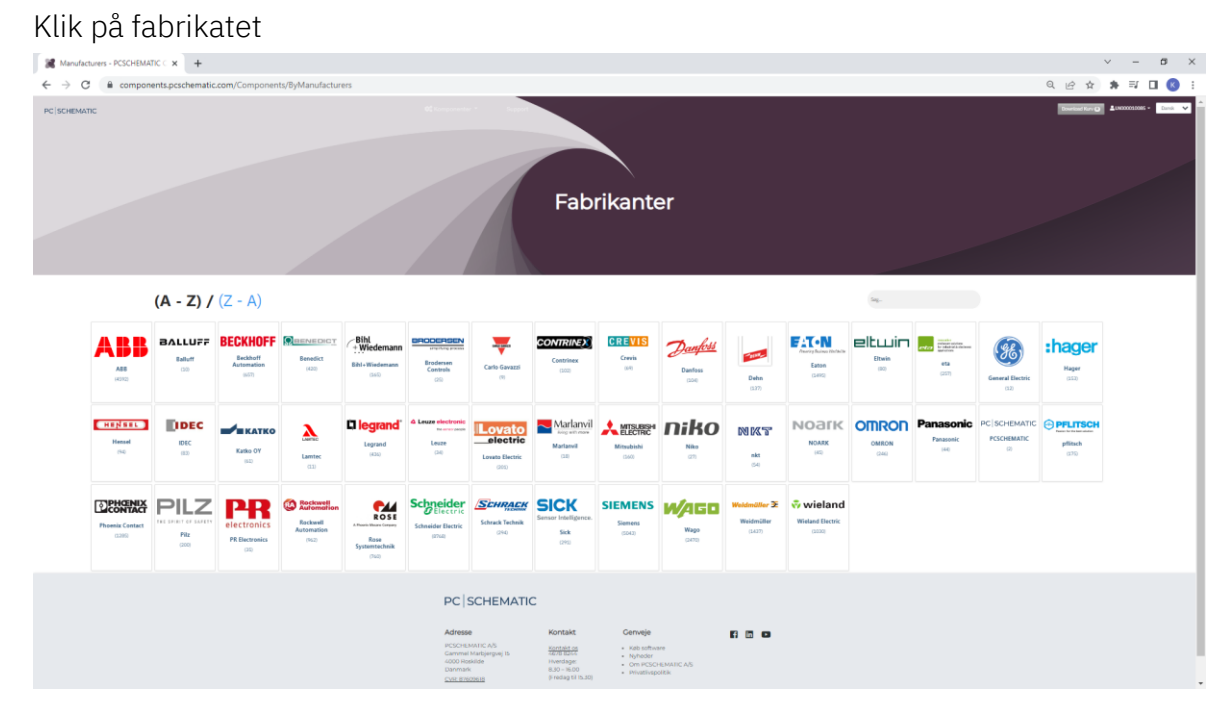

Vælg ud fra et filter: du kan sætte filter på Bestillingsnummer, Beskrivelse, Type. De forskellige filtre kan kombineres, og der er flere operatorer i dem. Jeg har skrevet i et simpelt fritekst-filter.

| C e comp | oonents.pcschematic.com, | /Components/ByManufacturer/0e8406f4-ae2 | 1:427-643-5802e557646<br>✿ Komponenter ▼ Support  | Download Karv 🖸     | ie ☆ 🌲 🗐 |
|----------|--------------------------|-----------------------------------------|---------------------------------------------------|---------------------|----------|
| BAGE     | SIEM                     | ENS                                     |                                                   |                     |          |
|          |                          |                                         |                                                   | 2 Ryd Filter Q 6es7 | ٢        |
|          |                          | Bestillingsnummer 1                     | Beskrivelse                                       | Туре                | Flag     |
|          |                          | ۹.                                      | Q,                                                | ۵, ۵                | 2        |
|          |                          | 6ES7131-4BB01-0AA0                      | ET 2005 digitalindgang, 2 DI 24V DC standard.     | 6ES7131-48801-0AA0  | 0        |
|          |                          | 6ES7131-4BB01-0AB0                      | ET 2005 digitalindgang, 2 DI 24 V DC High Feature | 6E57131-48801-0AB0  | 0        |
|          |                          | 6E57131-4BD01-0AA0                      | ET 2005 digitalindgang, 4 DI 24 V DC standard     | 6E57131-48001-0AA0  | 0        |
|          |                          | 6ES7131-4BD01-0AB0                      | ET 2005 digitalindgang, 4 DI 24 V DC High Feature | 6ES7131-48001-0A80  | 0        |
|          |                          | 6ES7131-4BF00-0AA0                      | ET 2005 digitalindgang, 8 DI 24V DC               | 6ES7131-4BF00-0AA0  | 0        |

Komponenter, som har Panelbuilder-data har værdien 1 i Flag.

### Udvælg komponenter

Du kan vælge en komponent ad gangen og 'trække' den over i dit projekt.

Alternativt kan du lave en kurv (med maksimalt 25 komponenter), som du kan downloade som en zip-fil. Denne fil kan også 'trækkes' ind i projekt og importeres i databasen.

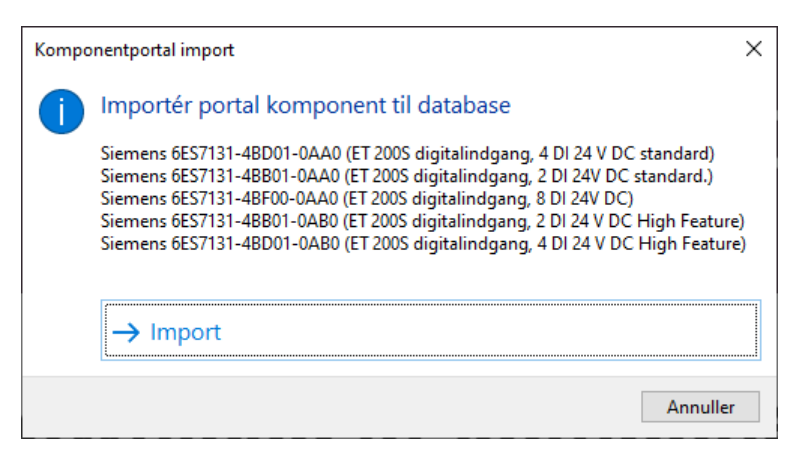

### **Offline adgang**

Hvis man ikke har online adgang kan man genere et token, som kan bruges på portalen.

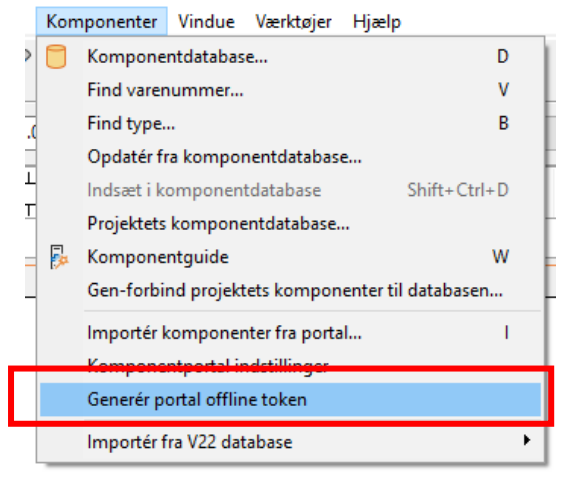

Token anvendes i fm adgang fra en anden pc.

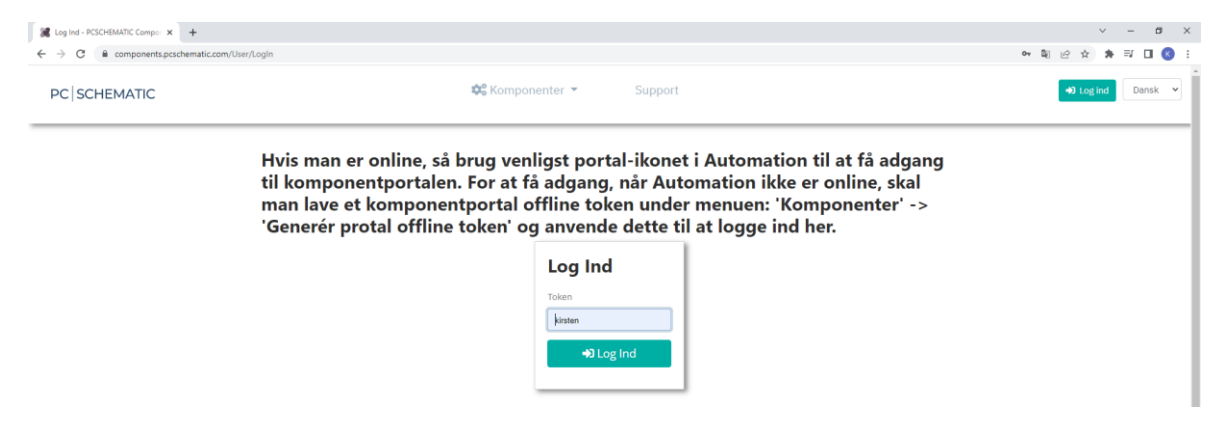

Komponenterne skal hentes i en kurv, som skal downloades.

Efterfølgende kan kurvens indhold importeres ind i databasen.

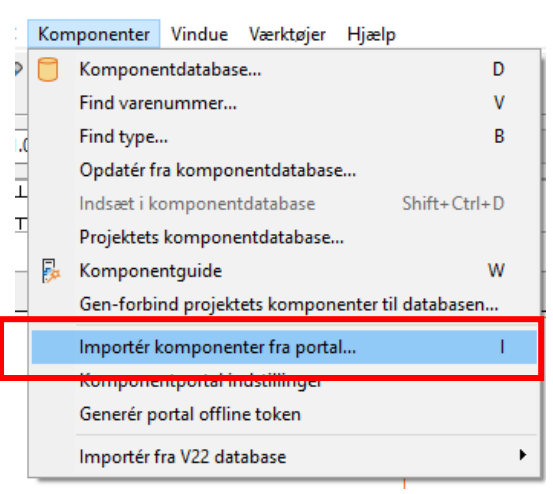

# Opret komponenter vha Komponentguiden

Komponentguiden, som åbnes ved at trykke på ikonet i værktøjslinjen.

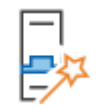

Komponentguiden har sin egen manual (under Hjælp), og kan oprette, redigere og slette komponenter i databasen.

Den guider igennem, sådan at man let og grafisk kan oprette komponenter, også mere komplicerede som fx plc'er.

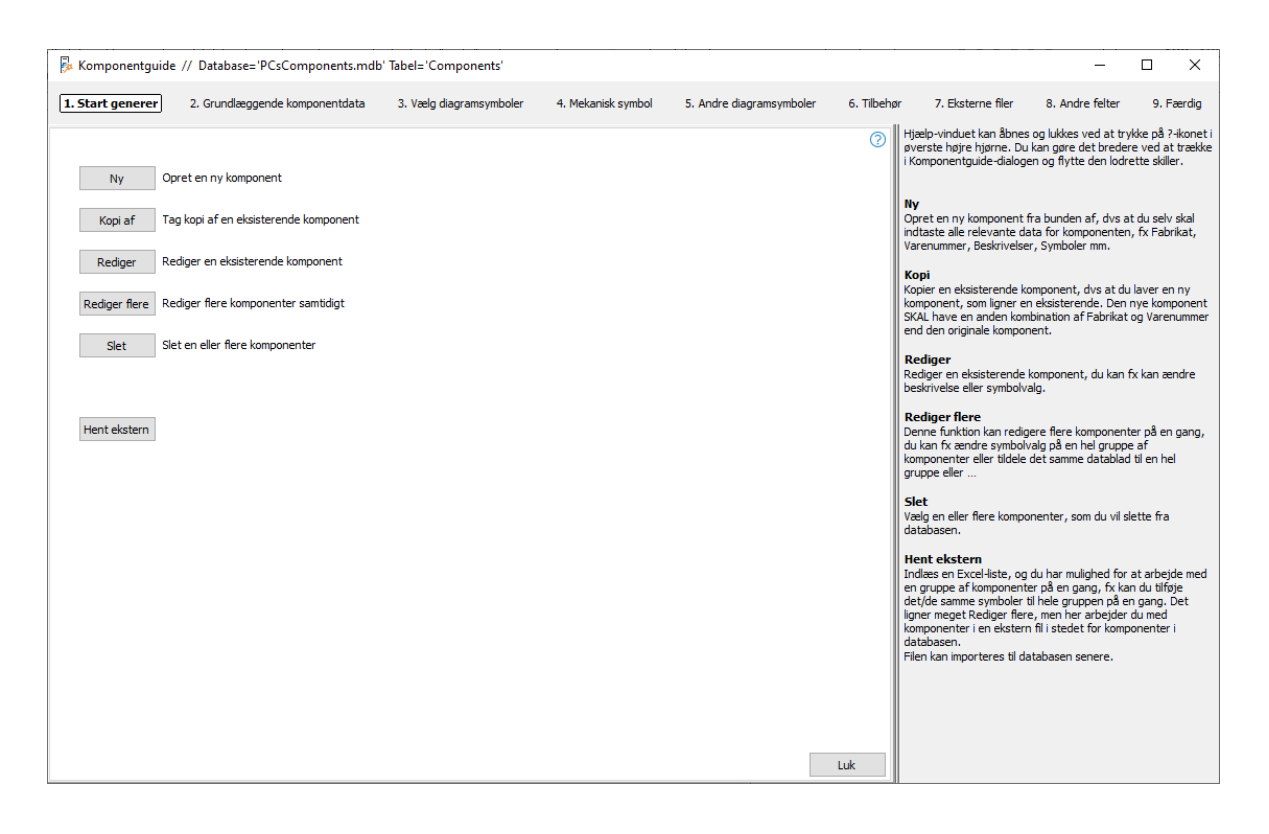

# Importer fra anden liste

Man kan også importere data fra andre lister, ofte Excel eller csv-filer.

Listen nedenfor er også brugt i kapitlet med sql-forespørgsler, derfor vises den.

|     |                                       | new componen        | ts.xls - Kompatibilitetsti | lstand 🗸   |          | ⊖ Kirster    | n Holst    | 🌘 🕼      | Ē       | -        |     | ×    |
|-----|---------------------------------------|---------------------|----------------------------|------------|----------|--------------|------------|----------|---------|----------|-----|------|
| Fi  | ler Hjem                              | Indsæt S            | Sidelayout Formler         | Data       | Gennemse | Vis Hjæ      | elp        |          | ₽ Kom   | mentarer | ß   | Del  |
| Au  | omatisk lagring                       |                     | 9· C· =                    |            |          |              |            |          |         |          |     |      |
| 14  |                                       |                     |                            |            |          |              |            |          |         |          |     |      |
| 11  | 3 Ť                                   |                     | Jx                         |            |          |              |            |          |         |          |     | *    |
|     | Α                                     | В                   | С                          | D          | E        | F            |            |          | G       |          | Н   |      |
| 1   | Article                               | Туре                | Description                | Dia-symbol | Pindata  | Manufacture  | e <b>r</b> | Supplier |         |          |     |      |
| 2   | 1501                                  | Type1               | Lamp1                      |            |          | ABB          |            | Lemvigh  | -Müller |          |     |      |
| 3   | 1502                                  | Type2               | Lamp2                      |            |          | Abb          |            | LM       |         |          |     |      |
| 4   | 1503                                  | Туре3               | Lamp3                      |            |          | ABB A/S      |            | Lemvigh  | -Müller |          |     |      |
| 5   | 1504                                  | Type4               | Lamp4                      |            |          | Abb a/s      |            | LM       |         |          |     |      |
| 6   | 1505                                  | Type5               | Lamp5                      |            |          | abb          |            | Lemvigh  | -Müller |          |     |      |
| 7   | 1506                                  | Туре6               | Lamp6                      |            |          | asea brown b | oovery     | LM       |         |          |     |      |
| 8   | 1507                                  | Type7               | Lamp7                      |            |          | ABB          |            | Lemvigh  | -Müller |          |     |      |
| 9   | 1508                                  | Type8               | Lamp8                      |            |          | Abb          |            | LM       |         |          |     |      |
| 10  | 1509                                  | Туре9               | Lamp9                      |            |          | ABB A/S      |            | Lemvigh  | -Müller |          |     |      |
| 11  | 1510                                  | Type10              | Lamp10                     |            |          | Abb a/s      |            | LM       |         |          |     |      |
| 12  | 1511                                  | Type11              | Lamp11                     |            |          | abb          |            | Lemvigh  | -Müller |          |     |      |
| 13  | 1512                                  | Type12              | Lamp12                     |            |          | asea brown b | overy      | LM       |         |          |     |      |
| 14  | 1513                                  | Type13              | Contactor1                 |            |          | ABB          |            | Lemvigh  | -Müller |          |     |      |
| 15  | 1514                                  | Type14              | Contactor2                 |            |          | Abb          |            | LM       |         |          |     |      |
| 16  | 1515                                  | Type15              | Contactor3                 |            |          | ABB A/S      |            | Lemvigh  | -Müller |          |     |      |
| 17  | 1516                                  | Type16              | Contactor4                 |            |          | Abb a/s      |            | LM       |         |          |     |      |
| 18  | 1517                                  | Type17              | Contactor5                 |            |          | abb          |            | Lemvigh  | -Müller |          |     |      |
| 19  | 1518                                  | Type18              | Contactor6                 |            |          | asea brown b | overy      | LM       |         |          |     |      |
| 20  | 1519                                  | Type19              | Contactor7                 |            |          | ABB          |            | Lemvigh  | -Müller |          |     |      |
| 21  | 1520                                  | Type20              | Contactor8                 |            |          | Abb          |            | LM       |         |          |     |      |
| 22  | 1521                                  | Type21              | Contactor9                 |            |          | ABB A/S      |            | Lemvigh  | -Müller |          |     |      |
| 23  | 1522                                  | Type22              | Contactor10                |            |          | Abb a/s      |            | LM       |         |          |     |      |
| 24  | 1523                                  | Type23              | Contactor11                |            |          | abb          |            | Lemvigh  | -Müller |          |     |      |
| 25  | 1524                                  | Type24              | Contactor12                |            |          | asea brown b | overy      | LM       |         |          |     |      |
| 26  | 1525                                  | Type25              | Contactor13                |            |          | aBB          |            | Lemvigh  | -Müller |          |     |      |
| 27  |                                       |                     |                            |            |          |              |            |          |         |          |     |      |
| 28  |                                       |                     |                            |            |          |              |            |          |         |          |     |      |
|     | • • • • • • • • • • • • • • • • • • • | Ark1 +              |                            |            |          | 1            |            |          |         |          |     | ►    |
| Kla | ි? Tilgæ                              | ngelighed: Ikke til | gængelig                   |            |          |              | Ħ          |          |         | -        | - + | 100% |

Denne import foregår i selve database-programmet:

Gå i Filer|Importer.

Vælg filen, som indlæses. Her har jeg valgt listen overfor, som ligger i Ark1 i mappen.

| Vælg Database Guide | ×                              |
|---------------------|--------------------------------|
| Vælg en Tabel       | Ark1\$                         |
|                     | <u>N</u> æste > <u>A</u> fbryd |

Når listen indlæses i databasen, sker følgende:

1. hvis de findes i forvejen, bliver de opdaterede. Fx kan man på denne måde opdatere beskrivelser på andre sprog.

2. man kan ignorere felter uden indhold; fx vil en 'tom' import af en fransk beskrivelse ikke slette en allerede eksisterende fransk beskrivelse.

3. endelig bliver nye komponenter tilføjet i databasen.

Når man importerer, kan alle felter ikke nødvendigvis genkendes. Derfor bliver du nødt til at 'mappe' felterne, sådan at indholdet fra listen kommer i det rigtige felt i databasen.

| Under importen skal følgende funktioner udføres<br>☑ Opdatering af eksisterende records<br>☑ Ignorer import felter uden indhold<br>☑ Tilføjelse af nye records | Import opsætning |                                                                                                    |                                                           |  |
|----------------------------------------------------------------------------------------------------|------------------|----------------------------------------------------------------------------------------------------|-----------------------------------------------------------|--|
|                                                                                                    |                  | Under importen skal følgende fun<br>☑ Opdatering af eksistere<br>☑ Ignorer import felte<br>☑ Tilføjelse af nye record | iktioner udføres<br>ende records<br>er uden indhold<br>is |  |

| Til Components                                                                                                    |    |                           | Fra          |                |
|----------------------------------------------------------------------------------------------------|----|---------------------------|--------------|----------------|
| Frie felter                                                                                                    | _  | Felt                      | Felt         | Record 1       |
| ComponentID AnnufacturersGTIN                                                                                                    | •  | ManufacturersArticleNumbe | Article      | 1501           |
| HistoricalArticleNumber                                                                                                    |    | Туре                      | Type         | Type1          |
| HistoricalArticleNumber                                                                                                    |    | DescriptUK                | Description  | Lamp1          |
| Picture                                                                                                    |    | usrDiagramSymbols         | Dia-symbol   |                |
| usrFavoriteComponent                                                                                                    |    | usrDiagramPinData         | Pindata      |                |
| DescriptCZ                                                                                                    | >  | Manufacturer              | Manufacturer | ABB            |
| DescriptCN<br>DescriptDE                                                                                                    | <  | usrFavoriteSupplier       | Supplier     | Lemvigh-Müller |
| DescriptES<br>DescriptFR<br>DescriptHU<br>DescriptHR<br>DescriptHT<br>DescriptNL<br>DescriptNL<br>DescriptPL<br>DescriptPT<br>DescriptPT<br>DescriptPU | >> |                           |              |                |
| DescriptSE<br>DescriptTR                                                                                                    |    |                           |              |                |

I den nye database bør du kun importere USR-felterne, da disse felter er beregnet til brugerens egne data.

Endelig vælges søgenøglen. Det er vigtigt, at man vælger den rette nøgle, dvs et der er unikt.

I den nye database er selve ComponentID unikt, men det kan du ikke bruge under import af en egen liste. ComponentID oprettes ifm import.

Det betyder, at du skal vælge noget andet,

som er entydigt i forhold til importen.

Når du har importeret, får du en status over, hvor mange der er opdateret, tilføjet mm.

| il Components             |                           | Fra          |                |
|---------------------------|---------------------------|--------------|----------------|
|                           | Felt                      | Felt         | Record 1       |
| Vala argonado             | ManufacturersArticleNumbe | Article      | 1501           |
| væig søgenøgie            | Туре                      | Туре         | Type1          |
| ManufacturersArticleNum < | DescriptUK                | Description  | Lamp1          |
|                           | usrDiagramSymbols         | Dia-symbol   |                |
|                           | usrDiagramPinData         | Pindata      |                |
|                           | Manufacturer              | Manufacturer | ABB            |
|                           | usrFavoriteSupplier       | Supplier     | Lemvigh-Müller |
|                           |                           |              |                |
|                           |                           |              |                |

| Import                   |                 |             |               | ×     |
|--------------------------|-----------------|-------------|---------------|-------|
| Fra.:                    |                 |             |               |       |
| Til.: C:\PCS\651\PCAutom | ation\Database  | PCsComponer | nts.mdb;Compo | nents |
| Søgenøgle.: Manufacture  | rsArticleNumber |             |               |       |
| Opdateret.: 0            | Tilføjet.:      | 25          | Slettet.:     | 0     |
| Ikke importeret.:        | 0               | Total.:     |               | 25    |
|                          |                 |             |               | OK    |
|                          |                 |             |               |       |

### Importer fra 'gammel' PC|Automation database

Her gennemgås, hvordan du henter komponenter fra din gamle database.

### Inden du starter

Under importen bliver de eksisterende pin- og pcs-filer pakket ud og lagt ind i de relevante felter. Derfor er det vigtigt, at der er styr på, hvilken database der skal importeres, og hvor den læser pin- og pcs-filer, så det kommer rigtigt ind.

Data fra den 'gamle' Panelbuilder-database bliver også importeret, hvis komponenten findes begge steder. På den måde har du fremover kun en database, som indeholder alle komponentdata.

### Vælg komponenter

Start med at vælge den database, som indeholder de ønskede komponenter. Her har jeg valgt tabellen Komponenter fra PCSDB\_DK fra ver 22.0.

Der er to metoder; enten et filter eller en liste.

Jeg har sat et filter op, så jeg kun importerer transient-beskyttelse fra ABB:

| Import af komponente        | r fra V22 database                                                                                | - 🗆 X                            |
|-----------------------------|---------------------------------------------------------------------------------------------------|----------------------------------|
| 1. Vælg komponenter         | 2. Mapning af V22 standard felter 3. Ikke-standard felter 4. Mapning til nye felter 5. Importér 4 | komponenter 6. Status for import |
| Vælg indstillinger til impo | rtering af komponenter                                                                            |                                  |
| Vælg kilde<br>Database C:\  | PCSELCAD\22 dk kursus\PCSELCAD\DATABASE\PCSDB_DK.mdb                                              |                                  |
| Tabel Ko                    | mponenter 🗸                                                                                       |                                  |
| Database mappe C:           | PCSELCAD\22 dk kursus\PCSELCAD\DATABASE\                                                          |                                  |
| Filter                      |                                                                                                   |                                  |
| Definér filter              | O Brug varenumre fra liste                                                                        |                                  |
| Kolonne                     | Filter operation Værdi A<>a                                                                       |                                  |
| BESKR                       | V Indeholder V trans                                                                              |                                  |
| Og ~                        |                                                                                                   |                                  |
| Kolonne                     | Filter operation Værdi A<>a                                                                       |                                  |
| FABRIKAT                    |                                                                                                   |                                  |
|                             |                                                                                                   |                                  |
|                             |                                                                                                   |                                  |
|                             |                                                                                                   |                                  |
|                             |                                                                                                   |                                  |
|                             |                                                                                                   |                                  |
|                             |                                                                                                   |                                  |
|                             |                                                                                                   | < Forrige Næste > Afbryd         |
|                             |                                                                                                   | , addyd                          |

Her er valgt en liste fra et projekt, som skal konverteres fra ver22 til ver23:

| Import af komponente                                                                          | r fra V22 database                |                         |                           |                         | - 0                  | $\times$ |
|-----------------------------------------------------------------------------------------------|-----------------------------------|-------------------------|---------------------------|-------------------------|----------------------|----------|
| 1. Vælg komponenter                                                                           | 2. Mapning af V22 standard felter | 3. Ikke-standard felter | 4. Mapning til nye felter | 5. Importér komponenter | 6. Status for import |          |
| Vælg indstillinger til impo                                                                   | rtering af komponenter            |                         |                           |                         |                      |          |
| Vælg kilde<br>Database C:\                                                                    | PCSELCAD\22 dk kursus\PCSELCAD    | DATABASE\PCSDB_DK.mdb   |                           |                         |                      |          |
| Tabel Ko                                                                                      | mponenter                         | ~                       |                           |                         |                      |          |
| Database mappe C:\                                                                            | PCSELCAD\22 dk kursus\PCSELCAD    | DATABASE\               |                           |                         |                      |          |
| Filter                                                                                        |                                   |                         |                           |                         |                      |          |
| O Definér filter                                                                              | Brug varenumre fra l              | ste                     |                           |                         |                      |          |
| لم Varenummerliste (.txt, ی                                                                   | (lsx, .xls)                       |                         |                           |                         |                      |          |
| C:\Users\Kirsten\De                                                                           | esktop\22 til 23 - testxlsx       |                         |                           |                         |                      |          |
| 4001869549033<br>4011209567573<br>4011598047267<br>4025515069720<br>5703436003793<br>88866305 |                                   | ∧                       |                           |                         |                      |          |
|                                                                                               |                                   |                         |                           | < Forrige               | Næste > Afb          | ryd      |
|                                                                                               |                                   |                         |                           |                         |                      |          |
#### Mapning af V22 felter

Her vises alle eksisterende mapninger.

De læses fra den idb-fil, som ligger på det gamle system, så det er ikke meningen, at der skal ændres noget her.

Indholdet i disse felter kommer automatisk med i importen.

Læg mærke til, at muligt tilbehør – både elektrisk og mekanisk – er i samme felt fremover.

| 🗗 Import af komponen   | ter fra V22 database            |             |                       |           |                              |        |                         |       | -          |        | ×  |
|------------------------|---------------------------------|-------------|-----------------------|-----------|------------------------------|--------|-------------------------|-------|------------|--------|----|
| 1. Vælg komponenter    | 2. Mapning af V22 standar       | rd felter   | 3. Ikke-standard felt | ter       | 4. Mapning til nye felter    | 5      | . Importér komponenter  | 6.    | Status for | import |    |
| Nedenfor vises tidlige | re anvendte mapninger af felter | . Check, at | mapningerne er kori   | rrekte, s | å data bliver overført korre | ekt    |                         |       |            |        |    |
| Komponentdata          |                                 |             |                       |           |                              |        |                         |       |            |        |    |
| Varenummer             | EANNUMMER ~                     |             | Symbol                | 1         | PCSTYPE                      | ~      |                         |       |            |        |    |
| Alt. varenummer        | · · · · · ·                     |             | SLD symbol            | -         | ENSTREGSSYMBOL               | ~      |                         |       |            |        |    |
| Туре                   | TYPE ~                          |             | Symbol ref.           | Ī         | REFID                        | ~      |                         |       |            |        |    |
| Funktion               | ~                               |             | Tilslutninger         | Ī         | PINDATA                      | ~      |                         |       |            |        |    |
| Beskrivelse            | BESKR ~                         |             | Mek. symbol           | Ī         | MEKTYPE                      | ~      |                         |       |            |        |    |
| Enheder/Pakke          | ENHEDPRPAK ~                    |             |                       | L         |                              |        |                         |       |            |        |    |
|                        | ·                               |             |                       |           |                              |        |                         |       |            |        |    |
| Fabrikant              | FABRIKAT ~                      |             | Miniature billed      | ifelt [   | BILLEDE                      | $\sim$ |                         |       |            |        |    |
| Godkendt               | GODKENDT ~                      |             |                       |           |                              |        |                         |       |            |        |    |
| Udgået                 | UDGÅET ~                        |             | Menu link             | N         | VAREGRUPPE                   | $\sim$ |                         |       |            |        |    |
|                        |                                 |             | Foretrukket link-     | -felt     | DATABLAD                     | $\sim$ |                         |       |            |        |    |
| East tills also        |                                 |             |                       |           |                              |        |                         |       |            |        |    |
| -Muliat tilbebar       | THE DEFINITION V                |             | PC                    | SCHE      | MATIC Automation             |        |                         |       | ×          |        |    |
| Elektrisk              | OPT_ADDON ~                     |             |                       |           | nontorno har tilbaha         |        | bliver tilfeiet til d   |       | tada       |        |    |
| Mekanisk               | OPT_ACCESSORY ~                 |             | k                     | compo     | nenter                       | n, son | i biiver tii jet tii ti | empor | leue       |        |    |
|                        |                                 |             |                       |           |                              |        |                         |       |            |        |    |
|                        |                                 |             |                       |           |                              |        |                         | OK    | (          |        |    |
|                        |                                 |             |                       |           |                              |        |                         |       |            |        |    |
|                        |                                 |             |                       |           |                              |        | < Forrige               | Næ    | ste >      | Afbr   | vd |
|                        |                                 |             |                       |           |                              |        |                         |       |            |        | ,- |

#### Oprydhing af fabrikanter

Ifm den nye database laver vi en oprydning af fabrikantnavne:

Du får en liste over manglende fabrikater, sådan at de kan oprettes og en liste over hvilke fabrikater, der er lagt sammen til hvad. Hvis fabrikanten ikke findes på listen, kan du enten vælge UNKNOWN eller oprette en ny ved at trykke på knappen.

| 🧬 Ukendte fabrikanter                                                                    |                                                      |                                                                                                    | _               |             | ×                   |
|------------------------------------------------------------------------------------------|------------------------------------------------------|----------------------------------------------------------------------------------------------------|-----------------|-------------|---------------------|
| Der er fundet fabrikanter i<br>Ukendte fabrikanter er for:<br>eksistere i den nye databa | den gamle database,<br>søgt mappet til en ligr<br>se | , som ikke eksisterer i den nye da<br>nende fabrikant. Alle fabrikanter                                             | tabase.<br>skal | <u>Q</u> nn | <u>)</u> K<br>ullér |
| Fra abb a/s                                                                              |                                                      | UNKNOWN MANUFACTURER<br>ABB<br>AEG<br>Allen-Bradley<br>BALLUFF<br>Beckhoff Automation<br>Benedict<br>Bihl+Wiedemann | ~               | Opre        | et ny               |

#### Egne databasefelter kan oprettes automatisk

Hvis du har oprettet egne felter, og hvis de indeholder noget, du kan bruge fremover, kan du vælge dem her. Så bliver de automatisk oprettet i den nye ver. 23 database og indholdet bliver flyttet med.

Øvrige gamle felter bør du oftest lade være med at importere.

| Vælg komponenter                              | 2. Mapning af V22 standard felter                                                         | 3. Ikke-standard felter                                | 4. Mapning til nye felter     | 5. Importér komponenter            | 6. Status for import    |   |
|-----------------------------------------------|-------------------------------------------------------------------------------------------|--------------------------------------------------------|-------------------------------|------------------------------------|-------------------------|---|
| Brugerdefinerede da<br>Hvis du ikke har tilfø | tabasefelter fra den gamle database kan i<br>jet egne felter (markeret med fed skrift) ti | nporteres til den nye<br>databasen, kan du blot trykke | e 'Næste'                     |                                    |                         |   |
| INTERVAL                                      | Feltet er ikke standard, så det er tilføjet af                                            | en bruger. Du skal importere                           | feltet hvis værdierne skal o  | verføres til den nye database      |                         | ^ |
| MitFelt                                       | Feltet er ikke standard, så det er tilføjet af                                            | en bruger. Du skal importere                           | feltet hvis værdierne skal o  | verføres til den nye database      |                         |   |
|                                               | Feltet er ikke længere standard med på s<br>database                                      | rstemet. Du skal importere felt                        | tet, hvis du selv har ændret, | /tilføjet værdier i feltet som ska | l overføres til den nye |   |
| BESTILNR                                      | Feltet er ikke længere standard med på s<br>database                                      | rstemet. Du skal importere felt                        | tet, hvis du selv har ændret, | /tilføjet værdier i feltet som ska | l overføres til den nye |   |
| DEPTH                                         | Feltet er ikke længere standard med på s<br>database                                      | rstemet. Du skal importere felt                        | tet, hvis du selv har ændret, | /tilføjet værdier i feltet som ska | l overføres til den nye |   |
| ELNUMMER                                      | Feltet er ikke længere standard med på s<br>database                                      | rstemet. Du skal importere felt                        | tet, hvis du selv har ændret, | /tilføjet værdier i feltet som ska | l overføres til den nye |   |
| LISTEPRIS                                     | Feltet er ikke længere standard med på s<br>database                                      | rstemet. Du skal importere felt                        | tet, hvis du selv har ændret, | /tilføjet værdier i feltet som ska | l overføres til den nye |   |
| MANUFACTUR                                    | Feltet er ikke længere standard med på s<br>database                                      | rstemet. Du skal importere felt                        | tet, hvis du selv har ændret, | /tilføjet værdier i feltet som ska | l overføres til den nye |   |
|                                               | Feltet er ikke længere standard med på s<br>database                                      | rstemet. Du skal importere felt                        | tet, hvis du selv har ændret, | /tilføjet værdier i feltet som ska | l overføres til den nye |   |
| PB_MEC                                        | Feltet er ikke længere standard med på s<br>database                                      | rstemet. Du skal importere felt                        | tet, hvis du selv har ændret, | /tilføjet værdier i feltet som ska | l overføres til den nye |   |
| RABATFAKT                                     | Feltet er ikke længere standard med på s<br>database                                      | rstemet. Du skal importere felt                        | tet, hvis du selv har ændret, | /tilføjet værdier i feltet som ska | l overføres til den nye |   |
| RATING                                        | Feltet er ikke længere standard med på s<br>database                                      | rstemet. Du skal importere felt                        | tet, hvis du selv har ændret, | /tilføjet værdier i feltet som ska | l overføres til den nye |   |
| STATAFGIFT                                    | Feltet er ikke længere standard med på s<br>database                                      | rstemet. Du skal importere felt                        | tet, hvis du selv har ændret, | /tilføjet værdier i feltet som ska | l overføres til den nye |   |
| VARENUMMER                                    | Feltet er ikke længere standard med på s<br>database                                      | rstemet. Du skal importere felt                        | tet, hvis du selv har ændret, | /tilføjet værdier i feltet som ska | l overføres til den nye |   |
|                                               | Feltet er ikke længere standard med på s<br>database                                      | rstemet. Du skal importere felt                        | tet, hvis du selv har ændret, | /tilføjet værdier i feltet som ska | l overføres til den nye | ¥ |
|                                               |                                                                                           |                                                        |                               |                                    |                         |   |

#### Mapning til nye felter

Her kan du se mapningen mellem 'gamle' felter og 'nye' felter, og du kan se resultatet på en komponent ad gangen.

Jeg har taget udgangspunkt i en standard-database ver 22, med ekstra felter, se ovenfor.

Man kan se alle felter ved at sætte 'fluebenet', men normalt, vil du bare se de felter, som endnu ikke er mapped til noget.

| Import af komponent    | er fra V22 database               |                         |                            |                         | - 🗆 ×                |
|------------------------|-----------------------------------|-------------------------|----------------------------|-------------------------|----------------------|
| 1. Vælg komponenter    | 2. Mapning af V22 standard felter | 3. Ikke-standard felter | 4. Mapning til nye felter  | 5. Importér komponenter | 6. Status for import |
| Vælg hvilke database f | elter, der skal importeres fra    |                         |                            |                         | 1:26 komponenter     |
| Fra                    |                                   |                         | Til                        |                         |                      |
|                        | ~                                 |                         | ManufacturersArticleNumber | 2CTB803973R0500         |                      |
| EANNUMMER              | √ 3660308519948                   |                         | HistoricalArticleNumber    | 3660308519948           |                      |
|                        | ~                                 |                         | HistoricalArticleNumber2   |                         |                      |
| FORHANDLER             | ✓ ABB A/S                         |                         | usrFavoriteSupplier        | ABB A/S                 |                      |
| DESCRIPT               | ✓ Surge protective dev            | ice 1P 15KA 12kV        | DescriptUK                 | Surge protective device | e 1P 15KA 12kV       |
| BESKR                  | ✓ Transient Beskyttelse           | OVR T2 3N 40-275 P TS   | DescriptDK                 | Transient Beskyttelse O | VR T2 3N 40-275 P TS |
|                        | ~                                 |                         | DescriptCZ                 |                         |                      |
|                        | ~                                 |                         | DescriptCN                 |                         |                      |
| BESCHR                 | ~                                 |                         | DescriptDE                 |                         |                      |
|                        | ~                                 |                         | DescriptES                 |                         |                      |
|                        | ~                                 |                         | DescriptFR                 |                         | ~                    |
| Vis alle felter        |                                   |                         |                            |                         |                      |
|                        |                                   |                         |                            |                         |                      |
|                        |                                   |                         |                            | < Forrige               | Næste > Afbryd       |
|                        |                                   |                         |                            |                         |                      |

Hvis du allerede har oprettet beskrivelser på andre sprog, end dem vi supporterer, kan du mappe dem her.

Hvis du gerne vil bruge sql-database, kan du hente scripts på vores hjemmeside. Læs mere fra side 45.

### Evt manglende tilbehør

Hvis den gamle database indeholdt henvisninger til tilbehør, som ikke fandtes i databasen, kommer der en fejlliste op.

| PCSCHEMATIC Automation                                                                                                    | - |                             | ×         |
|----------------------------------------------------------------------------------------------------|---|-----------------------------|-----------|
| Der er varenumre i tilbehør, der ikke findes                                                                                                    |   | <u>O</u> K<br><u>A</u> nnul | :<br>llér |
| Komponent: "3660308519948" (OVR T2 3N 40-275 P TS QS") Tilbehor: "3305150800571" eksisterer ikke<br>Komponent: "3660308519948" (OVR T2 3N 40-275 P TS QS") Tilbehor: "3388110710267" eksisterer ikke<br>Komponent: "460303815049" (OVR T2 3N 40-275 P TS QS") Tilbehor: "338110710267" eksisterer ikke | ^ | Udskriv<br>Gem.             | v         |
| Komponent: 30000031996 ("OVR T2 3N 40-275 PTS QS") Tilbehør: 338911012021 Eksisterer ikke<br>Komponent: 3660308519948 ("OVR T2 3N 40-275 PTS QS") Tilbehør: 3389110192070' eksisterer ikke                                                                                                    |   |                             |           |
|                                                                                                    |   |                             |           |
|                                                                                                    |   |                             |           |
|                                                                                                    |   |                             |           |
|                                                                                                    | ~ |                             |           |

#### Sådan ser det konverterede indhold ud

Så er de valgte komponenter konverteret til det nye format og klar til at blive importeret i den nye database.

| Manufacturer         Manufacturer           1         ABB         24           2         ABB         24           3         ABB         24           3         ABB         24           3         ABB         24           5         ABB         24           6         ABB         24           7         ABB         12           6         ABB         12           7         ABB         12           8         ABB         12           9         ABB         12           10         ABB         12           11         ABB         12           12         ABB         12           13         ABB         12           14         ABB         12           15         ABB         12           16         ABB         12           18         ABB         12           19         ABB         12           20         ABB         12                                                                                                    | r fra V22 database                                | 1.5.15       |               |              |                                    | -                |          |   |
|----------------------------------------------------------------------------------------------------|---------------------------------------------------|--------------|---------------|--------------|------------------------------------|------------------|----------|---|
| Manufacturer         Manufacturer         Manufacturer< | 2. Maphing at V22 standard feiter 3. 1kke-standar |              | 4. Maphing ti | i nye felter | 5. Importer komponenter            | 6. Status for Ir | port     |   |
| Manufacturer         Manufacturer           1         ABB         22           2         ABB         24           3         ABB         12           3         ABB         12           5         ABB         12           6         ABB         12           7         ABB         12           8         ABB         12           9         ABB         12           10         ABB         12           11         ABB         12           13         ABB         12           14         ABB         12           15         ABB         12           16         ABB         12           16         ABB         12           16         ABB         12           16         ABB         12           17         ABB         12           18         ABB         12           19         ABB         12           20         ABB         12                                                                                                    | cords.                                            |              |               |              |                                    |                  |          |   |
| 1         ABB         2           2         ABB         24           3         ABB         12           3         ABB         12           5         ABB         12           6         ABB         12           7         ABB         12           8         ABB         12           9         ABB         12           10         ABB         12           11         ABB         12           13         ABB         12           14         ABB         12           15         ABB         12           16         ABB         12           16         ABB         12           17         ABB         12           18         ABB         12           19         ABB         12           4BB         12         13           18         ABB         12           19         ABB         12                                                                                                    | r ManufacturersArticleNumber                      | BuiltInDepth | CwCode        | DescriptDE   | DescriptDK                         |                  |          | , |
| 2         ABB         22           3         ABB         U           4         ABB         12           5         ABB         12           6         ABB         12           6         ABB         12           7         ABB         12           8         ABB         12           9         ABB         12           10         ABB         12           11         ABB         12           13         ABB         12           14         ABB         12           15         ABB         12           16         ABB         12           14         ABB         12           15         ABB         12           16         ABB         12           17         ABB         12           4BB         4BB         12           18         ABB         12           18         ABB         12           4BB         12         4BB         12           18         ABB         12           20         ABB         12                                                                                                    | 2CTB803973R0500                                   |              |               |              | Transient Beskyttelse OVR T2 3N 40 | )-275 P TS QS    |          | 1 |
| 3         ABB         U           4         ABB         12           5         ABB         12           6         ABB         12           6         ABB         12           7         ABB         12           8         ABB         12           9         ABB         12           10         ABB         12           11         ABB         12           13         ABB         12           14         ABB         12           15         ABB         12           16         ABB         12           17         ABB         12           18         ABB         12           14         ABB         12           15         ABB         12           16         ABB         12           17         ABB         12           18         ABB         12           18         ABB         12           19         ABB         12                                                                                                    | 2CTB803972R0500                                   |              |               |              | Transient Beskyttelse OVR T2 1N 40 | )-275 P TS QS    |          |   |
| 4         AEB         12           5         AEB         12           5         AEB         12           7         AEB         12           8         AEB         12           9         AEB         12           10         AEB         12           11         AEB         12           3         AEB         12           4         AEB         12           6         AEB         12           7         AEB         12           8         AEB         12           9         AEB         12           9         AEB         12           9         AEB         12           9         AEB         12           9         AEB         12           9         AEB         12           9         AEB         12           9         AEB         12                                                                                                    | UNKNOWN_0430B774-C588-4C4A-A44C-41C36DCB8321      |              |               |              | Mistral65 Transperant dør 48M      |                  |          |   |
| 5         ABB         12           6         ABB         12           7         ABB         12           8         ABB         12           9         ABB         12           10         ABB         12           11         ABB         12           12         ABB         12           13         ABB         12           14         ABB         12           16         ABB         12           16         ABB         12           16         ABB         12           18         ABB         12           19         ABB         12           4BB         ABB         12           18         ABB         12           19         ABB         12                                                                                                    | 1SL1206A00                                        |              |               |              | Mistral65 Transperant dør 36M 3F   |                  |          |   |
| 6         ABB         13           7         ABB         12           8         ABB         12           9         ABB         12           10         ABB         12           11         ABB         12           3         ABB         12           4         ABB         12           6         ABB         12           7         ABB         12           8         ABB         12           9         ABB         12           9         ABB         12           9         ABB         12           9         ABB         12           9         ABB         12           9         ABB         12           9         ABB         12                                                                                                    | 1SL1204A00                                        |              |               |              | Mistral65 Transperant dør 24M      |                  |          |   |
| 7         ABB         12           8         ABB         12           9         ABB         12           10         ABB         12           11         ABB         12           13         ABB         12           4         ABB         12           5         ABB         12           6         ABB         12           7         ABB         12           8         ABB         12           9         ABB         12           9         ABB         12           9         ABB         12           9         ABB         12                                                                                                    | 1SLM004100A1106                                   |              |               |              | Mistral41F Transperant dør 36M     |                  |          |   |
| 8         ABB         12           9         ABB         12           10         ABB         12           11         ABB         12           12         ABB         12           13         ABB         12           14         ABB         12           15         ABB         12           16         ABB         12           16         ABB         12           17         ABB         12           18         ABB         12           19         ABB         12                                                                                                    | 1SLM004100A1201                                   |              |               |              | Mistral41F Transperant dør 6M      |                  |          |   |
| 9         ABB         12           10         ABB         12           11         ABB         12           12         ABB         12           13         ABB         12           14         ABB         12           15         ABB         12           16         ABB         12           16         ABB         12           17         ABB         12           18         ABB         12           19         ABB         12           20         ABB         12                                                                                                    | 1SLM004100A1202                                   |              |               |              | Mistral41F Transperant dør 8M      |                  |          |   |
| 0         ABB         12           11         ABB         12           12         ABB         12           13         ABB         12           14         ABB         12           15         ABB         12           16         ABB         12           17         ABB         12           18         ABB         12           19         ABB         12           20         ABB         12                                                                                                    | 1SLM004100A1203                                   |              |               |              | Mistral41F Transperant dør 12M     |                  |          |   |
| 11         ABB         12           22         ABB         12           33         ABB         12           34         ABB         12           5         ABB         12           56         ABB         12           66         ABB         12           77         ABB         12           8         ABB         12           9         ABB         12           48         ABB         12                                                                                                    | 1SLM004100A1204                                   |              |               |              | Mistral41F Transperant dør 18M     |                  |          |   |
| 2         ABB         12           33         ABB         12           44         ABB         12           55         ABB         12           66         ABB         12           77         ABB         12           88         ABB         12           99         ABB         12           48         12         12                                                                                                    | 1SLM004100A1205                                   |              |               |              | Mistral41F Transperant dør 24M     |                  |          |   |
| 3         AB8         12           4         AB8         12           5         AB8         12           66         AB8         12           7         AB8         12           8         AB8         12           9         AB8         12           80         AB8         12                                                                                                    | 1SLM004100A1206                                   |              |               |              | Mistral41F Transperant dør 36M     |                  |          |   |
| 4         ABB         12           5         ABB         12           6         ABB         12           7         ABB         12           8         ABB         12           9         ABB         12           40         ABB         12                                                                                                    | 1SLM004100A1207                                   |              |               |              | Mistral41F Transperant dør 36M     |                  |          |   |
| 5         ABB         12           6         ABB         12           7         ABB         12           8         ABB         12           9         ABB         12           400         ABB         12                                                                                                    | 1SLM004100A1208                                   |              |               |              | Mistral41F Transperant dør 48M     |                  |          |   |
| ABB         15           ABB         15           ABB         15           ABB         15           ABB         15           ABB         15           ABB         15           ABB         15           ABB         15           ABB         15                                                                                                    | 1SLM004100A1209                                   |              |               |              | Mistral41F Transperant dør 54M     |                  |          |   |
| ABB         19           ABB         19           ABB         19           ABB         19           ABB         19           ABB         19                                                                                                    | 1SLM004100A1210                                   |              |               |              | Mistral41F Transperant dør 72M     |                  |          |   |
| 8         ABB         15           9         ABB         15           00         ABB         15                                                                                                    | 1SVR405510R3050                                   |              |               |              | Optokoblerrelæ, indgang 24V DC, u  | dgang 100mA/4    | 3V DC tr | 5 |
| ABB 19<br>ABB 19<br>ABB 19                                                                                                    | 1SVR405521R1100                                   |              |               |              | Relæsokkel 624V DC, 1CO, for C     | R-S relæer, 6,3n | ım bred, | , |
| 20 ABB 19                                                                                                    | 1SVR405521R1200                                   |              |               |              | Relæsokkel 624V DC, 1CO, for C     | R-S relæer, 6,3n | ım bred, | , |
|                                                                                                    | 1SVR405521R3100                                   |              |               |              | Relæsokkel 1224V AC/DC, 1CO,       | for CR-S relæer, | 6,3mm    | b |
| ABB 19                                                                                                    | 1SVR405521R3200                                   |              |               |              | Relæsokkel 1224V AC/DC, 1CO,       | for CR-S relæer, | 6,3mm    | b |
| 400 4/                                                                                                    | 10VD 4050500000                                   |              |               |              | tidielinid die participe tid.      |                  | >        | 2 |
|                                                                                                    |                                                   |              |               |              |                                    |                  |          |   |

Der er oprettet ComponentID på alle komponenter; det gamle varenummer (EANNUMMER) er blevet til HistoricalOrderNumber, tilbehør har også fået eget ComponentID og er lagt ind i Tilbehørsfelterne osv.

Hvis komponenterne allerede findes i databasen, bliver de opdaterede.

## SQL-FORESPØRGSLER

SQL er et databasesprog, som anvendes af 'hardcore' databasebrugere. Ved hjælp af SQL kan man lave om både på selve databasens struktur og på indholdet de databasens tabeller.

De fleste databaser har indbyggede funktioner i sig, som tidligere kun har kunnet lade sig gøre vha SQL, fx at oprette databasen og dens tabeller direkte med SQL.

Dette gælder også for PC|Automation Databasen, hvor SQL kun anvendes til et fåtal af operationer, hvoraf de mest brugte vises her. Vær opmærksom på, at når syntaksen i en SQL-kommando er i orden, bliver kommandoen udført uden videre advarsel. Dette er grunden til at man ikke skal gå i gang med SQL inden man er klar over kommandoens betydning, men det er muligt, at lave forsigtige løsninger.

Komponentguiden indeholder også SQL-funktioner, og de er måske lettere at gå til, hvis behovet kun er mindre søgninger, læs mere fra side 49.

## Et par indbyggede SQL-funktioner

Nedenfor vises et par eksempler på, hvordan man kan anvende de indbyggede SQLværktøjer. Eksemplerne bygger på, at man har indlæst en Excelfil, hvor der er rod i stavningen af fabrikanten. Se hvordan du indlæser en liste fra fx Excel på side 32.

### Udvælg komponenter vha det indbyggede filter

Databasen indeholder en filterfunktion, som på en nem og enkel måde gør det muligt at liste de komponenter, som opfylder et kriterium. Der kan i kriterierne søges på samtlige felter (et ad gangen) og en mængde logiske operatorer (større end, mindre end, begynder med, indeholder etc.). Generelt er filtreringsfunktionen at betragte som en samling "færdige" forespørgsler, dvs at man opstiller søgekriterier, hvorefter de felter som opfylder kriteriet, bliver vist.

| Pcsdb - C:\PC                 | S\2-x\PCAutoma                 | tion\Database\PC           | sComponents.m   | db                 |                    |             |              |               |                 |                   |                   |               | -          |            |
|-------------------------------|--------------------------------|----------------------------|-----------------|--------------------|--------------------|-------------|--------------|---------------|-----------------|-------------------|-------------------|---------------|------------|------------|
| er <u>R</u> edigér <u>S</u> i | øg <u>V</u> is F <u>u</u> nkti | oner <u>M</u> enu <u>H</u> | jælp            |                    |                    |             |              |               |                 |                   |                   |               |            |            |
| Tabel:                        | Components                     | ~ X                        | ) È È           | A 7                |                    |             |              |               |                 |                   |                   |               |            |            |
| Hent records hvo              | Manufacturer                   | $\sim$ inde                | holder          | ~ abb              |                    |             | A 🏹 I        | Î             |                 |                   |                   |               |            |            |
| ComponentID                   | Manufacturer 🔺                 | ManufacturersAr            | ManufacturersGT | HistoricalArticleN | HistoricalArticleN | Туре        | usrDatasheet | Picture       | usrFavoriteComp | usrFavoriteSuppli | DescriptUK        | DescriptDK    | DescriptCZ | DescriptCN |
| 8F2F5789-2AD7-                | ABB                            | 1511                       |                 |                    |                    | Type11      |              |               |                 |                   | Lamp11            |               |            |            |
| 5775f629-2826-4               | ABB                            | 2CDS253103R04              |                 | 4016779610261      |                    | S203-K13 NA |              | %pcsPIC%\ABB- |                 |                   | Miniature Circuit | AUTOMATSIKRIN |            |            |
| 63081c1a-c116-4               | ABB                            | 2CDS283001R06              |                 | 4016779597616      |                    | S203P-C63   |              | %pcsPIC%\ABB- |                 |                   | Miniature Circuit | AUTOMATSIKRIN |            |            |
| EBDC7489-44C6-                | ABB                            | rr                         |                 |                    |                    |             |              |               |                 |                   |                   |               |            |            |
| 58a63366-0099-                | ABB                            | 16056126                   |                 | 8012542372400      |                    | S9-V24AC    |              | %pcsPIC%\ABB- |                 |                   | S9-V 24CA -       |               |            |            |
| AA9995EB-7F7E-                | ABB                            | 1501                       |                 |                    |                    | Type1       |              |               |                 |                   | Lamp1             |               |            |            |
| 4B837546-40C0-                | ABB                            | 1502                       |                 |                    |                    | Type2       |              |               |                 |                   | Lamp2             |               |            |            |
| ODEE8828-F7A6-                | ABB                            | 1503                       |                 |                    |                    | Type3       |              |               |                 |                   | Lamp3             |               |            |            |
| AAA5DE56-47A3                 | ABB                            | 1504                       |                 |                    |                    | Type4       |              |               |                 |                   | Lamp4             |               |            |            |
| A078B1CD-A11A                 | ABB                            | 1505                       |                 |                    |                    | Type5       |              |               |                 |                   | Lamp5             |               |            |            |
| 1C230991-19FA-                | ABB                            | 1506                       |                 |                    |                    | Type6       |              |               |                 |                   | Lamp6             |               |            |            |
| 2E789044-1EC1-                | ABB                            | 1507                       |                 |                    |                    | Type7       |              |               |                 |                   | Lamp7             |               |            |            |
| 5522A3D1-C158-                | ABB                            | 1508                       |                 |                    |                    | Type8       |              |               |                 |                   | Lamp8             |               |            |            |
| 1779bf0d-9343-4               | ABB                            | 16056100                   |                 | 8012542372202      |                    | S9-X        |              | %pcsPIC%\ABB- |                 |                   | S9-X - Auxiliary  |               |            |            |
| DSAFBDF3-7A31-                | ABB                            | 1510                       |                 |                    |                    | Type 10     |              |               |                 |                   | Lamp10            |               |            |            |
| 09D6BE04-1057-                | ABB                            | 1525                       |                 |                    |                    | Type25      |              |               |                 |                   | Contactor 13      |               |            |            |
| 0740F910-0EDB-                | ABB                            | 1512                       |                 |                    |                    | Type 12     |              |               |                 |                   | Lamp12            |               |            |            |
| FEBC3217-41B6-                | ABB                            | 1513                       |                 |                    |                    | Type 13     |              |               |                 |                   | Contactor 1       |               |            |            |
| 6DC5D44A-8A70                 | ABB                            | 1514                       |                 |                    |                    | Type14      |              |               |                 |                   | Contactor2        |               |            |            |
| 8AA0A3FA-34B1-                | ABB                            | 1515                       |                 |                    |                    | Type15      |              |               |                 |                   | Contactor3        |               |            |            |
| 60C07054-7DA2-                | ABB                            | 1516                       |                 |                    |                    | Type 16     |              |               |                 |                   | Contactor4        |               |            |            |
| DF60ACF2-3228-                | ABB                            | 1517                       |                 |                    |                    | Type17      |              |               |                 |                   | Contactor5        |               |            |            |
| 653FE55E-7B05-                | ABB                            | 1518                       |                 |                    |                    | Type 18     |              |               |                 |                   | Contactor6        |               |            |            |
| 5718E10E-322D-                | ABB                            | 1519                       |                 |                    |                    | Type 19     |              |               |                 |                   | Contactor7        |               |            |            |

Se også Bilag 6: Oversigt over de mest brugte SQL-kommandoer side 63.

De udvalgte poster kan eksporteres til en anden database, eller hvis formålet alene er at udvælge komponenter som skal slettes, kan man filtrere og vælge skraldespanden, og man skal ikke ind i selve SQL-dialogen.

#### Søg & erstat

Hvis det drejer sig om mange komponenter, som opfylder et enkelt krav – fx som ovenfor – kunne man ændre forhandlernavn på alle på én gang vha Søg & Erstat funktionen:

| Søg & Erstat                                     |      |                                                            | ×                                     |
|--------------------------------------------------|------|------------------------------------------------------------|---------------------------------------|
| Søg efter:                                       | abb  |                                                            | <u>F</u> ind Næste                    |
| Erstat med:                                      | ABB  |                                                            | Luk                                   |
| Søgefelt<br>Manufactur<br>Søge retning<br>Forfra | er v | ✓ Forskel på store og små bogstav ☐ Hele feltet skal passe | <u>E</u> rstat<br>Erstat <u>A</u> lle |

## Eksempler på anvendelse af SQL-funktionen

Nogle gange har man brug for at kunne sætte mere end et kriterium op, og det er der, at både Filterfunktionen og Søg & Erstat kommer til kort, og hvor SQL er et brugbart værktøj.

Nedenfor vises et eksempel på en opgave af denne slags, hvor der anvendes 'SQL for Chicken':

Jeg har indlæst en liste med komponenter, hvor fabrikanten er stavet på mange måder: Abb, ABB A/S, abb, Asea Brown Boveri osv. Navnet skal ændres til ABB på alle.

Her laves først en søgning, hvor der ledes efter komponenter uden fabrikat, dvs at feltet er tomt. Det må ikke ske i databasen fra ver23, da Manufacturer indgår i vores nøgle!

Bemærk syntaxen.

De komponenter, som opfylder kravet ses på fanen Data records. Så længe der alene er "selected" udføres ingen handling på posterne.

Resultatet af en evt. handling vil kunne se på fanen Besked.

| SQL Forespørgsel - C:\PCS\2-x\PCAuto                   | omation\Database\PCsComponent | _ | × |
|--------------------------------------------------------|-------------------------------|---|---|
| <u>S</u> QL <u>R</u> edigér <u>I</u> ndsæt             |                               |   |   |
| $  \bigcirc   \bigcirc \square   \bigcirc / /  $       | $\blacklozenge \diamondsuit$  |   |   |
| Select * from Components<br>Where Manufacturer is NULL |                               |   |   |
|                                                        |                               |   |   |
|                                                        |                               |   |   |
|                                                        |                               |   |   |
|                                                        |                               |   |   |
|                                                        |                               |   |   |
| Data records Besked                                    |                               |   |   |
| ComponentID                                            | Manufacturer                  |   | ^ |
|                                                        |                               |   | _ |
|                                                        |                               |   |   |
|                                                        |                               |   |   |
|                                                        |                               |   |   |
| <                                                      |                               |   | > |
| Record 🖂 <                                             | 0 record(s) returneret        |   |   |

Her laves søgning, hvor Manfacturer er abb.

Bemærk syntaxen.

Der søges på en absolut værdi, derfor kan "=" anvendes som operator.

Det medfører også, at alle varianterne ikke kommer med. Jokertegnet "%" kan ikke anvendes sammen "=", prøv det evt. og resultatet vil være en tom resultatfane.

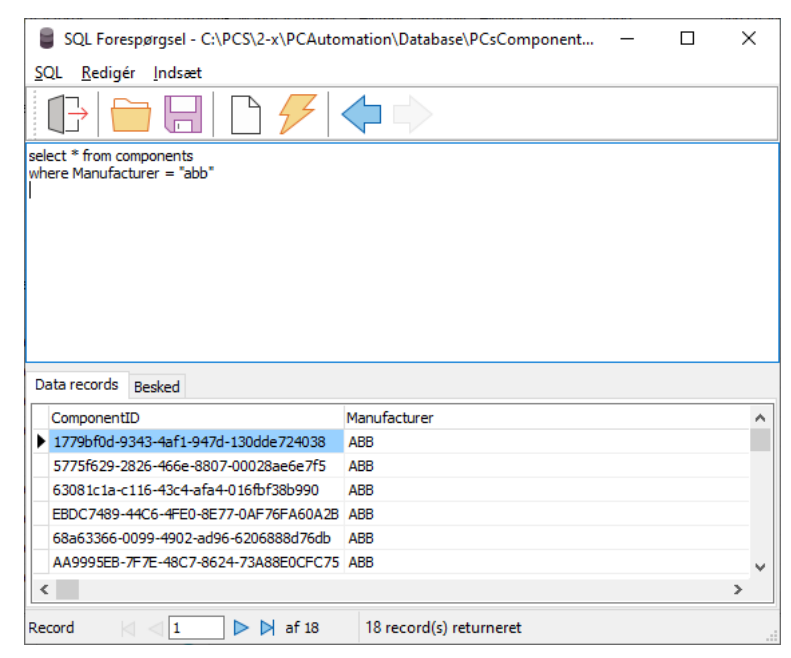

Når der laves søgninger på tekster med lignende værdier, som 'abb' i forskellige afskygninger, anvendes operatoren LIKE sammen med jokertegnet. Her kommer det ønskede svar, dvs det samme svar, som filterfunktionen gav. Men ... hvad nu hvis der også er oprettet komponenter, hvor forhandleren hedder noget andet?

Dette er et af de steder, hvor SQL kan vise sin styrke.

Bemærk syntaxen. Indrykningen er ren kosmetisk.

| Sectorespondser entreste wir entre                                                                                                    | omation\Database\PCsComponent                                 | - | × |
|----------------------------------------------------------------------------------------------------|---------------------------------------------------------------|---|---|
| <u>S</u> QL <u>R</u> edigér <u>I</u> ndsæt                                                                                                    |                                                               |   |   |
|                                                                                                    | $\diamondsuit $                                               |   |   |
| select * from components<br>where Manufacturer like "abb%"<br>or Manufacturer like "asea%"                                                                                                    |                                                               |   |   |
|                                                                                                    |                                                               |   |   |
| Data records Besked                                                                                                    |                                                               |   |   |
| Data records Besked                                                                                                    | Manufacturer                                                  |   | ^ |
| Data records Besked<br>ComponentID<br>1779bf0d-9343-4af1-947d-130dde724038                                                                                                    | Manufacturer<br>ABB                                           |   | ^ |
| Data records         Besked           ComponentID         1779bf0d-9343-4af1-947d-130dde724038           \$775f629-2826-466e-8807-00028ae6e7f5                                                                                                    | Manufacturer<br>ABB<br>ABB                                    |   | ^ |
| Data records         Besked           ComponentID         1779bf0d-9343-4af1-947d-130dde724038           \$775f629-2826-466e-8807-00028ae6e7f5         63081c1a-c116-43c4-afa4-016fbf38b990                                                                                                    | Manufacturer<br>ABB<br>ABB<br>ABB                             |   | ^ |
| Data records         Besked           ComponentID         ↓           1779bf0d-9343-4af1-947d-130dde724038         5775f629-2826-466e-8807-00028ae6e7f5           63081c1a-c116-43c4-afa4-016fbf38b990         EBDC7489-44C6-4FE0-8E77-0AF76FA60A2E                                                                                                    | Manufacturer<br>ABB<br>ABB<br>ABB<br>ABB                      |   | ^ |
| Data records         Besked           ComponentID         1779bf0d-9343-4af1-947d-130dde724038           5775f629-2826-466e-8807-00028ae6e7f5         63081c1a-c116-43c4-afa4-016fbf38b990           EBDC7489-44C6-4FE0-8E77-0AF76FA60A2E         68a63366-0099-4902-ad96-6206888d76db                                                                           | Manufacturer<br>ABB<br>ABB<br>ABB<br>ABB<br>ABB<br>ABB        |   | ^ |
| Data records         Besked           ComponentID         1779bf0d-9343-4af1-947d-130dde724038           5775f629-2826-466e-8807-00028ae6e7f5         6308 tc1a-c116-43c4-afa4-016fbf38b990           EBDC7489-44C6-4FE0-8E77-0AF76FA60A2E         68a63366-0099-4902-ad96-6206888d76db           AA9995E8-7F7E-48C7-8624-73A88E0CFC75         6400-6206888d76db | Manufacturer<br>ABB<br>ABB<br>ABB<br>ABB<br>ABB<br>ABB<br>ABB |   | ~ |
| Data records         Besked           ComponentID         1779bf0d-9343-4af1-947d-130dde724038           \$775f629-2826-466e-8807-00028ae6e7f5         6308 1c1a-c116-43c4-afa4-016fbf38b990           EBDC 7489-44C6-4FE0-8E77-0AF76FA60A2E         68a63366-0099-4902-ad96-6206888d76db           AA9995EB-7F7E-48C7-8624-73A88E0CFC75                         | Manufacturer<br>ABB<br>ABB<br>ABB<br>ABB<br>ABB<br>ABB<br>ABB |   | * |

Det næste trin vil nu være, at alle de fundne poster opdateres på en gang, sådan at Manufacturer er ens. Hvis man af og til skal igennem opgaver som denne kan det være en god idé at gemme forespørgslen under et navn. Så kan den nemt køres igen, eller tilpasses den næste opgave.

Når du har lavet en udvælgelsesforespørgsel som fungerer, kan denne rettes til, så den passer til den ønskede opdatering. Opdateringskommandoen kan ikke fortrydes, derfor er der valgt denne fremgangsmåde.

| Efter en kort tilpasning af                                                                      | SQL Forespørgsel - C:\PCS\2-x\PCAutomation\Database\PCsComponent | × |
|--------------------------------------------------------------------------------------------------|------------------------------------------------------------------|---|
| forespørgslen, er den lavet                                                                      | <u>SQL R</u> edigér Indsæt                                       |   |
| om til at være en                                                                                |                                                                  |   |
| opdateringskommando.                                                                             | Update Components<br>Set Manufacturer = "ABB"                    |   |
| Bemærk syntaxen.                                                                                 | where Manufacturer like "abb%"<br>or Manufacturer like "asea%"   |   |
| Denne gang giver<br>forespørgslen ikke noget i<br>resultatfanen, til gengæld er<br>der en besked |                                                                  |   |
| uer en beskeu.                                                                                   | Data records Besked                                              |   |
|                                                                                                  |                                                                  | ^ |
|                                                                                                  |                                                                  |   |
|                                                                                                  |                                                                  |   |

#### Husk at pakke databasen

Når du er færdig med at arbejde med databasen, bør du pakke den: Under Filer|Pak. Dette fjerner antallet af 'huller' og gør databasen hurtigere at arbejde med.

0

Record

af 0

SQL forespørgselen har påvirket 30 record(s)

## SQL-DATABASE

Vores standarddatabase er en MSAccess-database, og det fungerer fint, når der er (meget) få brugere. Vi oplever, at der er øget behov for andre database-formater, især når man er flere samtidige brugere om samme database. Dette løses ved at have en SQL-database i stedet.

Nedenfor kan du læse mere om, hvordan du kommer i gang, men det er **ikke** en fyldestgørende vejledning til at arbejde med SQL-databaser, blot en guide til at få databasen til PC|Automation til at køre i et andet format!

Hvis du mangler yderligere information, bør du gå til din IT-afdeling.

PCSCHEMATIC yder ikke support til dette, men kan tilbyde konsulentydelse.

## **Opret din SQL-database**

På vores hjemmeside – under Support|Downloads – kan du downloade en zip-fil, som indeholder de nødvendige scripts til at oprette databasen i SQL-format. De fire scripts i zipfilen er lavet til MS SQLserver, men kan tilrettes andre systemer.

#### PCSCOMPONENTS\_CreateTables.sql

Scriptet bygger strukturen til version 23 databasen.

#### PCSCOMPONENTS\_InsertValues\_Manufacturers.sql

Scriptet indsætter fabrikanter i tabellen Manufacturer.

Vi anbefaler, at du kører dette script på en ny database, sådan at alle brugere får den rette stavemåde på kendte fabrikanter.

#### PCSCOMPONENTS\_InsertValues\_OrganizationTree1.sql

Scriptet indsætter vores standard organisationstræ. Vi anbefaler (kraftigt), at du kører dette script på en ny database.

#### PCSCOMPONENTS\_InsertValues\_Components.sql

Scriptet indsætter demo-komponenter i tabellen Components. De medfølgende demo-projekter bruger disse komponenter og fungerer ikke optimalt uden.

Vi anbefaler, at du kører alle fire scripts, da din database på den måde indeholder de samme data, som Automations medfølgende database.

## Forbind til din sql-database

| Start med                                                                  |            |                                                                                                    |                  |                                                                                                    |
|----------------------------------------------------------------------------|------------|----------------------------------------------------------------------------------------------------|------------------|----------------------------------------------------------------------------------------------------|
| oprette et                                                                 |            |                                                                                                    |                  | - Folder                                                                                                    |
| tekstdokument,<br>som du omdøber<br>til xx.udl.                            |            | View<br>Sort by<br>Refresh                                                                               | >                | Shortcut  Microsoft Access Database  Bitmap image  Microsoft Word Document                                                                                                    |
| Her er den kaldt<br>'sql-db.udl', og<br>det bliver navnet<br>på databasen. | sql-db.udl | Paste shortcut<br>Undo Rename<br>Send a copy<br>Back up to Dropbox<br>SVN Checkout<br>TortoiseSVN<br>New | Ctrl+Z<br>><br>> | <ul> <li>Microsoft PowerPoint Presentation</li> <li>PCSCHEMATIC projekt fil</li> <li>Microsoft Publisher Document</li> <li>Rich Text Format</li> <li>PCSCHEMATIC Detail File</li> <li>Text Document</li> <li>Microsoft Excel Worksheet</li> <li>Compressed (zipped) Folder</li> </ul> |
|                                                                            |            | <ul> <li>Display settings</li> <li>Personalize</li> </ul>                                                |                  |                                                                                                    |

### **Find dit Server Name**

Åbn MS SQLEXPRESS, og find server name og kopier dette.

| File     Edit     View     Project     Debug     Tools     Window     Help       Image: Comparent SQL                                                                                                    | 다. () C + 영 · · · · () Generic Debugger - · / 月<br>[영양 문 문 문 요 ] 3 명 전 전 1 명 · · · · · · · · · · · · · · · · · ·                                                                                                    | ・同チ由司・。<br>・ Decentes ・ 3 ×                          |
|----------------------------------------------------------------------------------------------------|----------------------------------------------------------------------------------------------------|------------------------------------------------------|
| orgent explored                                                                                                    | [usrFixedAccessories] [nvarchar](max) NULL,                                                                                                    | Current connection parameters                        |
|                                                                                                    |                                                                                                    | 1 02 0. L C                                          |
| Batabaset                                                                                                    | Server Properties - KH/480/SULEXPRESS                                                                                                    | • • · · · ·                                          |
| 🗑 🏢 System Databases                                                                                                    | Select a page                                                                                                    | Aggregate Status                                     |
| 🔬 🔜 Database snapsnots                                                                                                    | / Veneral // Menov                                                                                                    | Connection failure:                                  |
| 🗉 🗑 APdemo2                                                                                                    | P Processors Res. A L Loren                                                                                                    | Finish time                                          |
| AP-test1                                                                                                    | ▶ Security all 21 has                                                                                                    | Name KH7480\SQLEXPRESS                               |
| CableManager                                                                                                    | Connections     Name     KH7480/SQLEXPRESS     Disbase Settions     Disbase Settions                                                                                                    | Rows returned 0                                      |
| CM_periolyero     CM_demo1                                                                                                    | Advanced inclusion Suc. Server Express (e+or)                                                                                                    | Start time                                           |
| CMe_demon                                                                                                    | Permissions Platform Windows                                                                                                    | State Open                                           |
| E Demo                                                                                                    | Version 14.0.3456.2                                                                                                    | Connection                                           |
| 🗉 🗑 demo2                                                                                                    | Language English (United States)<br>Memory 15266 MP                                                                                                    | Connection name KH7480\SQLEXPRESS (I                 |
| 🗉 🗑 demo3                                                                                                    | Processors 4                                                                                                    | Connection Details                                   |
| 🗉 🖬 demo6                                                                                                    | Root Directory c:\Program Files\Microsoft SQL Server\MSSQL14.                                                                                                    | <ul> <li>Azure Active Direct</li> </ul>              |
| FLS - Cableways                                                                                                    | Server Collation SQL_Latin1_General_CP1_CL_AS                                                                                                    | Connection elapse                                    |
| kh demo (onginal)                                                                                                    | is Custered Patter                                                                                                    | Connection encryp Not encrypted                      |
| Kn-new                                                                                                    | Is XTP Supported True                                                                                                    | Connection finish t                                  |
| Rendering                                                                                                    | Constant                                                                                                    | Connection rows N u                                  |
| PCSComponentsSQL                                                                                                    | Connection                                                                                                    | Connection state Onen                                |
| 🗉 📁 Database Diagrams                                                                                                    | Server:<br>KH7400 SQI EXPRESS                                                                                                    | Display name KH72805 SOI EXDRESS                     |
| 🗄 💼 Tables                                                                                                    | Consection 1                                                                                                    | Login name PCSHD/Kinten                              |
| 🗉 📁 System Tables                                                                                                    | PCSHQ Visitem                                                                                                    | Server name KH7480-SOLEXPRESS                        |
| FileTables                                                                                                    | vi View connection properties Name                                                                                                    | Server version 14.0.3456                             |
| External lables                                                                                                    | Name of the server and instance.                                                                                                    | Session Tracing ID                                   |
|                                                                                                    |                                                                                                    | SPID 51                                              |
| III do.Manufacturers                                                                                                    | Changes to server properties and settings may affect the performance, security, and availability                                                                                                    |                                                      |
| dbo.OrganizationTree1                                                                                                    | Progress d'his SQL Server instance. Before making any such changes, consult the product<br>documentation                                                                                                    | 1                                                    |
| Image: Image: | Ready                                                                                                    |                                                      |
| Image: Image: |                                                                                                    |                                                      |
| dbo.usrOrganizationTree1                                                                                                    |                                                                                                    |                                                      |
| B B docusrorganization (ree2                                                                                                    | DK Cancel                                                                                                    |                                                      |
|                                                                                                    | VOTECT TEME TODOTTIMENTECUTETET SCIENCE SEVERAL 2019/12/ / /                                                                                                    |                                                      |
| External Resources                                                                                                    | SET ANSI_NULLS ON                                                                                                    |                                                      |
| 🗑 📁 Synonyms                                                                                                    | 60                                                                                                    | 1                                                    |
| 🗉 💼 Programmability                                                                                                    | SET QUOTED_IDENTIFIER ON                                                                                                    | 1                                                    |
| B service Broker                                                                                                    | CREATE TABLE [dbo] [Nenufacturers](                                                                                                    | 1                                                    |
|                                                                                                    | [Manufacturer] [nvarchar](160) NOT NULL,                                                                                                    | 1                                                    |
| Security                                                                                                    | [pcsCompManufacturer] [bit] NOT NULL DEFAULT 0                                                                                                    |                                                      |
| i interververationy                                                                                                    |                                                                                                    |                                                      |
| III Server Objects                                                                                                    |                                                                                                    |                                                      |
| Replication                                                                                                    |                                                                                                    | - Name                                               |
| PolyBase                                                                                                    | 100 % - 4                                                                                                    | > The name of the connection.                        |
| 🗉 📁 Management                                                                                                    | KH7490/SQLEXPRESS (14.0 RT KH7490/SQLEXPRESS (14.0 RT KH7490/SQLEXPRESS) (14.0 RT KH7490/SQLEXPRESS | MI_PCSHO\Kirsten (51)_PCSComponentsSOI_000000_0 rows |

#### Tilret udl-filen

Dobbeltklik på udl-filen, og følg tallene

- 1. Indsæt dit server name
- 2. Afhængig af serverindstillinger, kan du vælge som her
- 3. Vælg den database, du vil kører med.
- 4. For en sikkerheds skyld trykker du på Test Connection og derefter på OK.

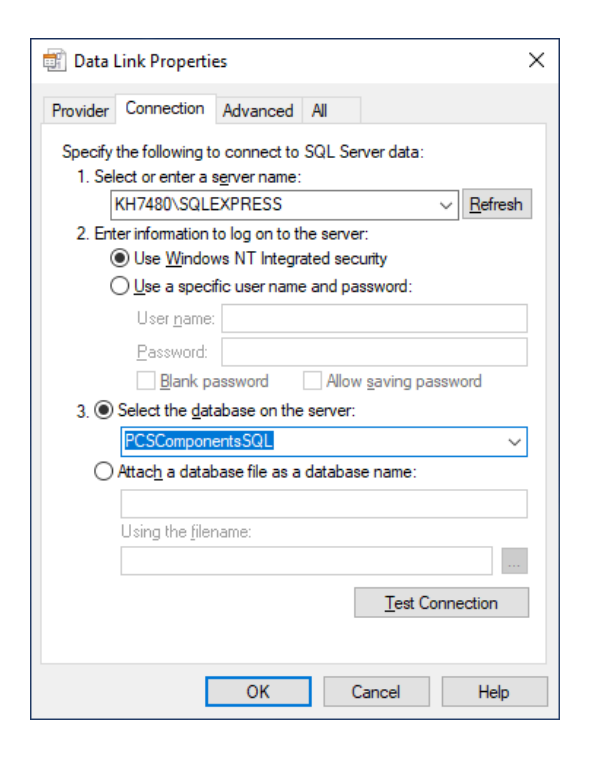

## Forbind til databasen i Automation

| Gå i Indstillinger                                                                                                    | 🗗 Indstillinger | ×                                                                                                    |  |  |  |  |  |
|----------------------------------------------------------------------------------------------------|-----------------|----------------------------------------------------------------------------------------------------|--|--|--|--|--|
| Database.                                                                                                    | Database        | Database filnavn: C:\Users\Kirsten\Desktop\sql-dk.udl;Components                                                                                                    |  |  |  |  |  |
| Her vælger du<br>databasefilen<br>sql-db.udl.<br>Når forbindelsen<br>er lavet, kan du<br>se filnavnet i<br>øverste linje. |                 | Systemindstillinger         Database         O tabase         O tabase         Frakoblet         Vælg databasefil         O tabase         O tabase         Systemfelter og felter anvendt i lister         O tabaseindstillinger         Opdatering af symboler fra database         Opdatering af symboler fra database         Opdatering af symboler fra database         Opdatering af symboler fra database         Opdatering af symboler fra database         Opdatering af symboler fra database         Opdatering af symboler fra database         Opdatering af symboler fra database         Manufacturers varenummer hentes i databasens felt         Standardvalg         Manufacturers ArticleNumber, Manufacturers GTIN, HistoricalArticleNumber, MitFelt         Projektets komponentdatabase         Prioritér ved opdatering af lister (låst)         Primær datakilde         Bruger egne data som førsteprioritet |  |  |  |  |  |
|                                                                                                    |                 | <u>Q</u> K <u>A</u> nnullér                                                                                                    |  |  |  |  |  |

Nu er du forbundet til denne database, og (næsten) alt fungerer som beskrevet i denne manual.

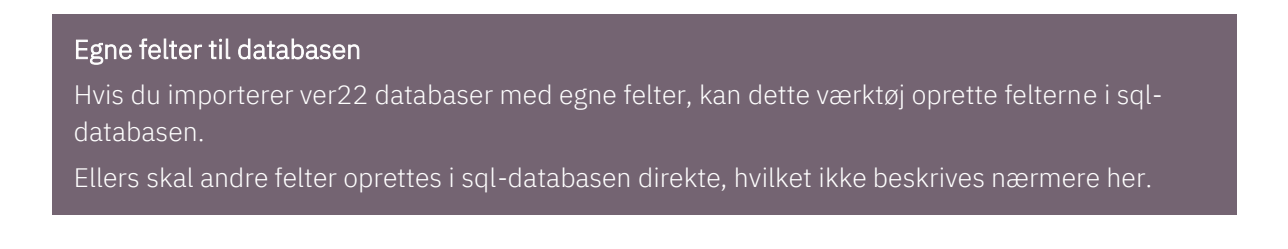

B

## KOMPONENTGUIDE

Komponentguiden kan bruges til at oprette, redigere, kopiere eller slette en eller flere komponenter ad gangen.

Der findes en manual til Komponentguiden, så her vil kun de mere databasevedligeholdelsesagtige emner blive behandlet.

### Rediger mange komponenter

Som alternativ til at bruge SQL-forespørgsler kan man langt hen ad vejen bruge komponentguiden også til at rydde op i databasen.

Her vælges Rediger flere.

De importerede komponenter købes fra enten LM eller Lemvigh-Müller. Dette vil jeg gerne ændre på en gang.

Først skal komponenterne findes:

Sæt filtret til at finde enten LM eller Lemvigh.

Sæt flueben i Avanceret, og udskift AND med OR i den lille SQL-sætning.

| Komponentguide // Da                                                                                                    | atabase='Po                          | CsComponents.  | mdb' Tab   | el='Components'            |                     |              |            |                |          |                  |                                                                                                    | -                                                                                                    |                                                                    | ×                      |
|----------------------------------------------------------------------------------------------------|--------------------------------------|----------------|------------|----------------------------|---------------------|--------------|------------|----------------|----------|------------------|----------------------------------------------------------------------------------------------------|----------------------------------------------------------------------------------------------------|--------------------------------------------------------------------|------------------------|
| 1. Start generer 2.                                                                                                    | Grundlægg                            | jende kompon   | entdata    | 3. Vælg diagramsyn         | nboler 4. Mekar     | nisk symbol  | 5. Andre o | liagramsymbole | er 6     | . Tilbehør       | 7. Eksterne filer                                                                                                    | 8. Andre felter                                                                                                    | 9. Færd                                                            | dig                    |
| Elter indetilioner<br>usrFavoriteSupplier<br><sup>1</sup> usrFavoriteSupplier <sup>®</sup> indehold<br><sup>1</sup> usrFavoriteSupplier <sup>®</sup> indehold | indeholder<br>er "Lemvigh<br>er "LM" | ~ L            | emvigh     |                            |                     |              |            |                |          | ?<br>Slet filter | Udvælg kompon<br>Tiføj eller rediger fil<br>du vil redigere.<br>Du kan indstile filtre<br>Du kan sætte filtre<br>udgangspunkt er filt<br>knappen 'Avanceret<br>De komenenter, og | enter<br>terindstillinger, for at var<br>: og betingelser for alle o<br>så en gang ved at tilføje<br>rene af typen AND - hvi<br>t kan du ændre det til O | elge de reco<br>Jatabasefelt<br>1 dem. Som<br>is du trykker<br>IR. | ords<br>Iter.<br>er på |
|                                                                                                    |                                      |                |            |                            |                     |              |            |                | [        | Tilføj filter    | De komponenter, so                                                                                                    | in passer ur nideret, vis                                                                                                    | es histeri.                                                        |                        |
| Avanceret (usrFavoriteS<br>Anvend filter                                                                                                    | upplier LIKE                         | '%Lemvigh%') O | R (usrFave | oriteSupplier LIKE '%LM%') |                     |              |            |                |          | < >              |                                                                                                    |                                                                                                    |                                                                    |                        |
| HistoricalArticleNumber 2                                                                                                    | Туре                                 | usrDatasheet   | Picture    | usrFavoriteComponent       | usrFavoriteSupplier | DescriptUK   | DescriptDK | DescriptCZ     | Descript | N Desc 🔨         |                                                                                                    |                                                                                                    |                                                                    |                        |
|                                                                                                    | Type 10                              |                |            |                            | LM                  | Lamp 10      |            |                |          |                  |                                                                                                    |                                                                                                    |                                                                    |                        |
|                                                                                                    | Type11                               |                |            |                            | Lemvigh-Müller      | Lamp11       |            |                |          |                  |                                                                                                    |                                                                                                    |                                                                    |                        |
|                                                                                                    | Type 12                              |                |            |                            | LM                  | Lamp 12      |            |                |          |                  |                                                                                                    |                                                                                                    |                                                                    |                        |
|                                                                                                    | Type13                               |                |            |                            | Lemvigh-Müller      | Contactor 1  |            |                |          |                  |                                                                                                    |                                                                                                    |                                                                    |                        |
|                                                                                                    | Type 14                              |                |            |                            | LM                  | Contactor2   |            |                |          |                  |                                                                                                    |                                                                                                    |                                                                    |                        |
|                                                                                                    | Type 15                              |                |            |                            | Lemvigh-Müller      | Contactor3   |            |                |          |                  |                                                                                                    |                                                                                                    |                                                                    |                        |
|                                                                                                    | Type 16                              |                |            |                            | LM                  | Contactor4   |            |                |          |                  |                                                                                                    |                                                                                                    |                                                                    |                        |
|                                                                                                    | Type17                               |                |            |                            | Lemvigh-Müller      | Contactor 5  |            |                |          |                  |                                                                                                    |                                                                                                    |                                                                    |                        |
|                                                                                                    | Type 18                              |                |            |                            | LM                  | Contactor6   |            |                |          |                  |                                                                                                    |                                                                                                    |                                                                    |                        |
|                                                                                                    | Type 19                              |                |            |                            | Lemvigh-Müller      | Contactor7   |            |                |          |                  |                                                                                                    |                                                                                                    |                                                                    |                        |
|                                                                                                    | Type20                               |                |            |                            | LM                  | Contactor8   |            |                |          |                  |                                                                                                    |                                                                                                    |                                                                    |                        |
|                                                                                                    | Type21                               |                |            |                            | Lemvigh-Müller      | Contactor9   |            |                |          |                  |                                                                                                    |                                                                                                    |                                                                    |                        |
|                                                                                                    | Type22                               |                |            |                            | LM                  | Contactor 10 |            |                |          |                  |                                                                                                    |                                                                                                    |                                                                    |                        |
|                                                                                                    | Type23                               |                |            |                            | Lemvigh-Müller      | Contactor 11 |            |                |          |                  |                                                                                                    |                                                                                                    |                                                                    |                        |
|                                                                                                    | Type24                               |                |            |                            | LM                  | Contactor 12 |            |                |          |                  |                                                                                                    |                                                                                                    |                                                                    |                        |
| ►                                                                                                    | Type25                               |                |            |                            | Lemvigh-Müller      | Contactor 13 |            |                |          |                  |                                                                                                    |                                                                                                    |                                                                    |                        |
| <                                                                                                    |                                      |                |            |                            |                     |              |            |                |          | >                |                                                                                                    |                                                                                                    |                                                                    |                        |
| Forrige                                                                                                    |                                      |                |            | Tilstand = Rec             | liger flere         |              |            |                |          | Næste            |                                                                                                    |                                                                                                    |                                                                    |                        |

Gå videre med Næste-knappen indtil sidste fane, hvor du kan skrive din egen FavoriteSupplier ind. Her er der skrevet LM A/S i feltet.

Læg mærke til, at de fleste felter er 'dimmet': det betyder, at indholdet i felterne er forskelligt for de valgte komponenter. Ved at skrive i feltet, gennemtvinger du samme værdi for alle komponenter.

| Komponentguide //    | Database='PCsComponents.mdb' Tal | oel='Components'        |                    |                          |             |                                                            | -                                                     | □ ×                              |
|----------------------|----------------------------------|-------------------------|--------------------|--------------------------|-------------|------------------------------------------------------------|-------------------------------------------------------|----------------------------------|
| 1. Start generer     | 2. Grundlæggende komponentdata   | 3. Vælg diagramsymboler | 4. Mekanisk symbol | 5. Andre diagramsymboler | 6. Tilbehør | 7. Eksterne filer                                          | 8. Andre felter                                       | 9. Færdig                        |
|                      |                                  |                         |                    |                          |             | På denne fane ka komponenten.                              | n du indtaste yderligere in                           | formation om                     |
| DescriptDK           |                                  |                         |                    |                          |             | <ul> <li>Fanen indeholder<br/>de forrige faner,</li> </ul> | alle mappede felter, som<br>samt andre felter, som er | ikke er behandlet<br>valgt under |
|                      |                                  |                         |                    |                          | ~           | Databaseindstillin                                         | ger.                                                  |                                  |
| DescriptUK           |                                  |                         |                    |                          |             |                                                            |                                                       |                                  |
|                      |                                  |                         |                    |                          | ~           |                                                            |                                                       |                                  |
| DescriptDE           |                                  |                         |                    |                          |             |                                                            |                                                       |                                  |
|                      |                                  |                         |                    |                          |             |                                                            |                                                       |                                  |
| BuiltInDepth         |                                  |                         |                    |                          | ~           |                                                            |                                                       |                                  |
|                      |                                  |                         |                    |                          |             |                                                            |                                                       |                                  |
| Weight               |                                  |                         |                    |                          | ~           |                                                            |                                                       |                                  |
| UnitPerPack          |                                  |                         |                    |                          |             |                                                            |                                                       |                                  |
|                      |                                  |                         |                    |                          | $\sim$      |                                                            |                                                       |                                  |
| UnitForUPP           |                                  |                         |                    |                          |             |                                                            |                                                       |                                  |
|                      |                                  |                         |                    |                          | ~           |                                                            |                                                       |                                  |
| usrFavoriteComponent | t                                |                         |                    |                          |             |                                                            |                                                       |                                  |
|                      |                                  |                         |                    |                          |             |                                                            |                                                       |                                  |
| Obsolete             |                                  |                         |                    |                          |             |                                                            |                                                       |                                  |
| usrFavoriteSupplier  |                                  |                         |                    |                          |             |                                                            |                                                       |                                  |
| LM A/S               |                                  |                         |                    |                          | $\sim$      | <b>_</b>                                                   |                                                       |                                  |
|                      |                                  |                         | _                  |                          |             |                                                            |                                                       |                                  |
| Forrige              |                                  | Tilstand = Rediger f    | lere               |                          | Næ          | ste                                                        |                                                       |                                  |

## Slette mange komponenter

Det samme filter kan anvendes til at slette en masse komponenter på en gang.

| Komponentguide // Database='PCsCompor        | nents.mdb' Tab | el='Components'            |                   |                         |                       |               |                                                                       | -                                                                              |                                                  |
|----------------------------------------------|----------------|----------------------------|-------------------|-------------------------|-----------------------|---------------|-----------------------------------------------------------------------|--------------------------------------------------------------------------------|--------------------------------------------------|
| 1. Start generer <b>2. Grundlæggende kon</b> | nponentdata    | 3. Vælg diagramsymbole     | 4. Mekanisk sy    | mbol 5. Andre diag      | gramsymboler          | 6. Tilbehør   | 7. Eksterne filer                                                     | 8. Andre felter                                                                | 9. Færdig                                        |
| Filter indstillinger                         |                |                            |                   |                         |                       | 0             | Udvælg kompone<br>Tilføj eller rediger filt<br>du vil slette          | <b>nter</b><br>erindstillinger, for at væ                                      | lge de records                                   |
| usrFavoriteSupplier V lig med                | V LM A/S       |                            |                   |                         |                       |               | Du kan indstile filtre                                                | og betingelser for alle d                                                      | atabasefelter.                                   |
| "usrFavoriteSupplier" lig med "LM A/S"       |                |                            |                   |                         |                       | Slet filter   | Du kan sætte filtre p<br>udgangspunkt er filtr<br>knappen 'Avanceret' | a en gang ved at tilføje<br>ene af typen AND - hvis<br>kan du ændre det til OF | dem. Som<br>s du trykker på<br>R.<br>as i listen |
|                                              |                |                            |                   |                         |                       | Tilføj filter | De Komponenter, so                                                    | n passer ar na erec, vis                                                       | ca materia                                       |
| Avanceret (usrFavoriteSupplier = 'LM A/S')   |                |                            |                   |                         |                       | ~             |                                                                       |                                                                                |                                                  |
| Anvend filter                                |                |                            |                   |                         |                       | ~             |                                                                       |                                                                                |                                                  |
| Valgte komponenter Antal: 25                 |                |                            |                   |                         |                       |               |                                                                       |                                                                                |                                                  |
| ComponentID                                  | Manufacturer   | ManufacturersArticleNumber | ManufacturersGTIN | HistoricalArticleNumber | HistoricalArticleNumb | er2 Type 🔨    |                                                                       |                                                                                |                                                  |
| A5F8F01A-57DD-4E24-BE99-6224CD821038         | ABB            | 1510                       |                   |                         |                       | Туре          |                                                                       |                                                                                |                                                  |
| 9BBDBF1D-FD2D-45FD-9CFE-48E8FDEC0B85         | ABB            | 1511                       |                   |                         |                       | Туре          |                                                                       |                                                                                |                                                  |
| 262318CC-5359-496C-9E50-F2DAB4D255BC         | ABB            | 1512                       |                   |                         |                       | Туре          |                                                                       |                                                                                |                                                  |
| BDC2BABF-31A4-4776-BA11-1C9C0E16973C         | ABB            | 1513                       |                   |                         |                       | Туре          |                                                                       |                                                                                |                                                  |
| A5AB754C-AA78-4528-B634-0D34E77AF0F9         | ABB            | 1514                       |                   |                         |                       | Туре          |                                                                       |                                                                                |                                                  |
| E8AE1DC8-9CA1-4C26-8FB8-D2053A75FF5B         | ABB            | 1515                       |                   |                         |                       | Туре          |                                                                       |                                                                                |                                                  |
| B593ACA6-1DF5-4F08-B47B-5800EB871031         | ABB            | 1516                       |                   |                         |                       | Туре          |                                                                       |                                                                                |                                                  |
| CD 1AFAA 1-F078-4E 19-BFE8-AF 19CF88C 5B5    | ABB            | 1517                       |                   |                         |                       | Туре          |                                                                       |                                                                                |                                                  |
| FDC 1DEE6-FA7A-48AA-A4EF-488F831A4542        | ABB            | 1518                       |                   |                         |                       | Туре          |                                                                       |                                                                                |                                                  |
| 0960524E-D0B8-4294-880C-0D076DBEF594         | ABB            | 1519                       |                   |                         |                       | Туре          |                                                                       |                                                                                |                                                  |
| E0670DDF-A2EA-4A2E-A991-0F307A9EFABA         | ABB            | 1520                       |                   |                         |                       | Туре          |                                                                       |                                                                                |                                                  |
| 55D31D3A-C43D-4FD8-9EA0-1EE7BACA89CC         | ABB            | 1521                       |                   |                         |                       | Туре          |                                                                       |                                                                                |                                                  |
| C7B781F2-A0F4-4EF4-8B12-47EB8E15FCDF         | ABB            | 1522                       |                   |                         |                       | Туре          |                                                                       |                                                                                |                                                  |
| 93FE86C3-FFDE-4685-82A8-7C3678526415         | ABB            | 1523                       |                   |                         |                       | Туре          |                                                                       |                                                                                |                                                  |
| 196EE05C-CE66-416C-8B49-4E8A722465D3         | ABB            | 1524                       |                   |                         |                       | Туре          |                                                                       |                                                                                |                                                  |
| 5CE138D9-FBDA-452C-9C61-E9942BD2032C         | ABB            | 1525                       |                   |                         |                       | Туре          |                                                                       |                                                                                |                                                  |
|                                              |                |                            |                   |                         |                       | ~             |                                                                       |                                                                                |                                                  |
| <                                            |                |                            |                   |                         |                       | >             |                                                                       |                                                                                |                                                  |
| Forrige                                      |                | Tilstand = Slet            |                   |                         |                       | Slet          |                                                                       |                                                                                |                                                  |

## BILAG

Dette kapitel indeholder bilag med forskellige data.

Informationen i bilag 2, 3, 4 og 5 er mest 'nice to know'. I dag opretter man komponenter vha Komponentguiden, og derfor har man ikke brug for at kunne disse remser. Men det er altid rart at kunne gennemskue, hvad remserne betyder, hvis noget går galt 😉

## Sådan hænger tabellerne sammen i databasen

Databasen indeholder flere forskellige tabeller, som hver især indeholder forskellige datafelter. Nedenfor er en oversigt over hvordan tabellerne hænger sammen, og en forklaring på de enkelte tabellers felter.

I en database er der flere tabeller, og de forskellige tabeller hænger sammen.

I vores database er Components tabellen Components Manufacturers ComponentID 🖥 Manufacturer ⇔ Manufacturer den primære, og den pcsCompManufacturer ManufacturersArticleNumbe ManufacturersGTIN indeholder data om de HistoricalArticleNumbe HistoricalArticleNumber2 forskellige Туре usrDatasheet komponenter. Picture usrFavoriteComponent Fabrikanter hentes fra usrFavoriteSupplier DescriptUK tabellen Manufacturer. DescriptDK Fra ver23 indgår BuiltInDepth Weight fabrikantnavnet i vores UnitPerPack OrganizationTree1 UnitForUPP 1 ID nøgle, og derfor skal CwCode MenuIndex OrganizationNode1 ⇦ MenuLink fabrikantnavnet være OrganizationNode2 MenutextDK OrganizationNode3 MenutextUK ens hver gang. usrOrganizationNode1 MenutextDE usrOrganizationNode2 MenutextCN usrOrganizationNode3 MenutextCZ Som standard RefIDlec MenutextHU RefIDAnsi MenutextES grupperer vi RefIDCustom MenutextER pcsComponentID MenutextHR komponenterne ud fra pcsComponentVersion MenutextIT pcsComponentLastUpdate tabellen MenutextNL pcsCheckSum MenutextNO pcsInternalCheckedStatus OrganizationTree1, MenutextPL Obsolete MenutextPT pcsSys1 MenutextRU hvor værdierne i feltet pcsSys2 MenutextSE pcsSys3 Menulink også findes i MenutextTR pcsSys4 MenutextUS pcsSys5 Components' pcsSys6 pcsSys7 OrganizationNode1. pcsSys8 pcsSys9 pcsSys10

## Bilag 1: Indhold i de enkelte tabeller

Nedenfor følger forklaring på hver tabels datafelter. Hvor der er flere datafelter med samme slags data, slås beskrivelserne sammen. Der er også en oversigt over datatype og længde.

### Forklaring på data- og felttyper

UUID – unique identifier, dvs en unik kode, som identificerer hver enkel del, her typisk en komponent.

\* krævet felt i databasen, både hvad angår navn, type, størrelse etc

# indgår i checksum

Datatyper kan være: Kort tekst, Tal, Dato, Nøgle, Boolsk, Memo

#### **Tabellen Components**

| Feltnavne                                           | Felttype                     | Hvad skal feltet bruges til?                                                                                                    |
|-----------------------------------------------------|------------------------------|----------------------------------------------------------------------------------------------------|
| ComponentID*                                        | Kort tekst #<br>36<br>(UUID) | Unik ID for komponenten. Genereret værdi, som 'bare'<br>skal være unik.<br>Komponenter, som importeres til databasen fra portalen,<br>får deres pcsComponentID ind i dette felt under import.<br>For 'gamle' komponenter, som vi har oprettet i PCSDB_DK<br>har vi oprettet denne, så komponenterne genkendes.<br>Fra version 23, er det opslagsID for komponenter, og ikke<br>FANnr som før |
| Manufacturer*                                       | Kort tekst #<br>100          | Fabrikant. Fabrikanten findes i en separat tabel.<br>Du kan tilføje egne fabrikanter til listen, når du er i selve<br>databaseprogrammet.                                                                                                    |
| ManufacturersArticleNumber*                         | Kort tekst #<br>100          | Fabrikantens bestillingsnummer.<br>Kombinationen af Fabrikant og bestillingsnummer skal<br>være unik!<br>Hvis denne er udfyldt (korrekt), kan import af<br>komponenter fra portalen senere opdatere den enkelte<br>komponent.                                                                                                    |
| ManufacturersGTIN                                   | Kort tekst #<br>13           | Fabrikantens GTIN-nummer (tidligere EAN-nummer).<br>Feltet er tomt, medmindre vi har verificeret at en<br>stregkode kommer fra fabrikanten.                                                                                                    |
| HistoricalArticleNumber<br>HistoricalArticleNumber2 | Kort tekst #<br>100          | I forbindelse med import fra gammel database, overføres<br>tidligere nøglefelter, dvs de felter, der er mappet til<br>Varenummer og Alt.varenummer, til disse to felter. På den<br>måde genkendes gamle komponenter, og de kan optræde<br>med 'gammelt' varenummer i nye projekter.                                                                                                    |
| Туре*                                               | Kort tekst<br>100            | Som udgangspunkt er det fabrikantens typebetegnelse.<br>Kan overskrives af bruger.                                                                                                    |
| usrDatasheet                                        | Memo                         | Udfyldes af brugeren.<br>Kan indeholde et link til www eller til et specifikt<br>dokument ved at bruge følgende format: %alias%/xxx.pdf.<br>Hvis der peges på et pdf-dokument, kan projektets<br>relaterede dokumenter zippes senere.                                                                                                    |

| Feltnavne               | Felttype            | Hvad skal feltet bruges til?                                                                                                    |
|-------------------------|---------------------|----------------------------------------------------------------------------------------------------|
| Picture                 | Kort tekst #<br>100 | Billede af komponenten. Når billedet kommer fra portalen,<br>er det navngivet som<br>Manufacturer_ManufacturersArticleNumber.jpg.<br>Som bruger kan man også linke til egne billeder, dog kun<br>et billede pr komponent. Følgende format anvendes:<br>%alias%/xxx.jpg.                                                                                                    |
| usrFavoriteComponent    | Ja/Nej              | Brugerens favoritkomponent (erstatter det tidligere<br>Godkendt, funktionaliteten er den samme).                                                                                                    |
| usrFavoriteSupplier     | Kort tekst<br>100   | Brugeren kan indtaste foretrukken leverandør.                                                                                                    |
| DescriptUK              | Kort tekst<br>200   | Beskrivelse af komponenten. UK er obligatorisk på<br>portalen og default værdi, hvis det ønskede sprog ikke<br>findes.<br>Brugeren kan ændre og tilføje – bliver dog overskrevet<br>når/hvis komponenten opdateres fra portalen.                                                                                                    |
| DescriptDK              | Kort tekst<br>200   | Beskrivelse af komponenten. UK er obligatorisk på<br>portalen og default værdi, hvis det ønskede sprog ikke<br>findes.<br>Brugeren kan ændre og tilføje – bliver dog overskrevet<br>når/hvis komponenten opdateres fra portalen.                                                                                                    |
| DescriptXX              | Kort tekst<br>200   | Beskrivelser på alle andre sprog, som findes i<br>programmet. Er måske ikke udfyldt på portalen (CZ, CN,<br>DE, ES, FR, HU, HR, NL, NO, PL, PT, RU, SE, TR, US). Behov<br>for flere sprog?<br>Brugeren kan selv oprette egne sprog, men det er mest<br>effektivt, at komponentbeskrivelser kommer fra os, dvs fra<br>fabrikanterne.                                                                                          |
| pcs/usrDiagramSymbols   | Memo                | Diagramsymboler for komponenten, for hhv Portal og egne<br>oprettede komponenter.<br>Alle tidligere funktioner mht symboler findes stadig, fx kan<br>der være mange symboler for en komponent; der kan<br>være alternativt symbolvalg; symboltyper kan ændres via<br>databasen; symboler kan have referencer mellem sig;<br>tilslutninger kan komme på klemlisten mm.<br>Alle symboler listes i feltet, dvs ingen pcs-filer! |
| pcs/usrDiagramPinData   | Memo                | Forbindelsesnavn for symbolerne i den tilhørende<br>pcstype-feltet.<br>Alle tilslutningsnavne er i datafeltet, dvs ingen pin-filer!                                                                                                    |
| pcs/usrSingleLineSymbol | Memo                | Symbol for enstregsdiagram for komponenten.                                                                                                    |
| pcs/usrInstSymbols      | Memo                | Symboler til brug for installationsdiagrammer.                                                                                                    |
| pcs/usrBusSymbols       | Memo                | Symboler til brug for bus/kommunikation                                                                                                    |
| pcs/usrPneuSymbols      | Memo                | Symboler til brug for pneumatik                                                                                                    |
| pcs/usrHydSymbols       | Memo                | Symboler til brug for hydraulik                                                                                                    |
| pcs/usrPidSymbols       | Memo                | Symboler for P&ID                                                                                                    |
| pcs/usrConplanSymbol    | Memo                | Symbol til brug for forbindelsesplanen (kan vælges under opsætning af Forbindelsesplan)                                                                                                    |

| Feltnavne                  | Felttype            | Hvad skal feltet bruges til?                                                                                                    |
|----------------------------|---------------------|----------------------------------------------------------------------------------------------------|
| pcs/usrMecSymbols          | Memo                | Mekanisk symbol for komponenten.<br>Symbolet SKAL have den rigtige dimension (XY). Hvis den<br>skal fungere sammen med Panelrouter, skal den have de<br>rigtige tilslutningspunkter. En evt Z-dimension kan findes i<br>datafeltet BuiltInDepth. |
|                            |                     | Der kan evt være oprettet flere og/eller alternative<br>symboler for komponenten.<br>Mekaniske symboler fra portalen er navngivet som                                                                                                    |
| ncs/usrOntionalAccessories | Memo                | Manufacturer_ManufacturersArticleNumber.sym.                                                                                                    |
|                            |                     | tilbehør listes vha deres UUID.<br>Brugeren præsenteres for en distinct list af oprettet muligt<br>tilbehør.                                                                                                    |
| pcs/usrFixedAccessories    | Memo                | Fast tilbehør. De enkelte tilbehør listes vha deres UUID.                                                                                                    |
|                            |                     | Brugeren præsenteres for en distinct list af oprettet fast<br>tilbehør.                                                                                                    |
|                            |                     | Hvis der er tvivl om antallet af fast tilbehør, er brugerens<br>valg gældende.                                                                                                    |
| Pcs/usrPBSymbol            | Memo *              | Symbol til Panelbuilder, når der er lavet et symbol til<br>komponenten, De fleste symboler er automatisk valgt.                                                                                                    |
|                            |                     | Man har som bruger mulighed for at oprette sit eget<br>symbol, som Panelbuilderen kan bruge. Husk<br>designregler!                                                                                                    |
| pcsPBData                  | Memo #              | Data til Panelbuilder. Fra portalen                                                                                                    |
| pcsCdimData                | Memo #              | Data til Cabledim. Fra portalen. Ej implementeret i første<br>udgave                                                                                                    |
| TechProperties             | Memo #              | Diverse tekniske data fra portalen, fx temperaturinterval<br>for temperaturfølere. Ej implementeret i første udgave.                                                                                                    |
| BuiltInDepth               | Tal                 | Indbygningsdybde i m for komponenten. Bruges i fm<br>Panelrouter.                                                                                                    |
|                            |                     | Feltet hedder 'dybde', da dette er navnet i diverse<br>kataloger. Nulpunktet for mekaniske symboler er nederste<br>venstre hjørne, ind mod tavlen. På den måde har alle<br>mål/koordinater positive værdier.                                     |
| Weight                     | Tal #               | Vægt pr enhed i kg                                                                                                    |
| UnitPerPack                | Tal #               | Antal enheder pr pakke                                                                                                    |
| UnitForUPP                 | Kort tekst #<br>20  | Enhed for UnitPerPack (stk/pakke/rulle/m etc)                                                                                                    |
| CwCode                     | Memo                | Kode til brug for Komponentguiden. Giver adgang til<br>forskellige faner i Komponentguiden, som svarer til<br>komponentarten. Kun CW og portalen kan skrive i feltet.                                                                            |
| OrganizationNode1          | Kort tekst #3<br>36 | Portalens standard komponent organisering – 'Den gamle<br>– VELTEK'                                                                                                    |
| OrganizationNode2          | Kort tekst #<br>36  | Portalens standard komponent organisering - 81346                                                                                                    |
| OrganizationNode3          | Kort tekst #<br>36  | Portalens standard komponent organisering – Ecl@ss?                                                                                                    |

| Feltnavne                | Felttype                                | Hvad skal feltet bruges til?                                                                                                    |
|--------------------------|-----------------------------------------|----------------------------------------------------------------------------------------------------|
| usrOrganizationNode1 - 3 | Kort tekst<br>36                        | Brugerdefineret komponent organisering 1-3                                                                                                    |
| RefIDIec                 | Kort tekst<br>10                        | ReferenceID iht IEC 81346-2                                                                                                    |
| RefIDAnsi                | Kort tekst<br>10                        | RefID iht ANSI-standarder                                                                                                    |
| RefIDCustom              | Kort tekst<br>10                        | Egen RefID                                                                                                    |
| pcsComponentID *         | Kort tekst<br>*#*#*<br>36               | Unik ID (UUID)for komponenter fra portalen.<br>Når der står en gyldig værdi i dette felt, betyder det, at der<br>er tale om en portalkomponent.<br>Feltet er read-only men kan cleares. Komponenter med en<br>UUID er 'gyldige' komponenter fra portalen.<br>Hvis denne cleares, cleares også ##-felterne, dvs at<br>komponenten ikke længere kan genkendes som<br>portalkomponent, dvs komponenter uden<br>pcsComponentID er pr definition brugerdefinerede.<br>Hvis man clearer en portalkomponents UUID beholdes<br>symboldefinitioner, sådan at man kan kopiere disse. |
| pcsComponentVersion      | Tal * ##                                | Version af komponenten fra portalen. Hvis portalens<br>version > din version kan din udgave af komponenten<br>opdateres fra portalen<br>Værdien cleares, hvis pcsComponentID cleares                                                                                                    |
| pcsComponentsLastUpdate  | Dato og<br>klokkeslæt *<br>##           | Seneste opdatering af komponenten fra portalen – dato og<br>tid.<br>Værdien cleares, hvis pcsComponentID cleares                                                                                                    |
| pcsCheckSum              | Kort tekst *<br>##<br>50                | Checksum, som er indikerer, at recordens data er<br>korrekte, dvs med portalværdier.<br>Som bruger, skal man dog være opmærksom på, at<br>beskrivelser overskrives, når/hvis man henter den samme<br>komponent igen.<br>Værdien cleares, hvis pcsComponentID cleares                                                                                                    |
| InternalCheckedStatus    | Tal * ##                                | Tal, som bruges til at indikere vores interne status<br>Værdien cleares, hvis pcsComponentID cleares                                                                                                    |
| Obsolete                 | Ja/Nej #                                | Udgået – opdateres fra fabrikanten/portalen, og brugeren<br>kan opdatere egne komponenter.                                                                                                    |
| pcsSys1-10               | 5 x kort tekst<br>(255) *<br>5 x Memo * | Vi har oprettet 10 ekstra felter, som vi kan bruge, hvis/når<br>vi får brug for ekstra funktionalitet.<br>De er alle read-only!                                                                                                    |

## Felter i tabellerne OrganizationTree\_xx

Oversigten nedenfor gælder for alle menutabeller (OrganizationTrees), da de alle følger samme struktur.

Vi har vedlagt tre OrganizationTrees:

1: den 'gamle' tabel som i DBmenu i tidligere versioner

2: sorteret efter IEC/ISO 81346. Komponenterne er oftest kun med første bogstavskode.

3: på denne plads kan der komme en ny menutabel – hvis vi finder en god struktur.

Tre tomme usrOrganizationTrees, som du selv kan indtaste data i.

| Feltnavne  | Felttype mm        | Hvad skal feltet bruges til                                                                                                    |
|------------|--------------------|----------------------------------------------------------------------------------------------------|
| ID         | AutoInc<br>#       | Indeksfelt, som automatisk tælles op.                                                                                                    |
| Menuindex  | Kort tekst<br>10   | Indholdet i dette felt bestemmer, hvor gruppen ligger i<br>menustrukturen:<br>01, 02, 03 er øverste niveau<br>0101, 0102, 0201, 0301 er andet niveau<br>010101, 010102, 010201 er tredje niveau<br>osv.                                                                     |
| Menulink   | Kort tekst *<br>10 | Dette felt indeholder den samme værdi, som findes i et af<br>OrganizationNodes-felterne i Components-tabellen og på<br>den måde binder tabellerne sammen.<br>Hvis du vil bruge tabel 1 skal <mark>værdien i xxxxx</mark>                                                    |
| MenutextXX | Kort tekst<br>200  | En sprogafhængig beskrivelse for den enkelte menu.<br>Beskrivelsen kan indtastes på det ønskede sprog (som<br>måske er udfyldt på portalen (CZ, CN, DE, ES, FR, HU, HR,<br>NL, NO, PL, PT, RU, SE, TR, US)).<br>Der kan tilføjes flere sprog til tabellen, hvis det ønskes. |

#### Struktur for OrganizationTree

Alle menutabeller indeholder disse felter:

Menuindex opretter selve menuen. Se mere side xxx

**Menulink** indeholder den samme værdi, som findes i Components-tabellen og på den måde binder tabellerne sammen. Se mere <mark>side xx</mark>

**MenutextXX** er en sprogafhængig beskrivelse for den enkelte menu. Beskrivelsen kan indtastes på det ønskede sprog. Vi har lavet et felt for de samme sprog, som findes i Components-tabellen, men der kan naturligvis tilføjes flere sprog.

## Bilag 2: Indtastninger i symbolfelter i databasen

Nedenfor vises eksempler på indtastninger i databasens felt til almindelige diagramsymboler xxDiagramSymbols. Dette databasefelt indeholder symbolerne til de almindelige diagrammer; feltet xxDiagramPinData indeholder tilslutningsdata, og dette kan du læse mere om i næste bilag.

#### Et symbol

Symbolets navn, som det står i en af symbolmapperne PLC1OUT-UF

#### Flere symboler

Semikolon adskiller de enkelte symboler. Intet mellemrum efter semikolon PLC10UT-P;PLC10UT-UF

#### Flere symboler af samme slags

#n angiver antal af et givet symbol PLC1OUT-UF#8 (dvs 8 stk PLC1OUT-UF) PLCREF8;PLC1OUT-UF#8

#### Eller-funktion med flere tegnefunktioner

[A|B|C] inde i de hårde klammer er valgmuligheder adskilt af |. Der kan være flere valgmuligheder

PLCREF8-;[PLC!OUT-UF#8|PLC8OUT]

### Undernavne

A () symboler for undernavnet A er i parentesen F(H7315M21=N);Q1(07-15-01;H7302-01;07-02-03);Q2(07-15-01;H7302-01;07-02-03)

Her opstår undernavnene F, Q1 og Q2. Når komponenten placeres tager den navnet Q Nummerering og evt adressering af de enkelte pins/tilslutninger er beskrevet i bilag 2.

#### Symboltype =A eller =A,B

Det er muligt at ændre symboltype i indtastningen ved at sætte =efterfulgt af symboltype

PLCREF8-;PLC1OUT-UF=T,P#8

#### Symboltyper fra databasen

| Bogstavkode | Funktion                    | Bogstavkode | Funktion                 |
|-------------|-----------------------------|-------------|--------------------------|
| Ν           | Normal                      | R           | Relæ                     |
| Т           | Klemme (terminal)           | 0           | Slutte (normally open)   |
| Ρ           | Plc                         | С           | Bryder (normally closed) |
| Х           | Plc-reference               | S           | Omskifter (switch)       |
| Μ           | Hovedreference (Master ref) | W           | Med reference (With ref) |

Fanen Referencer på (især) symboler af typen Normal indeholder de samme muligheder for Hovedreference og MedReference. Denne indstilling kan styres med følgende syntaks: 07-15-01\*M=N : en spole er nu af typen Normal, med Reference sat til Hovedreference

07-02-01\*W=N : sluttekontakten har nu MedRefence og vil referere til Hovedreferencen i diagrammet.

### Tilstande §n

## PLCREFOUT4D4A;PLC1OUTAD#§1;PLC1OUTAD4§2

Vælger man at styre symbolers tilstande via databasen, kræver det at symbolet i forvejen er oprettet med tilstande.

### Bilag 3: Indtastninger i datadatabasefeltet xxDiagramPinData

Feltet xxDiagramPinData indeholder tilslutningsdata, og disse data kan tastes på forskellige måder. Indtastningerne skal læses sammen med data i xxDiagramSymbols, som du kan læse mere om i forrige bilag.

#### En enkelt indtastning

10 (dvs det ene ben på symbolet hedder 10, også selvom den inde i selve symbolet hedder noget andet)

#### Flere tilslutninger på samme symbol: ,

1,2,3,4,5,6 (de enkelte tilslutninger i symbolet er adskilt vha et komma)

#### Fortløbende tilslutningsnavne på samme symbol: ,...,

1,...,6 (de mellemliggende og fortløbende numre er erstattet af "...")

#### Adskillelse mellem flere symbolers tilslutninger: ;

1,2;3,4:5,6 (tre symboler med hver to tilslutninger med hver sit nummer)

#### Fortløbende tilslutningsnavne på symboler med én tilslutning: ;...;

1;...;6 (seks enkelte symboler med hver sin tilslutning)

#### Angivelse af I/O adresse: [adr]

1[10.00];2[10.01];3[10.02] (inde i den kantede parentes skrives adressen for den fysiske tilslutning)

#### Angivelse af I/O status: [/I:status]

1[/I:OP];2[/I:IP] 1[10.00/I:IP];2[10.01/I:OP]

#### Mulige angivelser på tilslutningspunktet

| ΕT     | Klemm    | netilsl., side 2 (ekstern)     | IT     | Klemmetilsl., side 1 (intern) |
|--------|----------|--------------------------------|--------|-------------------------------|
| OP     | Output   | t plc tilslutning              | IP     | Input plc tilslutning         |
| OPD    | Output   | t plc, digital                 | IPD    | Input plc, digital            |
| OPA    | Output   | t plc, analog                  | IPA    | Input plc, analog             |
| OPAO'  | ^Volt    | Output plc, AO^Volt            |        |                               |
| IPAI^\ | /olt     | Input plc, AI^Volt             |        |                               |
| Dvs OF | Peller I | P efterfulgt af signaltypen, e | vt med | angivelse af linjeskift       |
| Ν      | Norma    | ıl                             | OT     | På klemlisten                 |

#### Eksempler på tællefunktioner i PINDATA

I PINDATA-feltet er der flere forskellige muligheder for at lave tælle-funktioner.

#### Optælling på samme symbol: {++(A),}#n (bemærk komma før })

| {++(1),}=#16             | => 1,2,3,4,5,6,                   |
|--------------------------|-----------------------------------|
| {++(1)[10.++(0)],}=#16   | => 1[10.0],2[10.1],3[10.2],       |
| {A++(1)[Y10.++(0)],}=#16 | => A1[Y10.0],A2[Y10.1],A3[Y10.2], |

| Optælling på flere symboler med        | 1 tilslutning: {++(A);}#n (bemærk semikolon før }) |
|----------------------------------------|----------------------------------------------------|
| {++(1);}=#16                           | => 1;2;3;4;5;6;                                    |
| $\{++(1)[10.++(0)];\}=\#16$            | => 1[10.0];2[10.1];3[10.2];                        |
| {A++(1)[Y10.++(0)];}=#16               | => A1[Y10.0];A2[Y10.1];A3[Y10.2];                  |
| Optælling på flere symboler med        | 2 tilslutninger: {++(A),++(B);}#n                  |
| {++(1),++(1)G;}#8                      | => 1,1G;2,2G;3,3G;                                 |
| {++(1)[10.++(0)],++(1)G;}#8            | => 1[10.0],1G;2[10.1],2G;3[10.2],3G;               |
| Optælling med mere end 1: {++d(A       | \);}#n                                             |
| {++2(1);}#8                            | => 1;3;5;7;9;                                      |
| {++2(1),++2(2);}#8                     | => 1,2;3,4;5,6;7,8;9,10;                           |
| Optælling med angivet talsystem        | : {++(DA);}#n                                      |
| {++(1)[10.++(D0)];}#8                  | => {++(1)[10.++(0)];}#8 Decimal                    |
| {++(1)[10.++(H0)];}#8                  | => Hexadecimal                                     |
| {++(1)[10.++(00)];}#8                  | => Octal                                           |
| {++(1)[10.++(B0)];}#8                  | => Binær                                           |
| Ophævelse af betydning for D,H,C       | ),B: {++(/DA);}#n (bemærk / foran D)               |
| {++(1)[++(/O0)];}#8                    | => 1,00;2,02;3,03;                                 |
| Angivelse af feltbredde (antal cifr    | e): {++(A:x);}#n                                   |
| {++(1)[10.++(00:2)];}#8                | => 1[10.00];2[10.01];3[10.02];                     |
| Nedtælling: {(A);}#n                   |                                                    |
| {(20),++(1);}#4                        | => 20,1;19,2;18,3;17,4;                            |
| Et eksempel                            |                                                    |
| 1 plc-reference-symbol med 2 tilslutni | nger pr plc-udgang og 8 plc-symboler med hver 2    |

PCSTYPE: PLCREF8-1;PLC10UT-P#8

PINDATA: {B++(0)[++(10.00)],A++(0),}#8,0V,24VAC;{B++(0),A++(0);}#8

Den optalte værdi af PINDATA:

B0[10.00],A0,B1[10.01],A1,.....,B7[10.07],A7;B0,A0;B1,A1;....;B7,A7

### Bilag 4: Tilbehørsfelterne

Felterne xxFixedAccessories og xxOptionalAccessories er beregnet til hhv fast og muligt tilbehør.

#### Fast tilbehør

Databasefelterne xxFixedAccessories indeholder ComponentID til fast tilbehør.

Fast tilbehør ses primært i styk- og komponentlister, samt på tilbehørsfanen i Komponentdata, men har det symboler til diagram eller layout, kan det også ses her. Tilbehøret skrives på følgende måde: 123;456;789#2. Dvs som ComponentID med ; (semikolon) imellem.

Hvis man holder musen på, kommer der en popup, som 'oversætter' componentID'erne til type, varenr og en beskrivelse.

Der er to felter for hver af de to typer tilbehør, hhv et pcs- og et usr-felt. Som bruger i Automationsprogrammet, får man vist en liste over alle de varenumre, som findes i de to felter, en såkaldt 'distinct list'. Det betyder, at hvis du som bruger savner noget tilbehør fra os, kan du tilføje det i din egen liste, så kommer det med uanset om projektet i øvrigt bruger usr- eller pcs-data.

### Muligt tilbehør

Databasefeltet xxOptionalAccessories indeholder ComponentID til muligt tilbehør. Alle indtastninger laves på samme måde som til Fast tilbehør.

### Tilbehør til kabler - Stik til kabler

STIK1234#2 i et tilbehørsfelt for et kabel betyder, at styklisten bliver tilføjet 2 stk af varen STIK1234 for hver enhed (meter) af kablet.

STIK1234##2 i et tilbehørsfelt for et kabel medfører, at styklisten bliver tilføjet 2 stk i alt, uafhængig kablets længde.

## Bilag 5: Syntaks for andre specielle komponenter

## Syntaks for lasker

Ved placering af en laske (med eller den varedata) sættes mængden til 1 (én).

Hvis man placerer en laske med varedata, har man mulighed for at få den i styklisten med det korrekte antal, idet man kan indtaste antal forbindelser i xxDiagramPinData-feltet som vist på figuren.

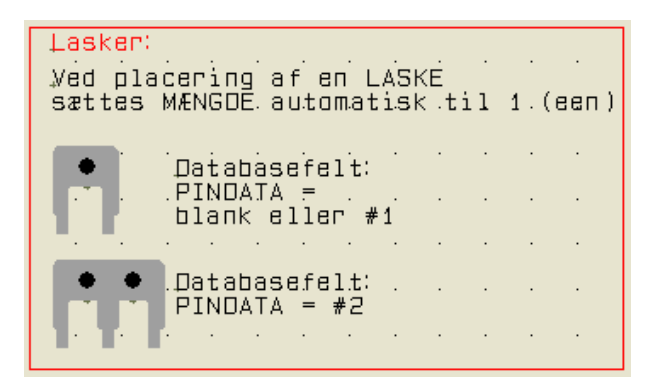

Hvis lasken har/får varedata og ikke har indtastninger i PINDATA vil den komme i styklisten med mængden 1.

Hvis lasken forbinder fx 3 terminaler (2 forbindelser), så skal der i PINDATA stå #2 i databasen.

Man kan også oprette afklippelige lasker: i feltet UnitPerPack skrives hvor mange mulige forbindelser der er. Så vil styklisten samle sammen til et helt antal 'stænger'. Programmet kan dog ikke tage højde for, om du har klippet 'tænder' af ...

Afstanden mellem laskens ben står i xxMecSymbols: #X5MM betyder, at der mellem hvert ben er 5 mm.

### Syntaks for ledningskanaler

Ledningskanaler kan oprettes i databasen med fysiske mål – bredde x højde – som tastes i xxMecSymbols: #X30MMY40MM.

Volumen anvendes af Panelrouter til at beregne kapacitet.

Længde på en ledningskanal tastes i meter (uden enhed), fx 0,7 for 70 cm i feltet UnitPerPack.

I pickmenuen kan man placere en streg. Denne streg vil få den rigtige bredde, hvis man vælger en ledningskanal med dimensioner i databasen.

### Syntaks for ledninger

Ledninger kan have en diameter i xxMecSymbols. Diameter er inkl. isolation og andet. Tastes som #R0,5MM.

Værdien anvendes af Panelrouter til at beregne kapacitet i ledningskanaler.

### Syntaks for kabler

Kabler kan have en diameter i xxMecSymbols. Diameter er inkl. isolation og andet. Tastes som #R0,5MM.

Værdien anvendes af Panelrouter til at beregne kapacitet i ledningskanaler.

Kablers ledere kan hentes i en ekstern fil, som fx kan hedde 'pcsCables.cbl'. Filen skal have de enkelte ledere på hver sin linje.

## Bilag 6: Oversigt over de mest brugte SQL-kommandoer

Dette bilag indeholder en oversigt over nogle få sql-kommandoer, som kan hjælpe i fm vedligehold af databasen.

Det er også muligt at lave mange 'batch-operationer' vha Komponentguiden, hvis man ikke ønsker at bruge SQL-værktøjet.

| Oversigt over de meste brugte kom                                                   | mandoer med eksempler                                                                                                    |
|-------------------------------------------------------------------------------------|----------------------------------------------------------------------------------------------------|
| SELECT<br>udvælger data, evt i flere tabeller<br>ad gangen                          | SELECT feltnavn,feltnavn FROM tabelnavn WHERE feltnavn = 'værdi' /<br>< værdi / <> værdi<br>Der kan laves SELECT på flere tabeller ad gangen                                                                                                    |
| DELETE<br>sletter data                                                              | kør SELECT først og udskift SELECT med DELETE                                                                                                    |
| UPDATE<br>opdaterer en tabel med nye<br>værdier                                     | UPDATE tabel SET feltnavn = " ændrer værdi i et bestemt felt til en<br>bestemt værdi.<br>Kør først SELECT for at tjekke at du updater de rigtige felter                                                                                         |
| AND og OR<br>sætter flere betingelser                                               | OR feltnavn > værdi<br>AND feltnavn = 'værdi';<br>(AND har større værdi end OR. skal søgningen ligestilles skal der laves<br>logisk udtryk i parentes)                                                                                          |
| LIKE<br>finder indhold der ligner                                                   | LIKE '%xxx'<br>% er jokertegn, som betyder alle sammensætninger af tegn.<br>"_" (underscore) er 1 tegn, dvs der kan søges i et antal tegn<br>(værdi i " når der er tale om en alfanumerisk værdi, uden " når der er<br>tale om talværdi         |
| SELECT gentagelse<br>Tekster i <i>kursiv</i> er eksempler på<br>tabel- og feltnavne | Man kan have brug for at lede efter dubletter, men det kræver et<br>udtryk:<br>SELECT * from <i>Components</i> WHERE <i>type</i> in (SELECT <i>type</i> from<br><i>Components</i> GROUP by <i>type</i> having count(*) >1) ORDER by <i>type</i> |

Nedenfor ses de kriterier, som filterfunktionen også kan udføre. (ikke) betyder at det modsatte kriterium også findes, og som kommando sættes NOT foran.

| Kriterium           | Kommando    | Kriterium                | Kommando          |
|---------------------|-------------|--------------------------|-------------------|
| (ikke) indeholder   | LIKE "%xx%" | Forskellig fra           | <>                |
| Lig med             | =           | Større end eller lig med | >=                |
| Større end          | >           | Mindre end eller lig med | <=                |
| Mindre end          | <           | (ikke) er imellem        | BETWEEN xx AND yy |
| (ikke) begynder med | LIKE "xx%"  | (ikke) er ligesom        | LIKE "xx"         |
| (ikke) slutter på   | LIKE "%xx"  | (ikke) er blank          | is NULL           |

## Bilag 7: Konvertering fra version 22 til version 23

Hvad skal der ske, for at man kan arbejde videre med gamle projekter i den nye version.

## Baggrund

Version 23 er på nogle grundlæggende områder meget forskellig fra version 22, og det betyder, at man skal *installere* i stedet for at *opdatere*, som man plejer at gøre.

## De væsentligste ændringer fra ver22 til ver23

Fra ver23 kan man hente komponenter til sin egen database på en komponentportal. For at kunne bruge data fra portalen i egen database, stiller ver23 krav til strukturen af denne. Vi har derfor lavet en hel ny databasestruktur, som understøtter dette. Det betyder også, at man for at kunne arbejde videre med egne 'gamle' komponenter skal konvertere data. Hvordan dette gøres, gennemgås i det følgende første afsnit.

Vi har omdøbt alle standardsymboler, og de nye symbolnavne anvendes på portalen. Det betyder dog også, at man for at kunne arbejde med eksisterende komponenter, skal kunne få fat i gamle symboler. I næste afsnit gennemgås hvordan man får fat i (udvalgte) brugerindstillinger fra ver22.

Endelig har vi udvidet vores plc-funktioner i ver23. Der er kommet nye symboler, nye symboldatafelter, som understøtter nogle længe ventede funktioner. De nye symboldatafelter er oprettet i programmet, så de fungerer som 'rigtige' datafelter på plc-symbolerne, og dette kræver i sig selv en ny installation. Du får en kort oversigt over disse funktioner sidst i dette dokument.

## Du skal beholde din gamle installation

Disse tre ting betyder, at man ikke 'bare' kan opdatere sin nuværende installation, men skal lave en noget mere omfattende konvertering, hvis man vil arbejde videre med eksisterende projekter.

Derfor anbefaler vi også, at du beholder din gamle ver22 installation, og kun overfører de projekter, du vil arbejde videre med. Og du gør det efterhånden, som behovet opstår.

### Ny databasestruktur

Databasen indeholder mange nye felter og alle disse felter SKAL være der, dvs man kan ikke slette uinteressante felter som tidligere, til gengæld kan man skjule udvalgte felter. Vær opmærksom på, at alle 'vores' felter er beregnet til noget bestemt; der er hint på alle felter med info om, hvad de er beregnet til.

Man kan oprette egne felter, som før. Fx er der en del felter, som holder styr på forbindelsen til Portalen og andre felter med info om gamle varenumre.

Der er dobbeltfelter på symboler – pcs og usr, så man kan have både vores udgave af symbolvalg mm og sin egen på den samme komponent. Og vigtigt, så er alle pin-filer væk, da der nu er plads til data i selve databasen.

Åbn Komponentdatabasen, marker og åbn en komponent og se dette.

#### Importer komponenter fra ver22

Komponenter importeres fra den gamle database. For at kunne konvertere, skal man kende både den databasens navn og dens placering. Det sidste, fordi vi pakker alle pin-filer ud og også samtidigt henter evt data i Panelbuilder-databasen, sådan at du fremover kun har en database, og fordi vi bruger din gamle opsætning til at lave den mest mulige korrekte konvertering.

#### Ryd op i fabrikanter

Fabrikanter indgår fremover i ID på komponenter, og derfor skal de staves rigtigt! I f.m. import gås alle fabrikantnavne igennem.

#### Import af egen menutabel

Vores standardmenu er magen til den, vi bruger i ver22. Hvis man har lavet egen menutabel, kan man også importere denne. Vær opmærksom på, at komponenter på portalen ikke kender din egen menutabel, og derfor ikke kan sætte komponenterne ind i den rette mappe, hvis du anvender den.

#### Databaseindstillinger

For at få den fulde udbytte af programmet, er det en god ide at have styr på, hvordan de to programmer Automation og Databasen taler sammen. Dette kan man se under Databaseindstillinger. Prøv at åbne begge, og se forskellen.

#### Den vigtige forskel på Komponentens varenummer i ver22 og ver23

I ver22 er linket mellem projektets komponenter og databasen ikke entydigt: Komponentens varenummer hentes (som udgangspunkt) i databasens EANnr-felt. Man kan dog også frit vælge et andet felt til at indeholde et andet varenr, oftest et 'Navisionnr', og endelig kan man vælge et alternativt felt, som automatisk anvendes i det tilfælde at EANnr er tomt. Disse muligheder betyder, at man ikke entydigt kan identificere en komponent på tværs af forskellige projekter, men det fungerer fint i det enkelte projekt.

I ver23 er det anderledes, idet hver komponent er linket direkte til et komponentID i databasen. I projektet kan så vælge at vise et andet nummer, som kan vælges blandt databasens standardfelter og evt egne felter, fx et 'Navisionnr'.

I det enkelte projekt vælger man, hvilket varenr der skal anvendes, og en prioriteringsrækkefølge, hvis det er nødvendigt.

Når vi konverterer en fil fra ver22 til ver23, sætter vi automatisk projektet til at hente varenr fra databasens HistoricalArticleNo-feltet, for på denne måde at vise samme værdi som før. Men, husk, at hvis ikke filens komponenter allerede findes i databasen, kan der ikke laves et korrekt link til databasen.

## Arbejdsgang: konvertering af projekt fra ver22 til ver23

Når du første gang skal indlæse et ver22 projekt, skal du tage stilling til alle spørgsmål. Derfor denne korte guide, med et par gode råd:

- Kend din nuværende databases opsætning det hjælper på forståelsen senere
- Den enkleste måde at komme igennem alle spørgsmål, er ved at finde (eller lave) et lille projekt med ganske få komponenter i, og bruge dette projekt til at komme igennem rutinen

#### Åbn projektet i ver23

- Den kan ikke finde alle komponenter i den tilknyttede database, så derfor gemmer du en liste over disse komponenter
- Tryk nu Annuller og luk projektet.
- Klik gerne på knappen 'Læs mere'-knappen

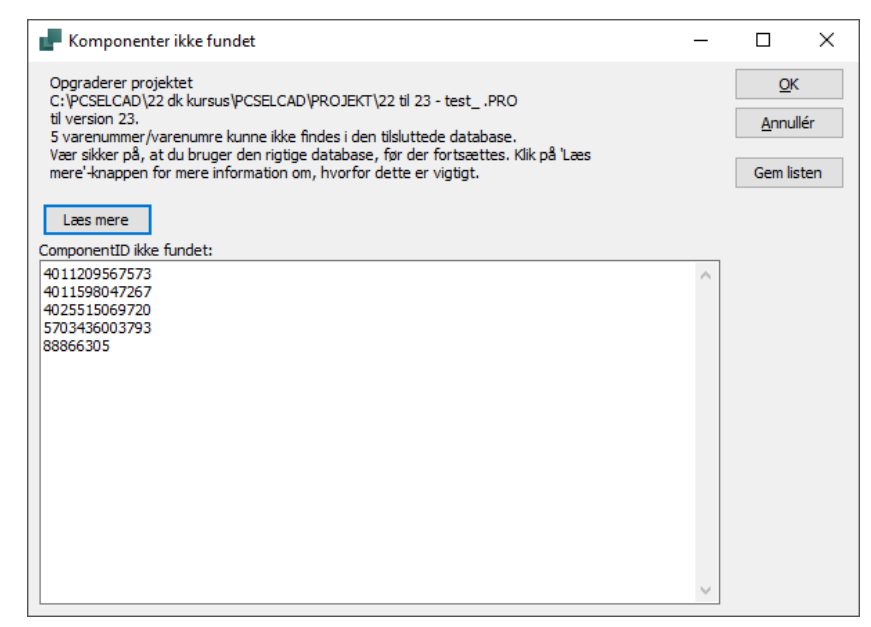

### Importer komponenter fra den gamle database

I ver23, i menuen Komponenter, skal du vælge Importer fra V22 database.

Første gang, du gør dette, bliver du guidet igennem en hel masse spørgsmål, og det er disse spørgsmål, vi besvarer her.

Kort fortalt, skal du vælge din gamle database, som kan være en Access database (\*.mdb eller \*accdb) eller en SQLdatabase (\*.udl).

| С | Kom | nponenter Vindue Værktøjer Hjælp                 |                                       |
|---|-----|--------------------------------------------------|---------------------------------------|
|   |     | Komponentdatabase D                              |                                       |
|   |     | Find varenummer V                                |                                       |
| _ |     | Find type B                                      |                                       |
|   |     | Opdatér fra komponentdatabase                    |                                       |
| _ |     | Indsæt i komponentdatabase Shift+Ctrl+D          |                                       |
| Т |     | Projektets komponentdatabase                     |                                       |
| _ | 5   | Komponentguide W                                 |                                       |
|   |     | Gen-forbind projektets komponenter til databasen |                                       |
|   |     | Importér komponenter fra portal I                | <u> </u>                              |
| 1 |     | Importér fra V22 database                        | Importér komponenter fra V22 database |
|   |     | Generér portal offline token                     | Importér V22 menu tabel               |

Man vælger databasen, komponenttabellen og endelig den mappe, som indeholder pin- og plc-filer, idb-fil og Panelbuilderdatabasen. Oftest ligger alle filerne i den samme mappe.

Importværktøjet læser din gamle idb-fil, som indeholder alle dine gamle opsætninger. Og disse skal så konverteres, sammen med komponenterne.

| Velg komponenter       2. Mapning af V22 standard felter       3. B&e-standard felter       4. Mapning til nyo felter         Ig indstillinger til importering af komponenter         selg kilde         Database       C\PCSELCAD\22 dk kursus\PCSELCAD\DATABASE\PCSDB_DK.mdb         Tabel       Imponenter         Database mappe       C\PCSELCAD\22 dk kursus\PCSELCAD\DATABASE\PCSDB_DK.mdb         Tabel       Imponenter         Database mappe       C\PCSELCAD\22 dk kursus\PCSELCAD\DATABASE\         Definder filter       Imponenter fra liste         Varenummerliste (.bt.t, xlsx, xls)       Imponenter         C(\USERYKinsten\Desktop\22 til 23 - test_xlsx       Imponenter         4001899540933       Imponenter         401129567733       Imponenter         401129567733       Imponenter         5703430003793       Imponenter | Import af komponer                                                                                              | nter fra V22 d  |                       |              |                        |           |                    |      |   |
|----------------------------------------------------------------------------------------------------|----------------------------------------------------------------------------------------------------|-----------------|-----------------------|--------------|------------------------|-----------|--------------------|------|---|
| Idg indstillinger til importering af komponenter<br>elg kilde<br>Database C:\PCSELCAD\22 dik kursus\PCSELCAD\DATABASE\PCSDB_DK.mdb<br>Tabe Komponenter<br>Database mappe C:\PCSELCAD\22 dik kursus\PCSELCAD\DATABASE\<br>© Brug varenumre fra liste<br>Varenummerliste (bst, x.lsx, x.ls)<br>C:\User\Kirsten\Desktop\22 til 23 - test_x.slsx<br>4001869549033<br>4011209567573<br>4011590647767<br>4025515069720<br>5770446003793<br>88866305                                                                                                    | Vælg komponente                                                                                                 | r 2. Mapni      | ng af V22 standard fe | lter         | 3. Ikke-standard felte | r 4. Mapr | ing til nye felter |      |   |
| welg kilde       Database       C\PCSELCAD\22 dk kursus\PCSELCAD\DATABASE\PCSBE_DK.mdb          Database mappe       C\PCSELCAD\22 dk kursus\PCSELCAD\DATABASE\          Iter           Definér filter       Image: Birug varenumre fra liste         /arenummerliste (txt, xlsx, xls)          C\Users\Kirsten\Desktop\22 til 23 - test_xlsx          4001695549033          401120557573          401120557573                                                                                                    | lg indstillinger til imp                                                                                        | portering af l  | omponenter            |              |                        |           |                    |      |   |
| Database     C:\PCSELCAD\22 dk kursus\PCSELCAD\DATABASE\PCSBB_DK.mdb       Table     Komponenter       Database mappe     C:\PCSELCAD\22 dk kursus\PCSELCAD\DATABASE\         itter         Definef filter <ul> <li>Brug varenume fra liste</li> <li>Varenummerliste (bst, xlsx, xls)</li> <li>C:\User\Kirsten\Desktop\22 til 23 - test_xlsx</li> <li></li> <li>4001869549033</li> <li>4011209567573</li> <li>401596047267</li> <li>5703460037903</li> <li>88866305</li></ul>                                                                                                    | ælg kilde                                                                                                    |                 |                       |              |                        |           |                    |      | 1 |
| Table         Komponenter           Database mappe         C\PCSELCAD\22 dk kursus\PCSELCAD\DATABASE\                                                                                                    | Database                                                                                                    | C:\PCSELCAI     | )\22 dk kursus\PCSI   | ELCAD\D      | ATABASE\PCSDB_DK.m     | db        |                    |      | ] |
| Database mappe         C:\PCSELCAD\22 dk kursus\PCSELCAD\DATABASE\           Iter         Iter           Definér filter         Iter           C:\Users\Kirsten\Desktop\22 til 23 - test_xlsx                                                                                                    | Tabel                                                                                                    | Komponente      | r                     |              | $\sim$                 |           |                    |      |   |
| Iter              • Brug varenume fra liste            Varenummerliste (txt, xlsx, xls)               • C\Users\Kinsten\Desktop\22 til 23 - test_alsx                 • C\Users\Kinsten\Desktop\22 til 23 - test_alsx               • • • • • • • • • • • • •                                                                                                    | Database mappe                                                                                                  | C:\PCSELCAI     | 0\22 dk kursus\PCS    | ELCAD\D      | ATABASE                |           |                    |      | ] |
| Definit              • Brug varenumme fra liste            Varenummerliste (.tot, .xlsx, .xls)              C.\Users\Kinsten\Desktop\22 til 23 - testxlsx            4001209567573             401259567573             40125515069720             5703438003793             88866305                                                                                                    | lter                                                                                                    |                 |                       |              |                        |           |                    |      |   |
| Arenumeriste (btd, xlsx, xls)           C\Users\Kirsten\Desktop\22 til 23 - test_xlsx           4001869549033<br>401120567573<br>401159047267<br>5703436003793<br>88866305                                                                                                    | Definér filter                                                                                                  |                 | Brug varenum          | ve fra lict  |                        |           |                    |      |   |
| Varenummerliste (.txt, xlsx, xls)  C:\Users\Kirsten\Desktop\22 til 23 - test_xlsx  4001689549033 4011209567573 401159047267 4025515069720 5703436003793 88866305                                                                                                    | Joannei miter                                                                                                   |                 | C brug varenum        | ine fra ilst | .c                     |           |                    |      |   |
| C:\Users\Kirsten\Desktop\22 til 23 - test_slax                                                                                                    | /arenummerliste (.txt                                                                                           | t, .xlsx, .xls) |                       |              |                        |           |                    |      |   |
| 4001869549033<br>4011209567573<br>4011598047267<br>4025515069720<br>5703436003793<br>88866305                                                                                                    |                                                                                                    |                 |                       |              |                        |           |                    |      |   |
| ✓                                                                                                    | C:\Users\Kirsten\<br>4001869549033<br>4011200567572                                                             | \Desktop\22     | iil 23 - testxlsx     |              | ^                      |           |                    | <br> |   |
|                                                                                                    | C:\User\Kirsten'<br>4001869549033<br>401120956735<br>401159804726<br>70425515069720<br>570343603793<br>88866305 | \Desktop\22     | il 23 - test_ xlsx    |              |                        |           |                    |      |   |
|                                                                                                    | C:\Users\Kirsten'<br>4001869549033<br>401120956735<br>401598047267<br>402551506720<br>5703436003793<br>88866305 | \Desktop\22     | il 23 - testxlsx      |              | ×                      |           |                    |      |   |

#### Et godt råd

Når du kun vælger få komponenter, enten vha listen eller et andet filter, kommer du hurtigere igennem de forskellige valg, og finder du fejl, har du ikke spildt en masse tid. Hvis din ver22 database er i 'god form', kan du sagtens importere alle dine gamle komponenter, men hvis dette ikke er tilfældet, så råder vi kraftigt til, at du laver importen ad flere gange.

#### Gamle indstillinger

Når man opdaterer, som man har gjort de sidste mange gange, får man på godt og ondt videreført sine brugerindstillinger.

Det betyder også, at mange af de ændringer i programmet, som *nye* brugere ser, når de åbner programmet, forbliver 'hemmelige' for *gamle* brugere.

Gamle indstillinger er mange ting, og nogle af disse indstillinger vil man gerne have med over i den nye version. På fanen Indstillinger| System kan man i ver22 *Eksportere* brugerindstillinger, og i ver23 kan man både importere og eksportere.

| System |                                                                                 |
|--------|---------------------------------------------------------------------------------|
| Licens | Firma navn:                                                                     |
|        | Brugernavn:                                                                     |
|        | Projektfiler:                                                                   |
|        | Gem oplysninger til automatisk gendannelse hvert: 30 🖨 min. Filtyperegistrering |
|        | ☐ Opdatér Objektkæder ved åbning Væla sprog                                     |
|        | Indlæs sidste projekt ved programopstart DK UNICODE: Filer v.1.0-11.0           |
|        | Abn nyt projekt ved programopstart Opsætning                                    |
|        | Log anvendte funktioner og send statistikken til PCSCHEMATIC                    |
|        | Automatisk check for:                                                           |
|        | Eksporter brugerindstillinger 🛛 23.XX opdatering Ingen nye frigivelser fundet   |
|        | Import af brugerindstillinger                                                   |
|        | Tiek for ondateringer                                                           |
|        |                                                                                 |
|        | 🖂 Nyheder og informationer på 🛛 Dansk 🗸 🖉                                       |
|        |                                                                                 |
|        |                                                                                 |
|        |                                                                                 |
|        |                                                                                 |

Du skal fremover bruge denne funktion, hvis du vil kopiere indstillinger til kolleger, og derfor IKKE kopiere ini-filen – den får nemlig ikke alt med alligevel.

Når man *importerer* brugerindstillinger, kommer man ind i denne dialog, hvor man bliver guidet igennem de forskellige indstillinger i programmet.

Du kan trykke på Hjælp og få et lille dokument, som forklarer de forskellige indstillinger.

| Import af brugerindstillinge | r                                      |                                                        | _   |             | × |
|------------------------------|----------------------------------------|--------------------------------------------------------|-----|-------------|---|
| Brugerdata Moduldata Pickme  | nuer Programindstillinger              | (PCSCAD.ini)                                           |     |             |   |
| Brugerdefinerede data        | tet at kopiere)                        | Fundne eksporterede filer (0)<br>Filer der mangler (0) | ~ ~ | Importér    |   |
| Oversætterens ordbøger       | >>>>>>>>>>>>>>>>>>>>>>>>>>>>>>>>>>>>>> | Fundne ordbøger                                        |     | Importér    |   |
|                              |                                        |                                                        |     |             |   |
| Hjælp                        | BS! Nogle indstillinger virker         | r først efter genstart af programmet                   |     | <u>L</u> uk |   |

#### Deltegninger og skabeloner

Når vi konverterer en fil, laver vi forbindelsen til databasen om, hvilket også betyder, at du ikke kan bruge den i 'gamle' installationer.

Hvis du vil arbejde videre med både version 22 og version 23, bør du tage en kopi af de skabeloner og deltegninger, du vil bruge fremover.

Skabeloner og deltegninger er også filer, hvor vi laver om i forbindelsen til databasen, og derfor skal du konvertere hver af disse for sig.

Efterhånden, som du får dine komponenter ind i den nye database, vil advarslen komme sjældnere frem.

| PCS ver 23                                                                                                    | ×                            |
|----------------------------------------------------------------------------------------------------|------------------------------|
| Deltegningen er gemt i version 22 eller derunder.<br>Da et eller flere varenumre i deltegningen ikke findes i databasen kan deltegningen ikk<br>Åbn og gem deltegningen i denne version af programmet, før du placerer den | e blive konverteret korrekt. |
|                                                                                                    | QK                           |
| <u>Vi</u> s ikke denne dialog igen for dette projekt                                                                                                    |                              |

## NOTER

|    |   |   |   |   |   | 1 | 1 |   | · | · | • |    |   |   |   |   |   |   |   | • |
|----|---|---|---|---|---|---|---|---|---|---|---|----|---|---|---|---|---|---|---|---|
| ł. |   |   |   |   |   |   |   |   | • | • | 1 |    |   |   |   | 1 | 1 |   | • | • |
|    |   |   |   |   |   |   |   |   |   | ÷ |   |    |   |   |   |   |   |   |   |   |
| 1  |   |   |   |   | • |   |   |   |   |   |   |    |   | · |   | • |   |   |   |   |
|    |   |   |   |   |   |   |   |   |   |   |   |    |   |   |   |   |   |   |   |   |
|    |   |   |   | · |   |   |   |   |   |   |   | 1  | • |   | • | 1 | • | · |   | ٠ |
|    |   |   |   | · | - |   |   |   |   |   |   |    |   | • |   |   | • | · |   |   |
|    |   | - |   |   |   |   |   | · |   |   |   | 1  |   |   |   |   | • | • |   | • |
|    |   |   |   |   | - |   |   |   |   |   |   |    |   |   | 1 |   |   |   |   | 1 |
|    |   |   |   | · |   |   | ٠ | • |   |   |   |    | 1 |   |   |   |   |   |   | 1 |
|    |   |   |   |   | - |   |   |   |   |   |   |    | 1 |   |   |   |   |   |   |   |
|    |   |   |   |   |   |   |   |   |   | 1 |   |    |   |   |   |   |   |   |   |   |
|    |   | • |   |   |   |   |   |   |   |   |   |    |   |   | • |   | • |   |   |   |
|    |   |   |   |   | - |   |   |   | 1 |   |   |    |   |   |   | • |   |   |   | • |
|    |   | • | 1 |   |   |   |   |   |   |   |   |    |   |   | • |   |   |   |   |   |
|    |   |   | - |   | - |   |   |   |   |   |   |    | • |   | • |   | • |   |   | - |
| •  | • |   |   |   |   |   | • | 1 |   | ÷ |   | +  | • |   | • |   |   | 1 | • | • |
| •  |   |   |   |   |   |   | 1 |   | • | • |   | •  | • |   |   |   |   |   | • | • |
|    |   | 1 | 1 |   | - |   | • | 1 |   |   |   |    | • |   |   | 1 |   |   |   | • |
|    |   |   | 1 |   |   |   |   |   |   |   |   |    |   |   |   |   | - |   |   | 1 |
|    | 1 | 1 |   | 1 | 1 |   |   | 1 |   |   |   |    |   |   |   |   |   |   | 1 | 1 |
|    |   |   |   |   |   |   | 1 |   |   |   |   |    |   |   |   |   |   |   |   | 1 |
|    |   | 1 |   |   |   |   |   |   |   |   |   | i. | • |   | 1 |   |   |   | 1 | 1 |
|    |   |   |   |   |   | - |   |   |   |   |   |    | • |   |   | • | • |   |   | • |
|    | 1 |   |   |   |   |   |   |   |   |   |   |    | • |   |   |   | • |   |   |   |
|    |   |   |   |   |   |   | - | - | • |   | - |    |   |   |   |   | • |   |   | • |
|    |   |   |   |   |   |   | • | • |   |   |   | 1  |   |   |   |   |   |   |   | • |
|    |   |   |   |   | 1 |   |   | 1 |   |   |   | 1  |   |   |   |   |   | 1 |   |   |
|    |   |   |   |   |   |   |   |   |   |   |   |    |   |   |   |   |   |   |   |   |

|    | - |   |   |   |     | 1 |   |   |   | · | •   |   |   |   |   |   | • • |   |   |   |
|----|---|---|---|---|-----|---|---|---|---|---|-----|---|---|---|---|---|-----|---|---|---|
| ÷. |   |   |   |   |     |   |   |   |   | • |     |   |   |   |   |   | -   |   |   |   |
|    |   |   |   |   |     |   |   |   |   |   | ÷., |   |   |   |   |   |     |   |   |   |
| 1  |   |   |   |   | ۰., |   |   |   |   |   |     |   |   |   |   |   |     |   |   |   |
|    |   |   |   |   |     |   |   |   |   |   |     |   |   |   | - |   | -   |   |   |   |
|    |   |   |   |   |     |   |   |   |   |   |     |   |   |   | ÷ |   |     |   |   | 4 |
|    |   |   |   |   | -   |   |   |   |   |   |     | - | - | - | - | - |     |   |   |   |
|    |   |   |   |   |     |   |   | · |   |   | ÷   |   |   |   | ÷ |   |     |   |   | • |
| -  |   |   | 4 |   |     | · |   |   | ÷ |   | 1   |   | 4 |   |   |   |     |   |   | ŝ |
|    |   |   |   |   |     |   |   | · | · |   | 1   |   |   |   |   |   |     |   | 1 | 1 |
|    |   |   |   |   |     |   |   |   |   |   |     |   |   |   |   |   |     |   |   |   |
|    |   |   |   |   |     |   |   |   |   |   |     |   |   |   |   |   |     |   |   |   |
|    |   | · |   |   |     |   |   |   |   |   |     |   | 2 |   |   |   |     |   |   |   |
|    |   |   |   |   |     |   |   |   |   | 5 |     |   |   | ÷ |   |   |     |   |   |   |
|    |   | • |   |   |     |   |   |   |   |   |     |   |   | · | • | - |     |   |   |   |
|    |   |   | - |   |     |   |   |   |   |   |     | - |   |   |   | - |     |   |   |   |
| ·  |   | • |   | - |     |   |   |   |   | · |     | • | • |   |   |   |     |   |   |   |
|    |   |   | - | - |     | • |   |   | • |   |     | • | • |   |   | - |     |   | - |   |
|    |   | - | - | - |     | • |   | • |   |   | •   |   |   |   |   | - |     |   | • |   |
|    |   |   |   |   |     |   |   | - | - |   |     |   |   | - | - |   |     | • |   |   |
|    |   |   |   |   |     |   |   |   |   |   |     |   |   |   |   |   |     |   |   | - |
|    |   |   |   |   |     |   |   |   |   |   |     |   |   |   |   |   |     |   |   |   |
|    |   | - |   |   |     | • |   | • |   |   | •   |   |   |   |   |   |     |   |   |   |
|    |   |   |   | · |     | - |   | - |   |   | -   |   |   |   | - |   | -   |   |   |   |
|    |   | - |   |   |     |   |   |   |   |   |     |   |   |   |   |   |     |   |   |   |
|    |   | - |   |   |     |   | • |   | · |   |     |   |   | - |   | • |     |   |   | • |
|    |   |   |   |   |     |   |   | · |   |   |     |   |   |   |   |   |     |   |   |   |
|    |   |   |   |   |     |   | ÷ |   |   |   |     |   |   |   |   |   |     |   |   |   |
|    |   |   |   |   |     |   |   |   |   |   |     |   |   |   |   |   |     |   |   |   |

|   |   |   |   |    |   |    | , |   |   |   |   |   |   |   |   |   |   |    |   |   |
|---|---|---|---|----|---|----|---|---|---|---|---|---|---|---|---|---|---|----|---|---|
| ÷ |   |   |   |    |   |    |   |   |   |   |   |   |   |   |   |   |   |    |   |   |
|   |   |   |   |    |   |    |   |   |   |   |   |   |   |   |   |   |   |    |   |   |
|   |   |   |   | ۰. |   |    |   |   |   |   |   |   |   | , |   |   |   |    |   |   |
|   |   |   |   |    |   |    |   |   |   |   |   |   |   |   |   | • |   |    |   |   |
|   |   |   | • |    | • |    |   |   | • |   |   | 1 |   |   |   |   |   | ·  |   | ٠ |
|   |   |   |   |    |   |    |   |   |   |   |   |   |   | 1 |   |   |   | ÷  |   |   |
|   |   |   | • | •  |   |    |   | • |   |   |   | 1 | 4 |   |   | 1 | • |    |   | • |
|   |   |   |   |    |   |    |   | • |   |   |   |   | 1 |   |   |   |   |    |   | 1 |
|   | • |   | • | ·  |   |    | · | · |   |   |   |   |   |   |   |   | • |    | 1 | 1 |
|   |   |   |   |    |   | •  |   |   |   |   |   |   |   |   |   |   |   |    |   |   |
|   |   |   |   |    |   |    |   |   |   |   |   |   |   |   |   |   |   |    |   |   |
|   |   |   |   |    |   | 1  | 1 |   |   |   |   |   |   | • | • |   | • |    |   | • |
|   |   |   |   |    |   |    |   | • |   |   |   |   | × |   |   | • |   | ×. |   | • |
|   | • |   |   |    |   |    |   | 1 |   |   |   |   |   | · | • |   | • |    | • | • |
|   |   |   |   |    |   |    |   |   |   |   |   |   |   |   |   |   | • |    | • | • |
| · | • |   |   |    |   |    |   |   |   | • |   | • | • |   | • |   |   |    | • | • |
|   |   |   |   |    |   |    |   | 1 |   | • | • | • |   |   | 1 |   |   |    | - | * |
|   |   |   |   |    |   |    |   | 1 |   |   |   |   |   |   |   |   |   |    |   | 1 |
|   |   |   |   |    |   |    |   | 1 |   |   |   |   |   |   |   |   |   |    |   | 1 |
|   |   |   |   |    |   |    |   | 1 |   |   |   |   | 1 |   |   |   | 1 |    |   | 1 |
|   |   |   |   |    |   |    |   |   |   |   |   |   |   |   |   |   |   |    |   | 1 |
|   |   |   |   |    |   |    |   |   |   |   |   |   |   |   |   |   |   |    |   |   |
| - |   |   |   |    |   |    |   |   |   |   |   |   | • |   |   |   | • |    |   |   |
|   |   |   |   |    |   |    |   |   |   |   |   |   |   |   |   |   | • |    |   |   |
|   |   |   |   |    |   |    |   |   |   |   |   |   |   |   |   |   |   |    |   |   |
|   |   |   |   |    |   | į. |   |   |   |   |   |   |   |   |   |   |   |    |   |   |
|   |   | , |   |    |   |    |   |   |   |   |   |   |   |   |   |   |   |    |   |   |
|   |   |   |   |    |   |    |   |   |   |   |   |   |   |   |   |   |   |    |   |   |